Your Browser: The Most Important App That You Use

SUN CITY SUMMERLIN

**COMPUTER CLUB** 

Hewie Poplock info@hewie.net

February 2021

### ANNIVERSARY OF THE INTERNET

TH

2

Internet born on October 29, 1969 at UCLA

On the evening of Oct. 29, 1969, a student at the University of California, Los Angeles, sent the first message over the ARPANET — the forerunner of the internet — with just two letters: "Lo."

The system then crashed. The student, Charley Kline, had tried to type "Login." It worked on the second try.

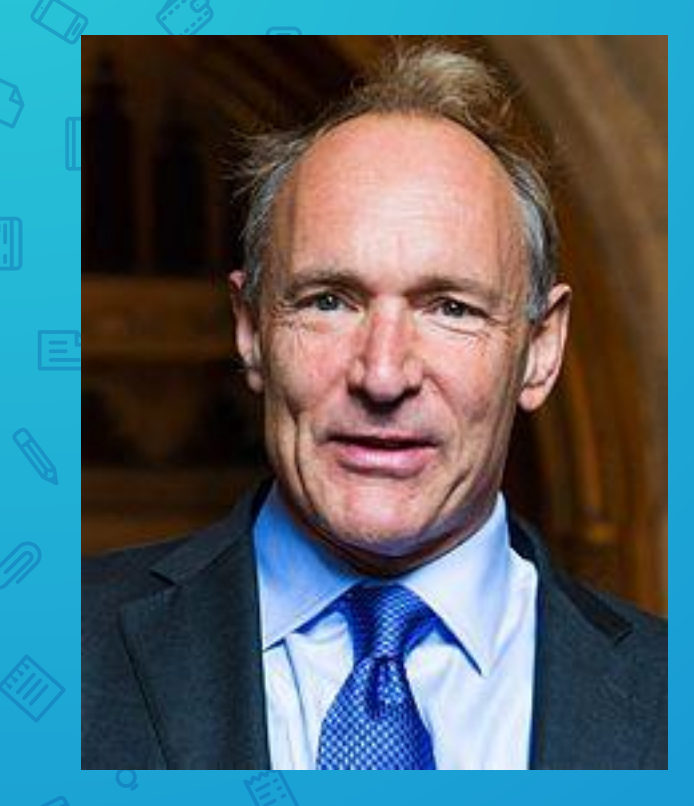

Sir Tim Berners-Lee made a proposal for an information management system on 12 March 1989, and he implemented the first successful communication between a Hypertext Transfer Protocol (HTTP) client and server via the internet in mid-November the same year.

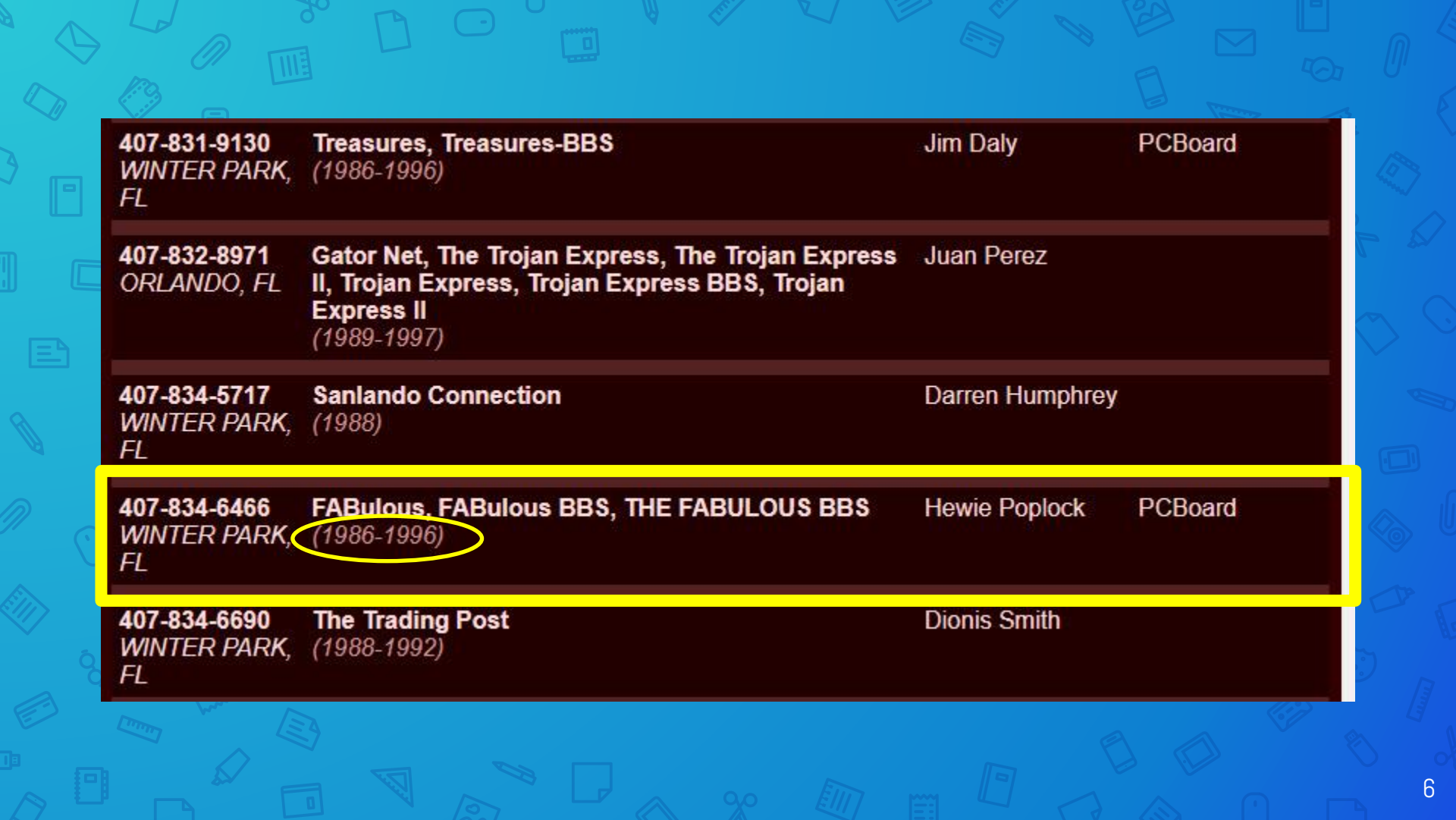

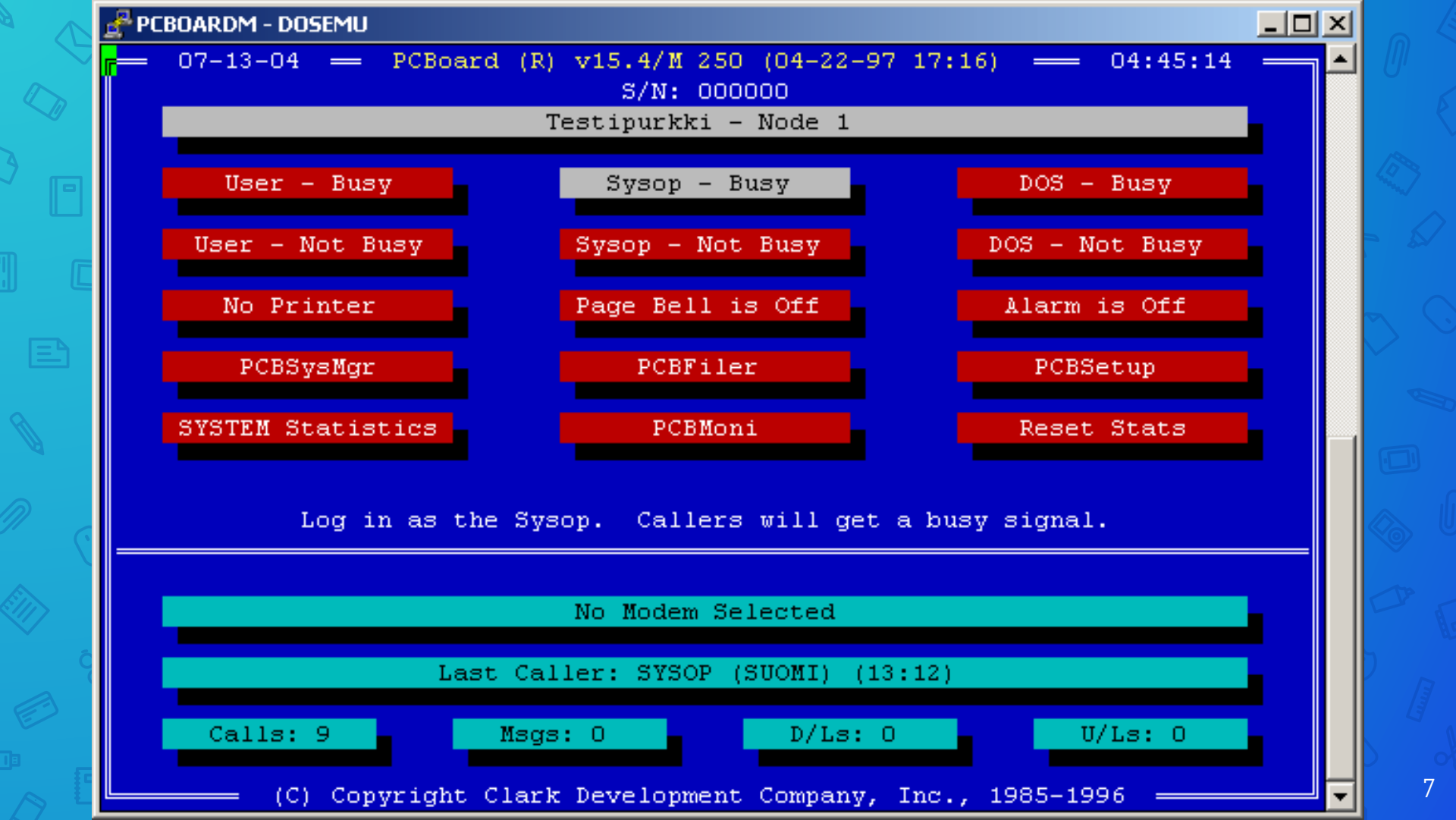

#### T - 0:00:03 (1:1) (Cave: RedWolf's Notes) : ?

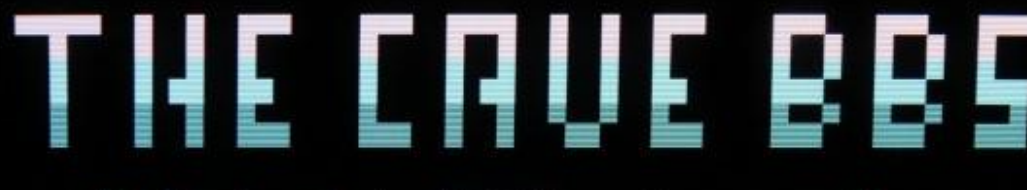

cavebbs.homeip.net

Main Menu 🔹

uuu.cavebbs.com

Message Base Commands
(N)New Message Scan
(P)Post a Message
(S)Scan Current Sub
(Z)Scan New Nonstop
(F)Find Text In Messages
(\*)List Sub Titles
(\*)List Area Titles
(#)Go to Sub #
(/#)Go to Area #

■System Features■ (T)Files Section (.)Online Games (G)Cave Library Files (E)E-Mail Menu (D)Defaults Section (C)Chat Area (\$)Time/Credit Bank (M)QWK Mail Packer (&)Message Base Config •Other Menu Commands
(A)Auto Message
(U)User List
(L)BBS List
(I)System Information
(O)Log Off
(/O)Quick Log Off
(CTRL-U)Who's Online
(CTRL-P)Page User
(CTRL-C)Abort Command

T - 0:00:04 (1:1) (Cave: RedWolf's Notes) : Unregistered | ANSI-BBS | 38400.N81 FDX

Online 00:00

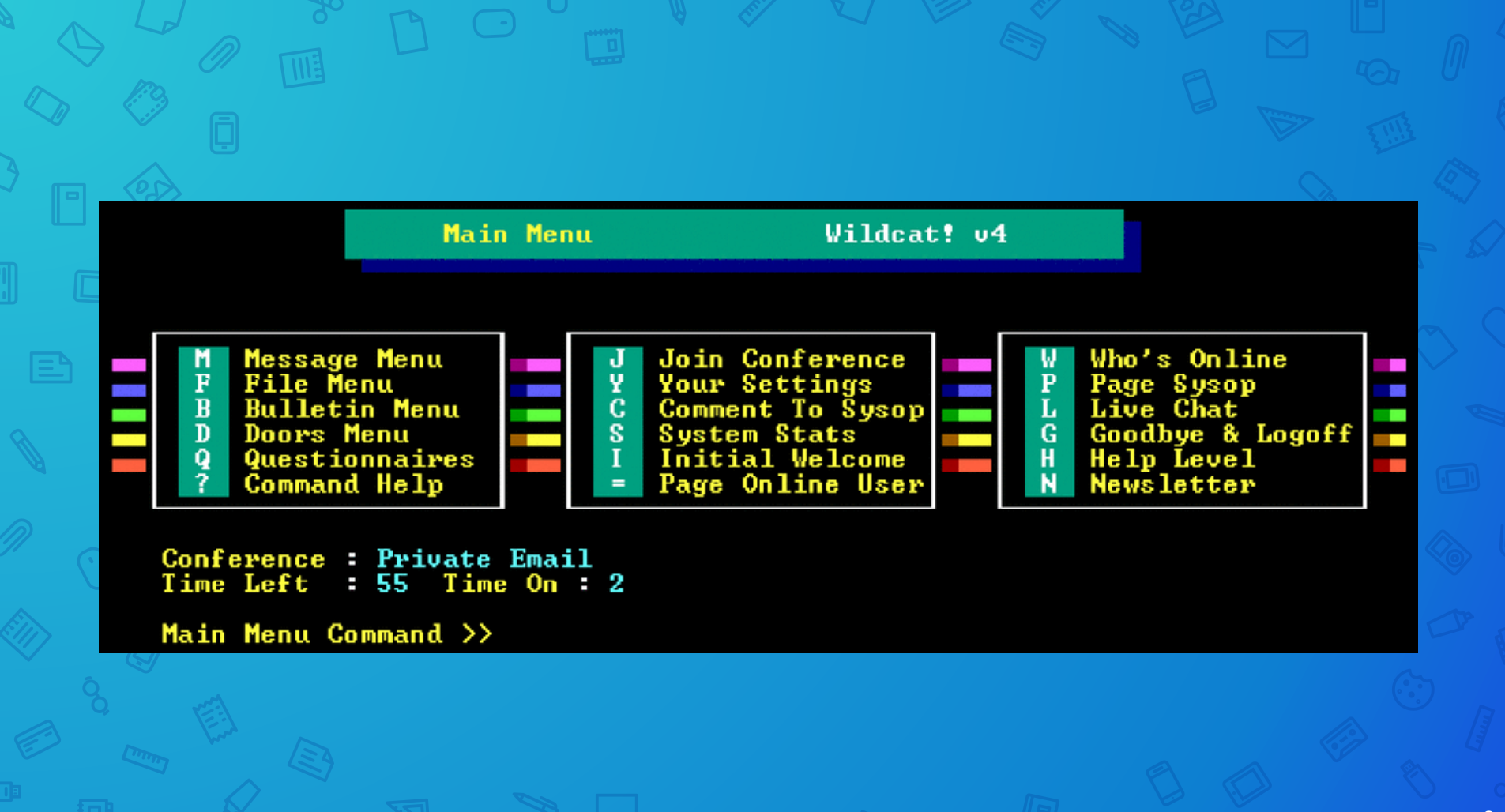

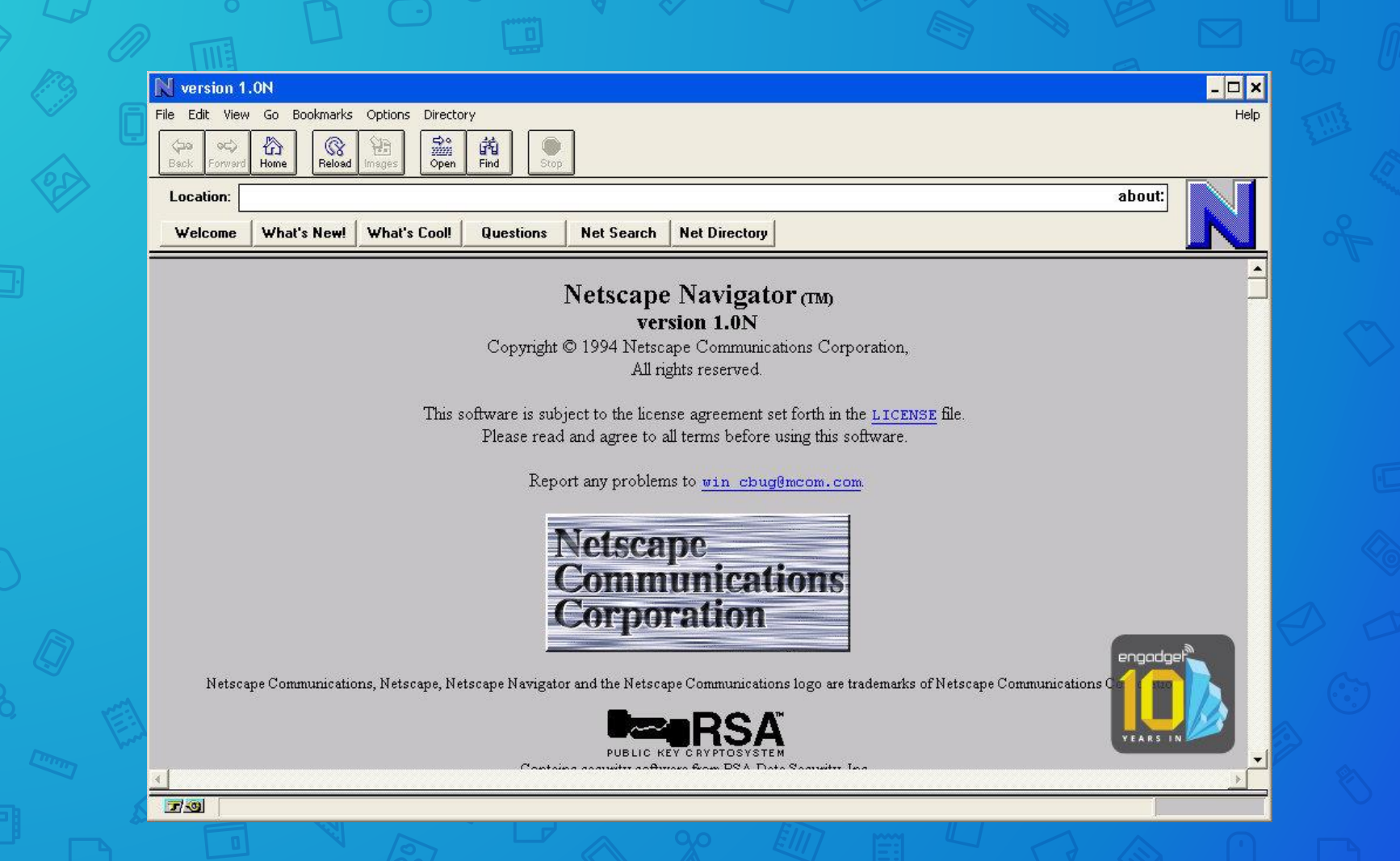

### **Hewie's Favorites**

**Choose your Topic Here** 

Click on Headline to view story. Click again to restart

Choose Topic

Click Here to Read Hewie's World News

#### Hewie's Favorites Your Ultimate Site Menu

Welcome to Hewie's Favorites. I hope that you enjoy many of the best links on the web.

Last updated October 08, 2000 by Hewie Poplock

Join our mailing list! Enter your email address below, then click the 'Join List' button:

.

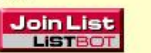

Subscribe Unsubscribe
 Powered by ListBot

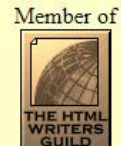

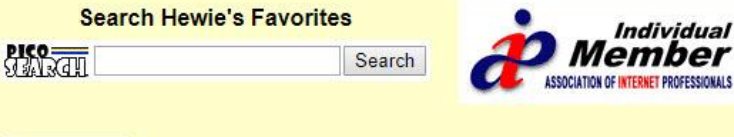

visitors since 12 /12 /1995

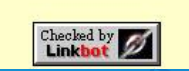

11

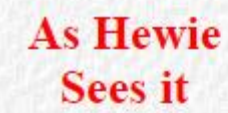

Home

comdex98

Articles

Home

### **Hewie's Views and Reviews**

This is the way Hewie sees it. There are opinions of the industry, software, and hardware.

Hewie's Favorites The Ultimate BookMark

> WRITER GUILD

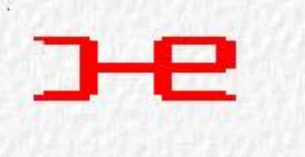

[Home] [comdex98] [Articles]

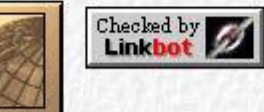

12

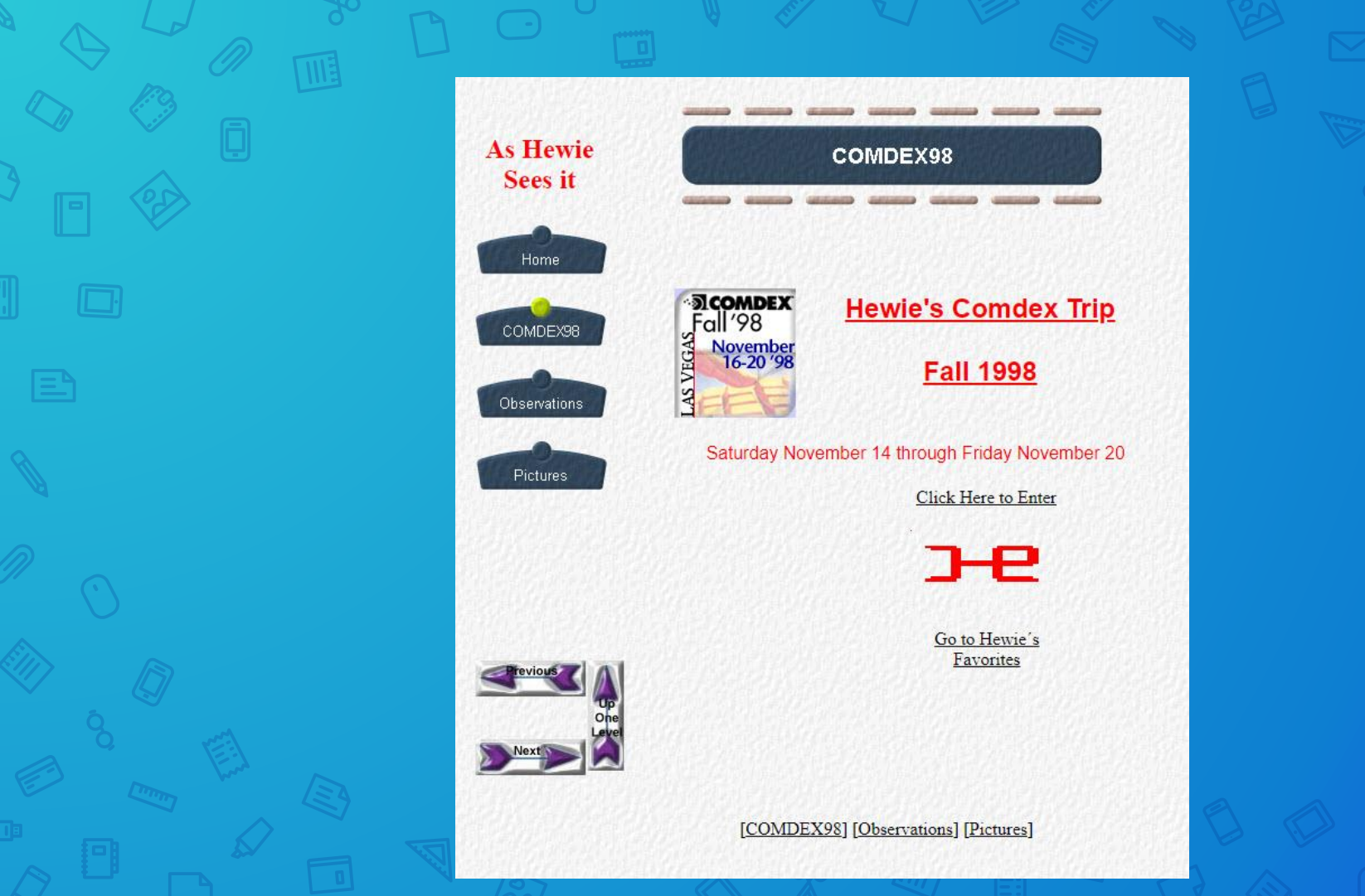

<!DOCTYPE HTML PUBLIC "-//W3C//DTD HTML 3.2 FINAL//EN"> <HTML> <HEAD><META HTTP-EQUIV="Content-Type" CONTENT="text/html; charset=ISO-8859-1"> <TITLE>Home</TITLE> <META NAME="General or" CONTENT="NetObjects Fusion 3.0.1 for Windows"> </HEAD> <BODY BACKGROUND="./PaperBackground.gif" LINK="#666CC00" VLINK="#006699" TEXT="#000000" TOPMARGIN=0 LEFTMARGIN=0 MARGINWIDTH=0 MARGINHEIGHT=0> <TABLE CELLPADDING=0 CELLSPACING=0 BORDER=0 WIDTH=599> <TR VALIGN="top" ALIGN="left"> <TD> <TABLE BORDER=0 CELLSPACING=0 CELLPADDING=0 WIDTH=133> <TR VALIGN="top" ALIGN="left"> <TD WIDTH=8 HEIGHT =23><IMG SRC="./clearpixel.gif" WIDTH =8 HEIGHT=1 BORDER=0></TD> <TD WIDTH=3><IMG SRC=",/clearpixel.gif" WIDTH =3 HEIGHT=1 BORDER=0></TD> <TD WIDTH=114><IMG SRC="./clearpixel.gif" WIDTH =114 HEIGHT=1 BORDER=0></TD> <TD WIDTH=8><IMG SRC="./clearpixel.gif" WIDTH =8 HEIGHT=1 BORDER=0></TD> </TR> <TR VALIGN="top" ALIGN="left"> <TD COLSPAN=2 HEIGHT =52></TD> <TD WIDTH=114> <P ALIGN="CENTER"><B><FONT COLOR="#FF0000" SIZE="+2">As Hewie<BR>Sees it</FONT></B></TD> <TD></TD> </TR> <TR VALIGN="top" ALIGN="left"> <TD COLSPAN=4 HEIGHT =20></TD> </TR> <TR VALIGN="top" ALIGN="left"> <TD HEIGHT =180></TD> <TD WIDTH=125 COLSPAN=3> <TABLE id="VerticalNavigationBar2" BORDER=0 CELLSPACING=0 CELLPADDING=0 WIDTH=125 > <TR VALIGN="top" ALIGN="left"> <TD WIDTH=125 HEIGHT=60><A HREF="./index.html"><IMG id="NavigationButton1" HEIGHT=60 WIDTH=125 SRC="./Home PaperButtonOn.gif" BORDER=0 ALT=" Home " ></A></TD> </TR> <TR VALIGN="top" ALIGN="left"> <TD WIDTH=125 HEIGHT=60><A HREF="./comdex98.html"><IMG id="NavigationButton2" HEIGHT=60 WIDTH=125 SRC="./comdex98 PaperButton.gif" BORDER=0 ALT=" comdex98 " ></A></TD> </TR> <TR VALIGN="top" ALIGN="left"> <TD WIDTH=125 HEIGHT=60><A HREF="./Articles/articles.html"><IMG id="NavigationButton3" HEIGHT=60 WIDTH=125 SRC="./Articles PaperButton.gif" BORDER=0 ALT=" Articles " ></A></TD> </TR> </TABLE></TD> </TR> </TABLE></TD>

<TD>

14

#### Hewie's Views and Reviews Home

Websites 
WinSIG Videos & Tutoria

Contact Us

#### Pluto TV

Hewie Poplock . September 7, 2019

Pluto TV keeps adding more & more channels. They just added 9 more in the past week. The channels are free & so is the service. If you have a SmartTV, a Roku, FireStick, or another streaming device, just add the app to your device. If you have an iPhone, iPad, or Android device, add the PlutoTV app. If you have none of those, just go to pluto.tv in your browser & watch many TV channels & many movies for free. http://pluto.tv/ Read More >

#### Buying My New Chromebook

Hewie Poplock • July 24, 2019

Do we get her a new Chromebook or get me a more state-of-the-art Chromebook and give Robin the Acer? My wants included some specific items that run the costs up. I want a minimum of 4GB of RAM, but desire 8GB. I want a minimum of 64GB of storage but prefer 128GB or more. I want a backlit keyboard, a touch screen, an HDMI port, some USB ports, a 13-inch screen or less, 1920×1080 screen resolution, and the screen to fold back into a tablet. Oh, and I want the price to be reasonable. Since there are no models that fit my demands, I had to search for the closest fit.

Read More »

#### Create Flyers & Posters Quickly & Easily

Hewie Poplock • June 5, 2019

Every organization, whether it is a volunteer group or a commercial one, needs an artistic person to create flyers and posters to promote an event or the organization itself. Previously, there was at least one member of a group or a company employee who was given the task and perhaps it was their only job. Times have changed. Getting volunteers to do anything is a chore. In the business world, creativity becomes part of 1 person's job and may not be related to the rest of that person's duties. Creativity...

#### Read More »

SpaceX launching 60 satellites in first test of Starlink Hewie Poplock + May 12, 2019

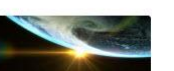

|                   | Go                   |
|-------------------|----------------------|
| nSIG Newsletter S | ignup                |
|                   |                      |
| ubscribe to our   | mailing list         |
| mail Address *    | * indicates required |
|                   |                      |
| irst Name         |                      |
| ast Name          |                      |
|                   |                      |
| <b></b>           |                      |

0

Views & Reviews

#### Pluto TV

Buying My New Chromebook

Create Flyers & Posters Quickly & Easily

SpaceX launching 60 satellites in first test of Starlink

Manatee County (FL) Library System now offers Lynda.com.

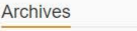

Web Browser: A web browser,
 or simply "browser," is an
 application used to access and
 view websites.

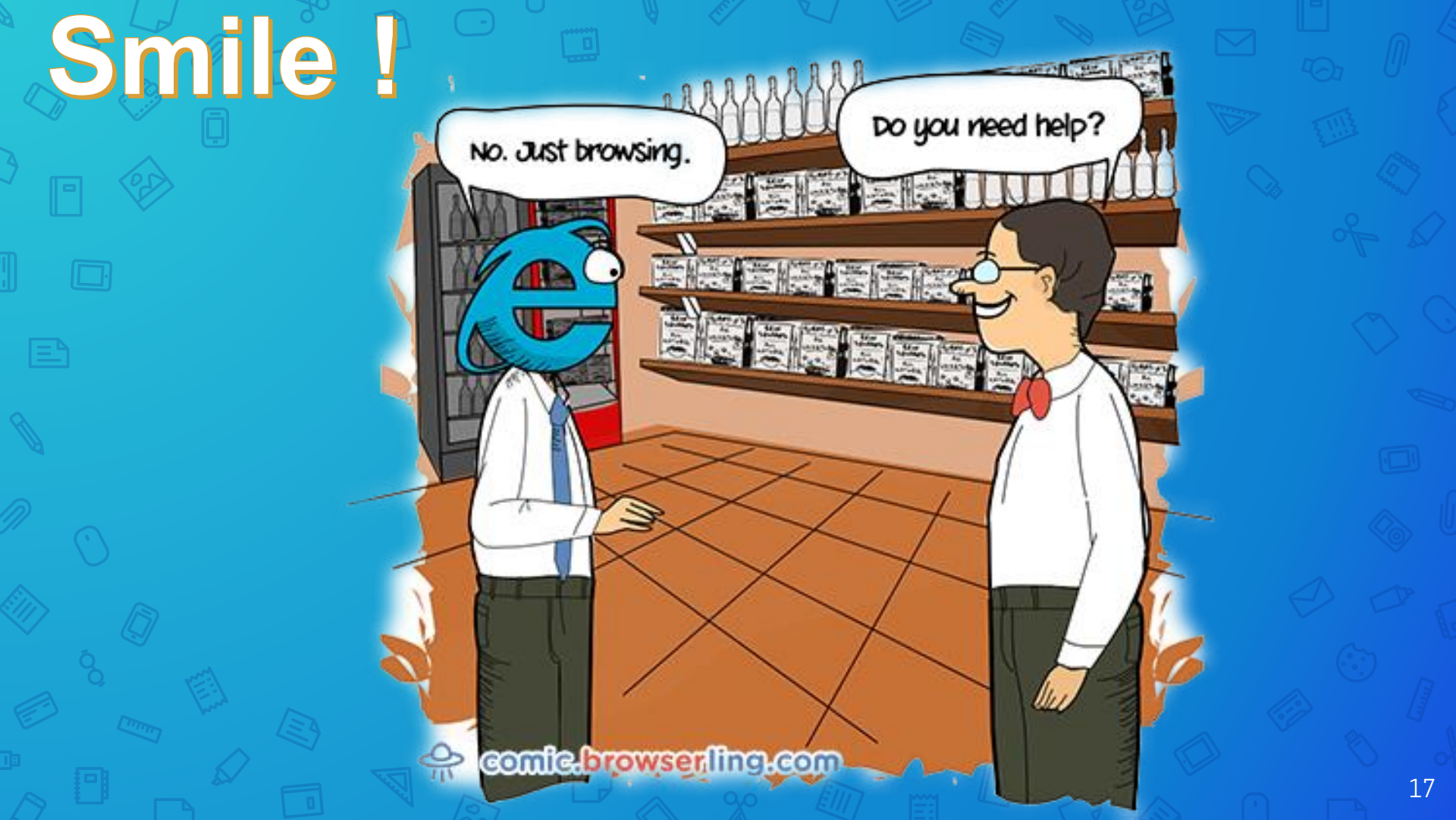

Early web browsers, such as Mosaic and Netscape Navigator, were simple applications that rendered HTML, processed form input, and supported bookmarks.

## As websites have evolved, so have web browser requirements.

### Today's browsers support

- **HTML** (such as XHTML and HTML 5)
- dynamic JavaScript
- encryption used by secure websites
  More

Browser compatibility issues can be a problem. Since browsers use different rendering engines, websites may not appear the same across multiple browsers.

The primary function of a web browser is to render HTML, the code used to design or "mark up" webpages.

## **Some Major Browsers**

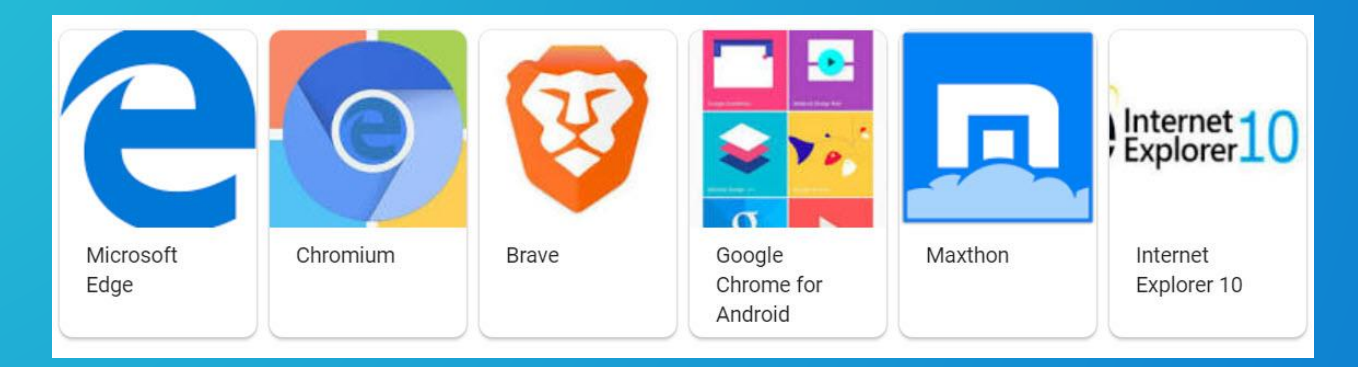

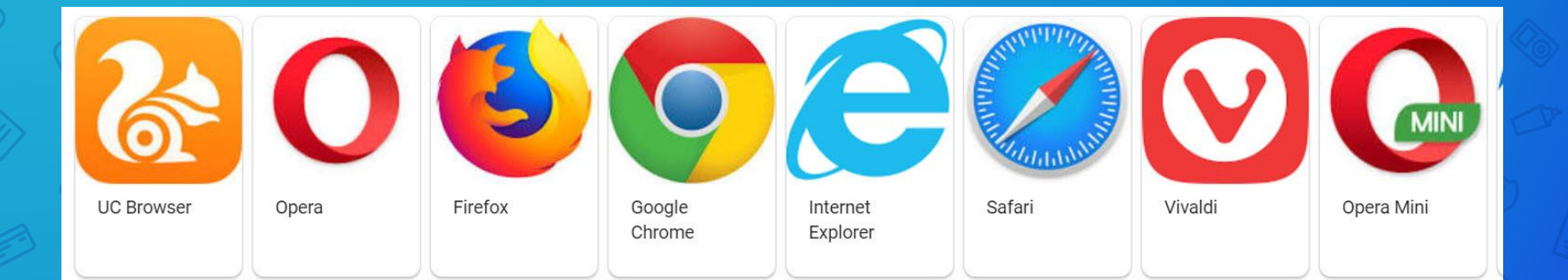

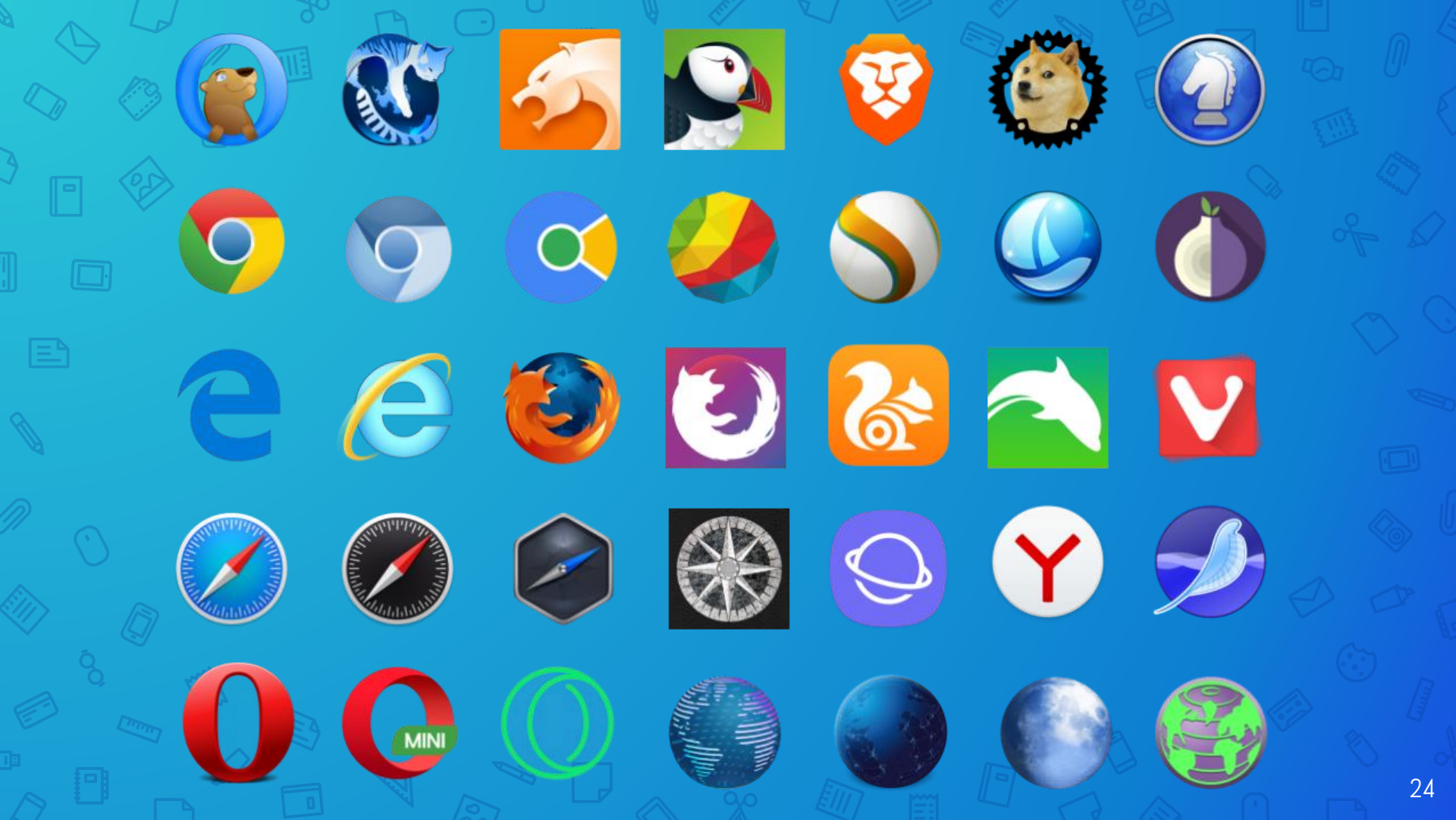

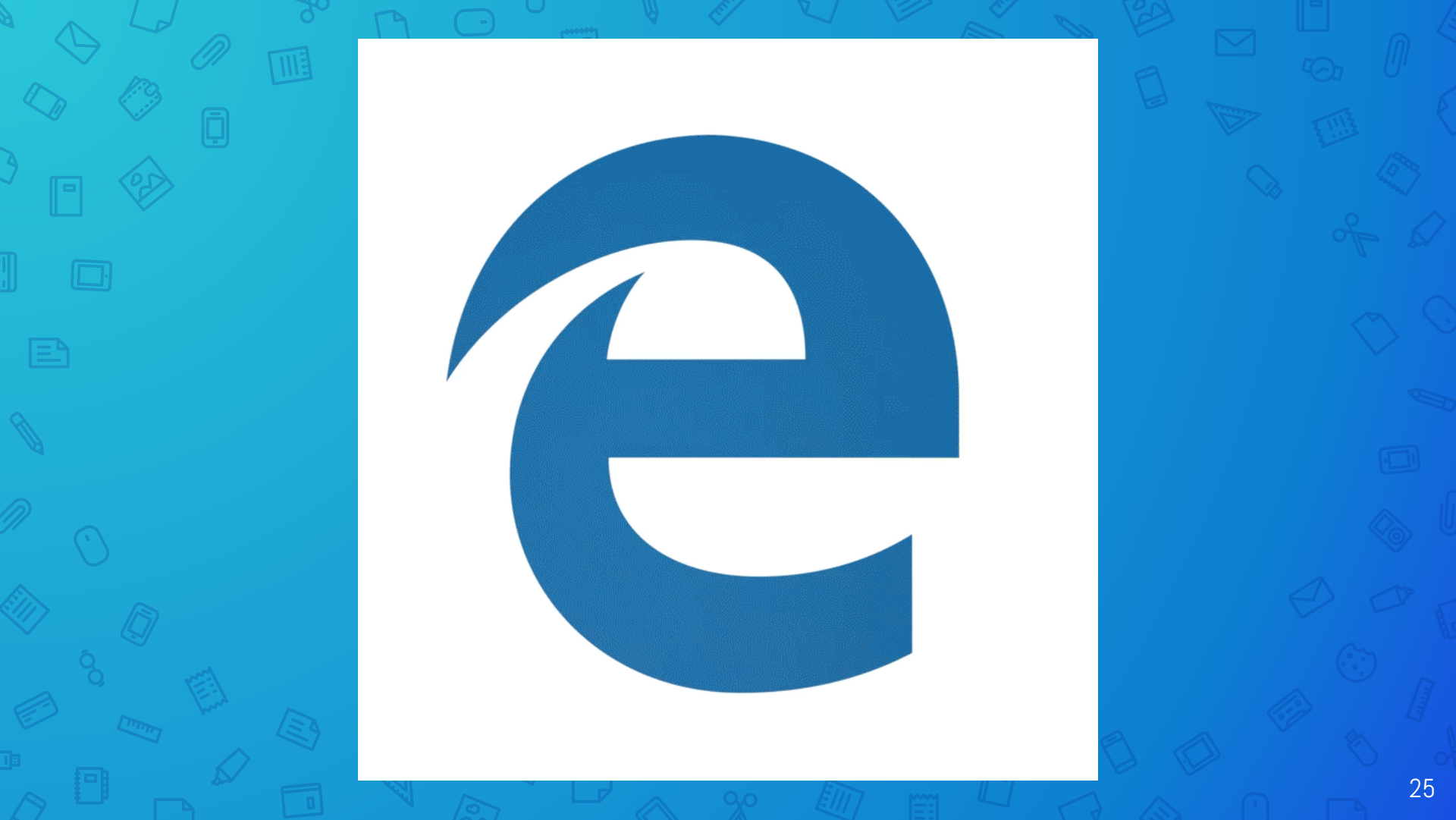

The new Chromium-based Edge arrived last year on Windows 10 Home and Pro versions. As it updates, the old version of Edge will be removed. It is available for Windows 10, Windows 7, Windows 8, and macOS.

Only business users --- not consumers --- will have the option to prevent the update and keep the current Edge browser.

# Without a browser, here is what a web page looks like.

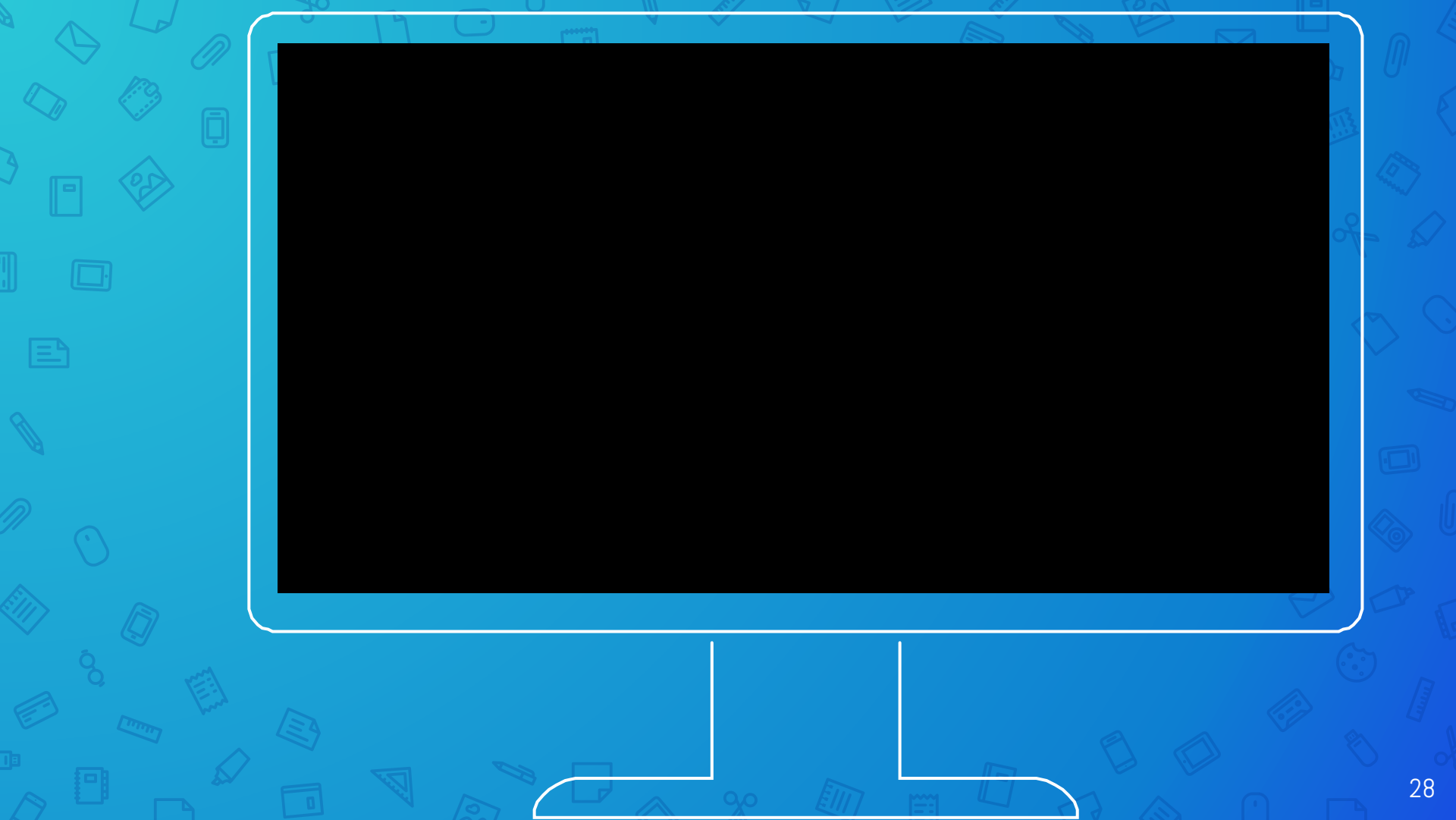

Using a browser, here is what the same web page looks like.

|  | apcug                                               |                   | An Internation          | al Associa            | tion of Techno<br>Computer Use    | ology and<br>er Groups |
|--|-----------------------------------------------------|-------------------|-------------------------|-----------------------|-----------------------------------|------------------------|
|  | HOME ABOUT M                                        | EMBER BENEFITS    | VIRTUAL TECH CONFERENCE | JOIN / RENEW          | LOCATE A USER GROUP               | SPONSORS               |
|  | UPCOMING VTC'S                                      |                   | SAVE THE DATE!          |                       | Search this website               |                        |
|  | apcur                                               |                   | 2019 Florida Technology | <sup>Conference</sup> | f 🔽 📷                             |                        |
|  | Virtual Technology Col<br>2019<br>August 17 - Novem | nference<br>ber 2 | APCUG 2019 Florida      | Technology            | UPDATE USER GRO<br>INFORMATION HE | DUP<br>RE              |
|  |                                                     | - 12              | Conference              |                       |                                   |                        |

# Most browsers look and feel similar. Even the settings are similar.

# I will be using the **Chrome** browser for most of this presentation

# A Browser Page

| ← → C G Search Google | e or type a URL<br>le 34 Hewie.net G | Google <mark> </mark> STUG Gi         | rp 🚺 MS Office     | 〒☆ 🧐<br>🧧 People 🚱 | 🛃 👹 Ġ 👫<br>HewieNet Mail 🦉 | 💟 🌁 🐻 | o ∦ (<br> | b 🕕 | marks |  |
|-----------------------|--------------------------------------|---------------------------------------|--------------------|--------------------|----------------------------|-------|-----------|-----|-------|--|
|                       |                                      |                                       |                    |                    |                            | Gmail | Images    | •   |       |  |
|                       |                                      | G                                     | 200                | le                 |                            |       |           |     |       |  |
|                       |                                      |                                       |                    |                    |                            |       |           |     |       |  |
|                       | Q Search C                           | Google or type a U                    | IRL                |                    | Ŷ                          |       |           |     |       |  |
|                       | Q Search C                           | Google or type a U                    | irl<br>G           | •                  | •                          |       |           |     |       |  |
|                       | Q Search (<br>Facebook               | Google or type a U<br>a<br>Amazon.com | IRL<br>G<br>Google | Zoom               | <b>Q</b><br>PosterMyWall   |       |           |     |       |  |

## A Browser Page

| New Tab                                           | +                                                                                    |     |        |    |   |           | ×      |
|---------------------------------------------------|--------------------------------------------------------------------------------------|-----|--------|----|---|-----------|--------|
| $\leftarrow  ightarrow 	extbf{C}$ 🔞 Search DuckDu | :Go or type a URL                                                                    | *   | ₫ (    | N  | ۲ | * 🤇       | ) ÷    |
| 🚯 FB 💪 Google 34 Hewie.net                        | 🗦 Google 🖂 GIO 👿 STUG Grp 🧃 MS Office 😵 HewieNet Mail 💾 People 🦉 Hootsuite (🕅 CB-SIG | i 🔕 | Feedly | >> |   | Other boo | kmarks |

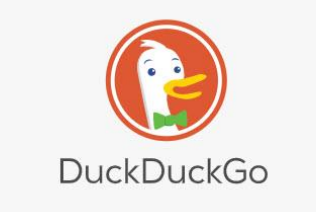

|                           |   | Q |
|---------------------------|---|---|
|                           |   |   |
| Enable Most Visited Sites | 0 |   |

### Let's look at the header

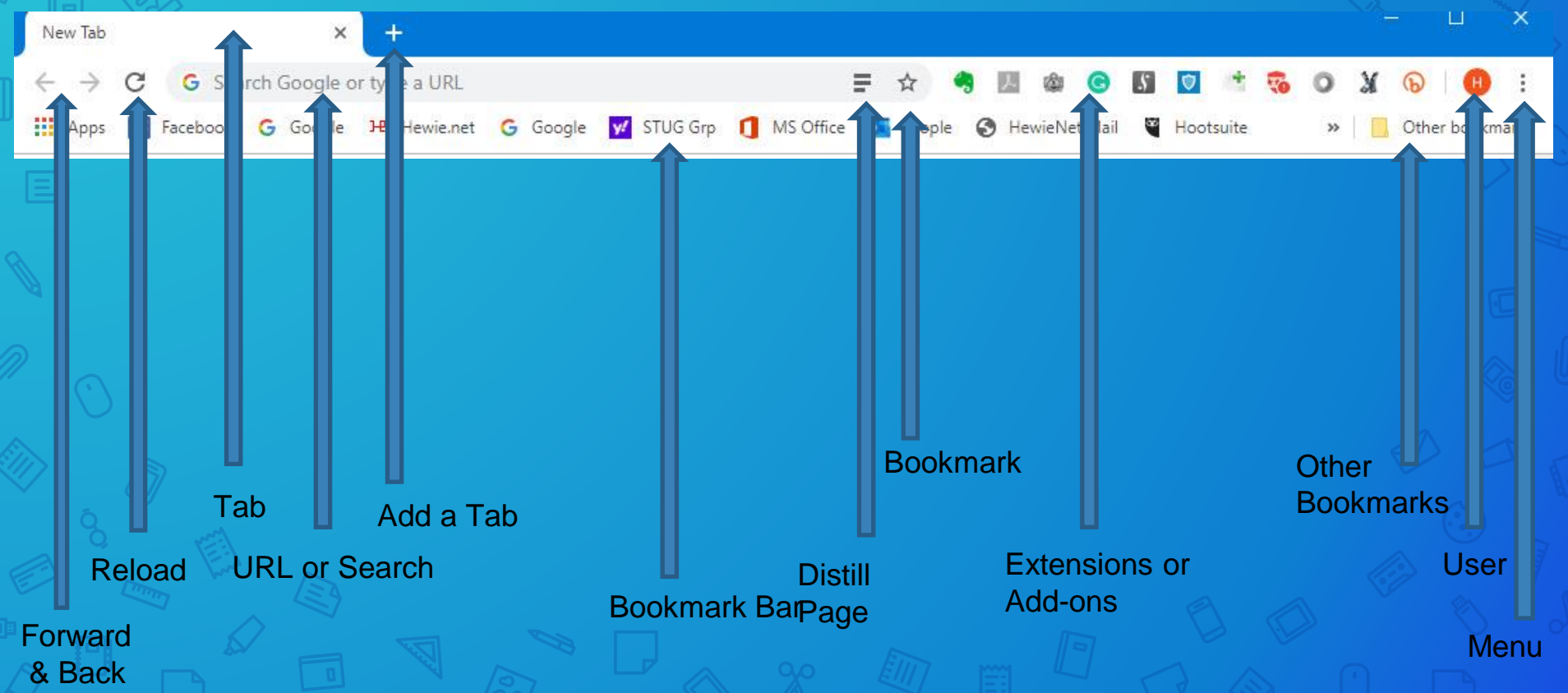

### Let's look at the header

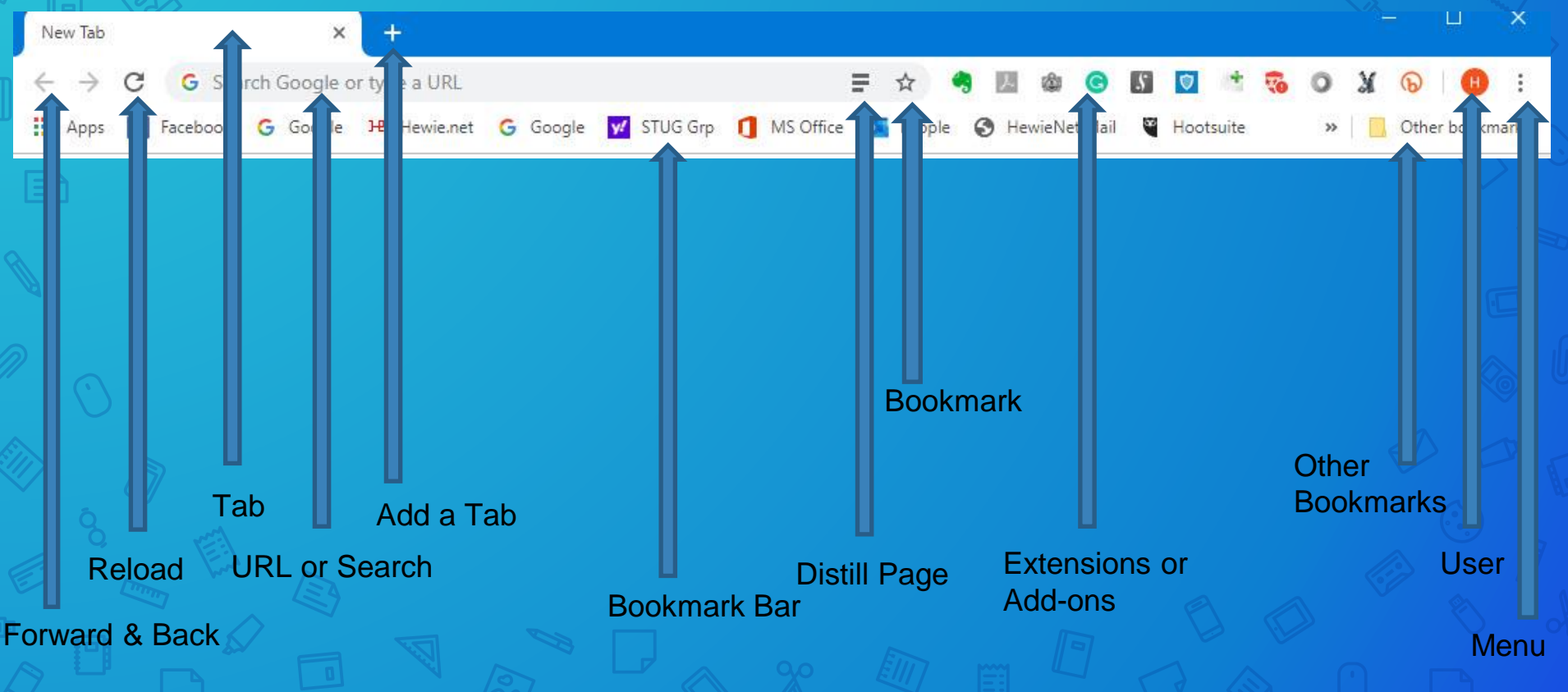
### **Bookmark Bar**

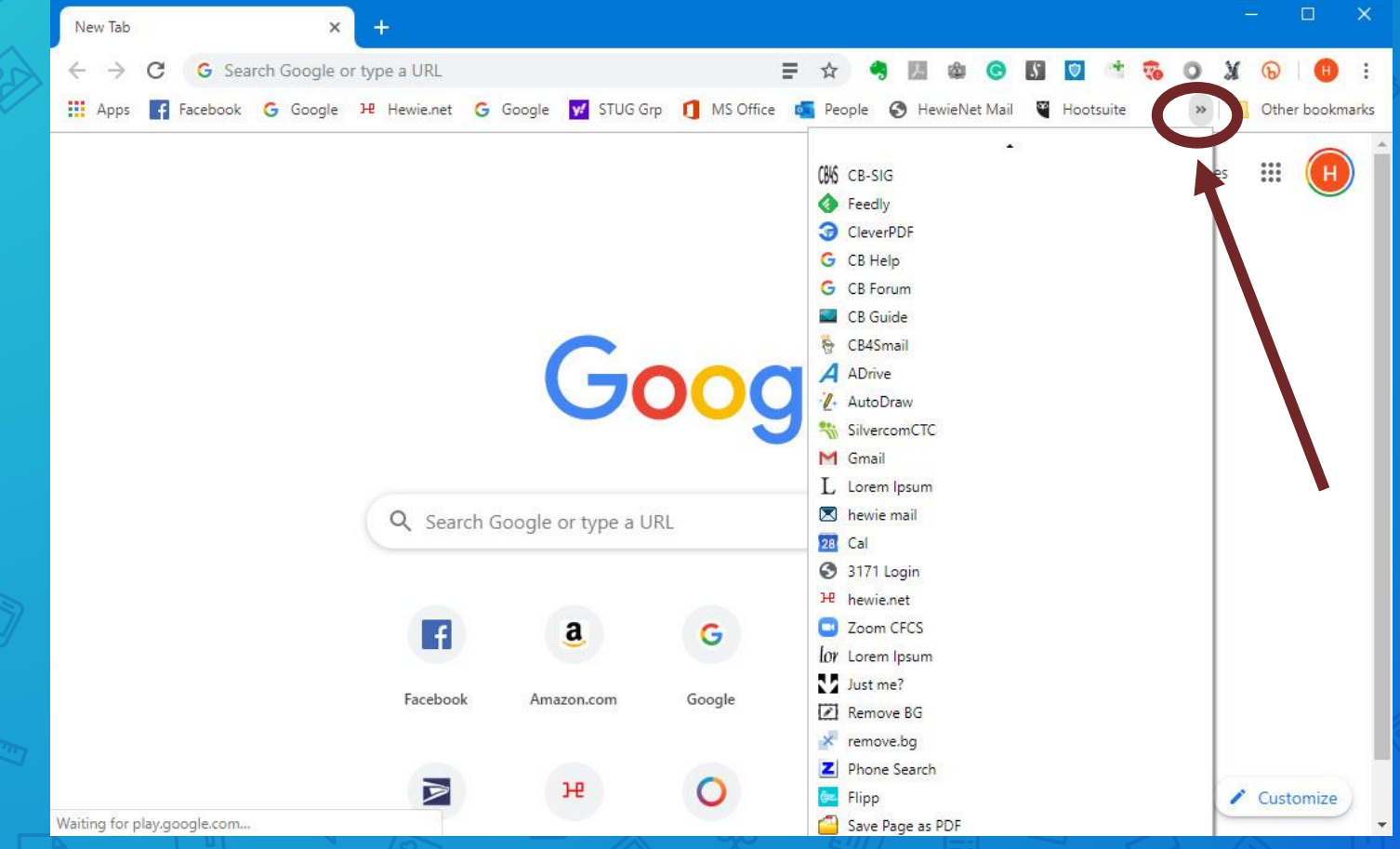

## **Other Bookmarks**

|      | New Tab                      |                | ×             | +             |              |                          |               |              |                |                           |                                |            | - 0                     | ×               |
|------|------------------------------|----------------|---------------|---------------|--------------|--------------------------|---------------|--------------|----------------|---------------------------|--------------------------------|------------|-------------------------|-----------------|
| 00   | $\leftarrow \   \rightarrow$ | C G Sea        | arch Google c | or type a URL |              |                          |               | <b>₽</b> ☆ < |                | 5                         | 🔊 🔹 🧃                          | 0          | ¥ 🕟 🖪                   | :               |
|      | Apps                         | Facebook       | G Google      | Hewie.net     | G Google     | <mark> 9</mark> STUG Grj | D 👖 MS Office | n People     | HewieNet M     | ail 🍟 H                   | Hootsuite                      | >>         | C Other book            | km <b>ark</b> s |
|      |                              |                |               |               |              |                          |               |              | SpeechTex      | der                       |                                |            |                         |                 |
|      |                              |                |               |               |              |                          |               |              | Mazon p        | rice tracke               | r camelcamel                   | camel.com  | n                       |                 |
|      |                              |                |               |               |              |                          |               |              | 🙋 CB Specs     |                           |                                |            |                         |                 |
|      |                              |                |               |               |              |                          |               |              | Z TV-Zap2it    |                           |                                |            |                         |                 |
|      |                              |                |               |               |              |                          |               |              | ••• Sarasota-l | Manatee Co<br>at a Glance | ounty Traveler                 | r's Inform | ation Website<br>ar     |                 |
|      |                              |                |               |               |              |                          |               |              | Directv No     | ow down? (                | Current proble                 | ems and    | an<br>outages   Downdet | te              |
|      |                              |                |               |               | (            | -                        | 200           |              | agoodmo        | vietowatch                | Good Movie                     | es to Wat  | ch & Shows              |                 |
|      |                              |                |               |               |              |                          |               |              | 10 10 Minute   | Mail                      |                                |            |                         |                 |
|      |                              |                |               |               |              |                          |               |              | Colorize B     | lack and W                | /hite Photos -<br>M principles | - Algorith | mia                     |                 |
|      |                              |                |               |               |              |                          |               |              | S Chicago Z    | Computer                  | Society                        |            |                         |                 |
|      |                              |                |               | Q Sear        | rch Google c | or type a UI             | RL            |              | PosterMy       | Wall                      |                                |            |                         |                 |
|      |                              |                |               |               |              |                          |               |              |                |                           |                                |            |                         |                 |
| R    |                              |                |               |               |              | -                        |               |              |                |                           |                                |            |                         | - 1             |
| S.   |                              |                |               | f             |              | a                        | G             |              |                |                           |                                |            |                         | - 1             |
|      |                              |                |               | Faceboo       | k Amaz       | on.com                   | Google        | Zoom         | PosterM        | yWall                     |                                |            |                         | - 1             |
|      |                              |                |               |               |              |                          |               |              |                | 0.00000                   |                                |            |                         |                 |
| - mm |                              |                |               |               |              |                          |               |              |                |                           |                                |            |                         |                 |
|      |                              |                |               |               |              | н                        | 0             | ٧!           | +              |                           |                                |            | 🖍 Customize             | e               |
|      | Waiting for p                | lay.google.com | ii<br>Nel     |               |              |                          | 0.0           | F111         | / Prove        | L.                        |                                |            | ~                       | •               |

|                                       |                                              |                    | len            | u                   |                          |                                                         |           |                     |                             |
|---------------------------------------|----------------------------------------------|--------------------|----------------|---------------------|--------------------------|---------------------------------------------------------|-----------|---------------------|-----------------------------|
| A                                     |                                              |                    |                |                     |                          |                                                         |           | <u>ا</u>            |                             |
| New Tab                               | × +                                          |                    |                |                     |                          |                                                         |           |                     |                             |
| ← → C G Search Go ₩ Apps Facebook G G | bogle or type a URL<br>Boogle 34 Hewie.net G | Google 📝 STUG G    | rp 👖 MS Office | 두 쇼 🤜<br>💶 People 🕄 | 💹 🏟 🕒 🚺<br>HewieNet Mail | New tab<br>New window<br>New incognito                  | O )       | Ctrl+               | Ctrl+T<br>Ctrl+N<br>Shift+N |
|                                       |                                              |                    |                |                     |                          | History<br>Downloads<br>Bookmarks                       |           |                     | ►<br>Ctrl+J                 |
|                                       |                                              |                    |                |                     |                          | Zoom                                                    | - 1       | 0 <mark>0%</mark> + | 53                          |
|                                       |                                              | G                  | 000            | gle                 |                          | Print<br>Cast<br>Find<br>Toggle distilled<br>More tools | page cont | ents                | Ctrl+F                      |
|                                       |                                              |                    |                |                     |                          | Edit                                                    | Cut       | Copy                | Paste                       |
|                                       | Q Search C                                   | Google or type a U | IRL            |                     | Ļ                        | Settings<br>Help                                        |           |                     | ,                           |
|                                       |                                              |                    |                |                     |                          | Exit                                                    |           |                     |                             |
|                                       | F                                            | a                  | G              |                     |                          |                                                         |           |                     |                             |
|                                       | Facebook                                     | Amazon.com         | Google         | Zoom                | PosterMyWall             |                                                         |           |                     | - 1                         |
|                                       | A                                            | H                  | 0              | y!                  | +                        |                                                         | 6         | Custor              | mize                        |
| Waiting for play.google.com           |                                              |                    |                | New York            |                          |                                                         | 7         |                     |                             |

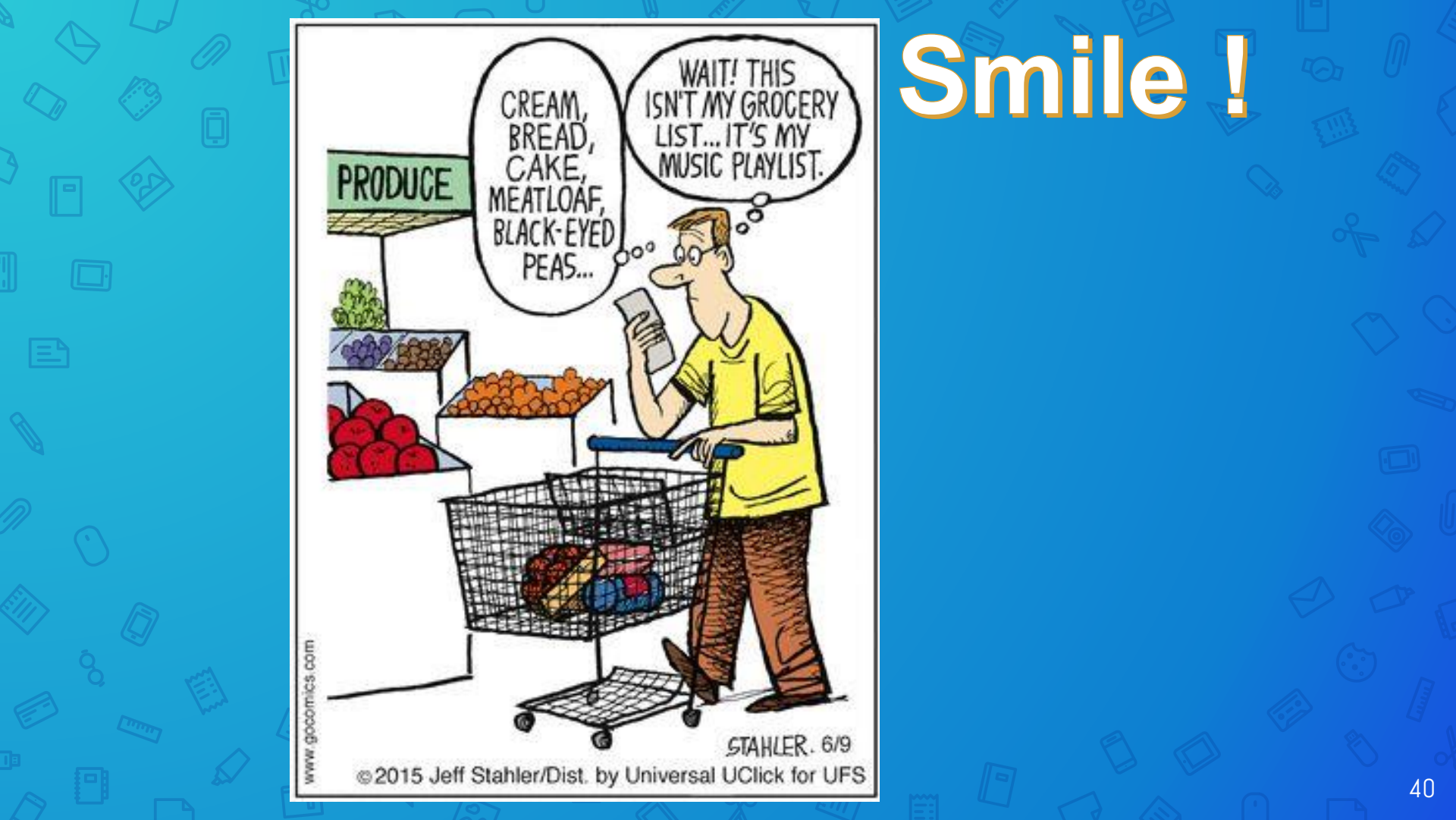

## Let's look at typical settings

## Many browsers can sync between devices

Note the arrow indicator that signifies more choices or information

| Settings                      |          |
|-------------------------------|----------|
| People                        |          |
| Hewie Poplock<br>Syncing to p | Turn off |
| Sync and Google services      | •        |
| Manage your Google Account    |          |
| Chrome name and picture       |          |
| Import bookmarks and settings | ►        |

#### Autofill

 $\equiv$ 

Or Passwords

٠

Q

Your browser can be set to autofill information such as passwords, credit card information, or addresses

| 07 | Passwords          |  |
|----|--------------------|--|
|    | Payment methods    |  |
| 0  | Addresses and more |  |

| Themes                | [2] |
|-----------------------|-----|
| Open Chrome Web Store | 6   |
| Show home button      | (C) |
| Disabled              |     |

Q

.

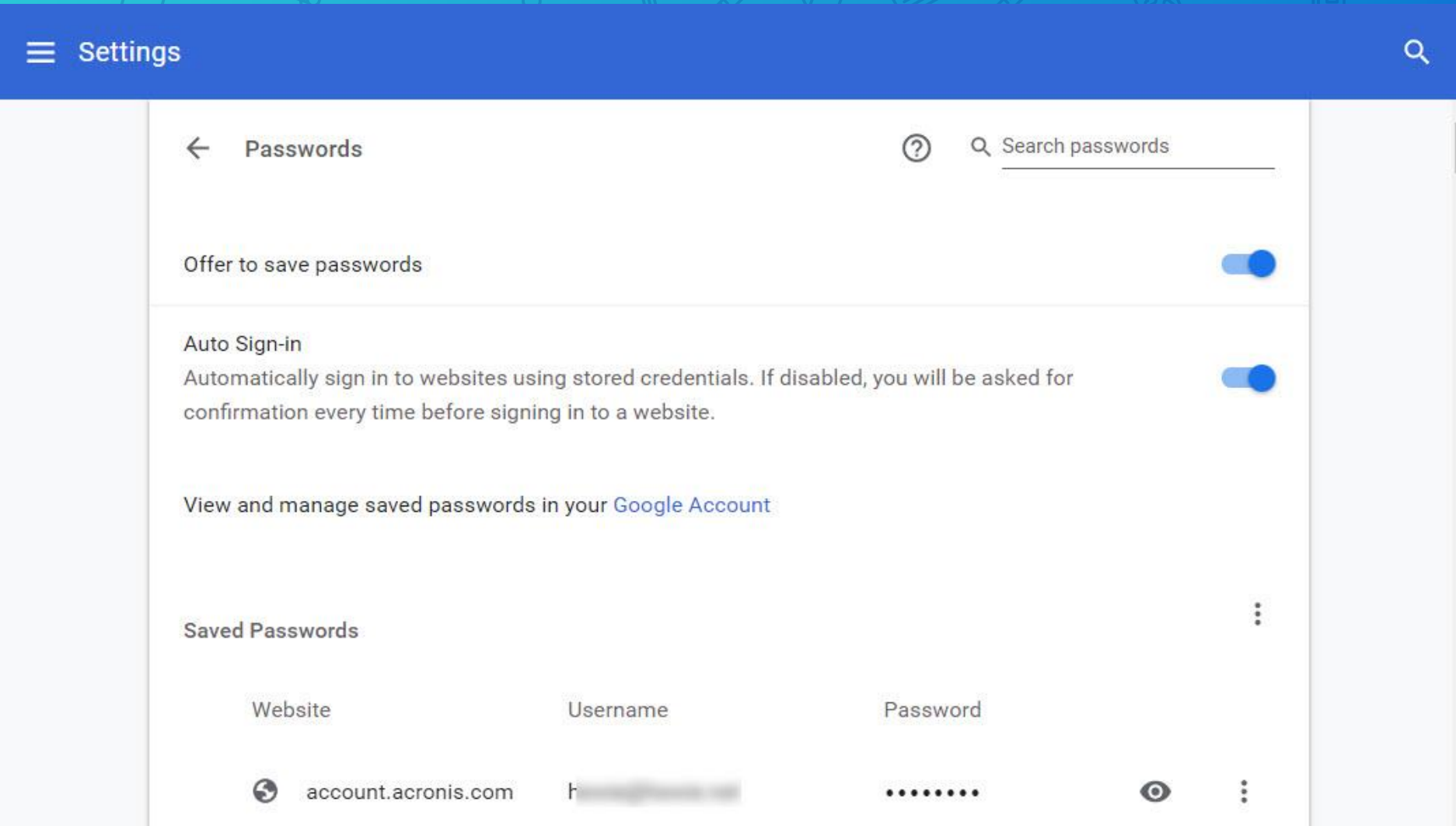

| ٢ | locast.org          | h |   | ••••• | O | : |
|---|---------------------|---|---|-------|---|---|
| ٩ | lynda.com           | 2 |   |       | 0 | : |
| 3 | magix.com           | h | m |       | 0 | : |
| ٢ | shop.magix.com      | h | m |       | 0 | : |
| C | login.mailchimp.com | ٧ |   |       | 0 | : |
|   |                     |   |   |       |   |   |

Q

| $\equiv$ Settings |               |                                                                           |                                  | ×     |   |   | Q |
|-------------------|---------------|---------------------------------------------------------------------------|----------------------------------|-------|---|---|---|
|                   |               | Google Chrome<br>Google Chrome is trying to sh<br>password to allow this. | now passwords. Type your Windows | ×     |   |   |   |
|                   | S locast.org  | pin                                                                       |                                  |       | 0 | : |   |
|                   | 🔕 lynda.com   | I forgot my PIN<br>More choices                                           |                                  |       | 0 | : |   |
|                   | 🔇 magix.com   |                                                                           | Cancel                           |       | 0 | : |   |
|                   | 🔇 shop.magi   | k.com h                                                                   | , m                              | ••••  | 0 | : |   |
|                   | 💰 login.mailc | himp.com w                                                                | t                                | ••••• | 0 | : |   |
|                   |               |                                                                           |                                  |       | ~ |   |   |

| • | locast.org          | h€ | t  | E n | 8 |   |
|---|---------------------|----|----|-----|---|---|
| 9 | lynda.com           | 2: | 4  |     | U | : |
| 0 | magix.com           | hŧ | mc |     | 0 | : |
| 0 | shop.magix.com      | he | mc |     | 0 | : |
| C | login.mailchimp.com | w  | ət |     | 0 | : |
| 0 | manycam.com         | he | t  |     | 0 | : |
| m | secure.meetup.com   | m  | )m |     | o | : |

# **Other Choices** 50

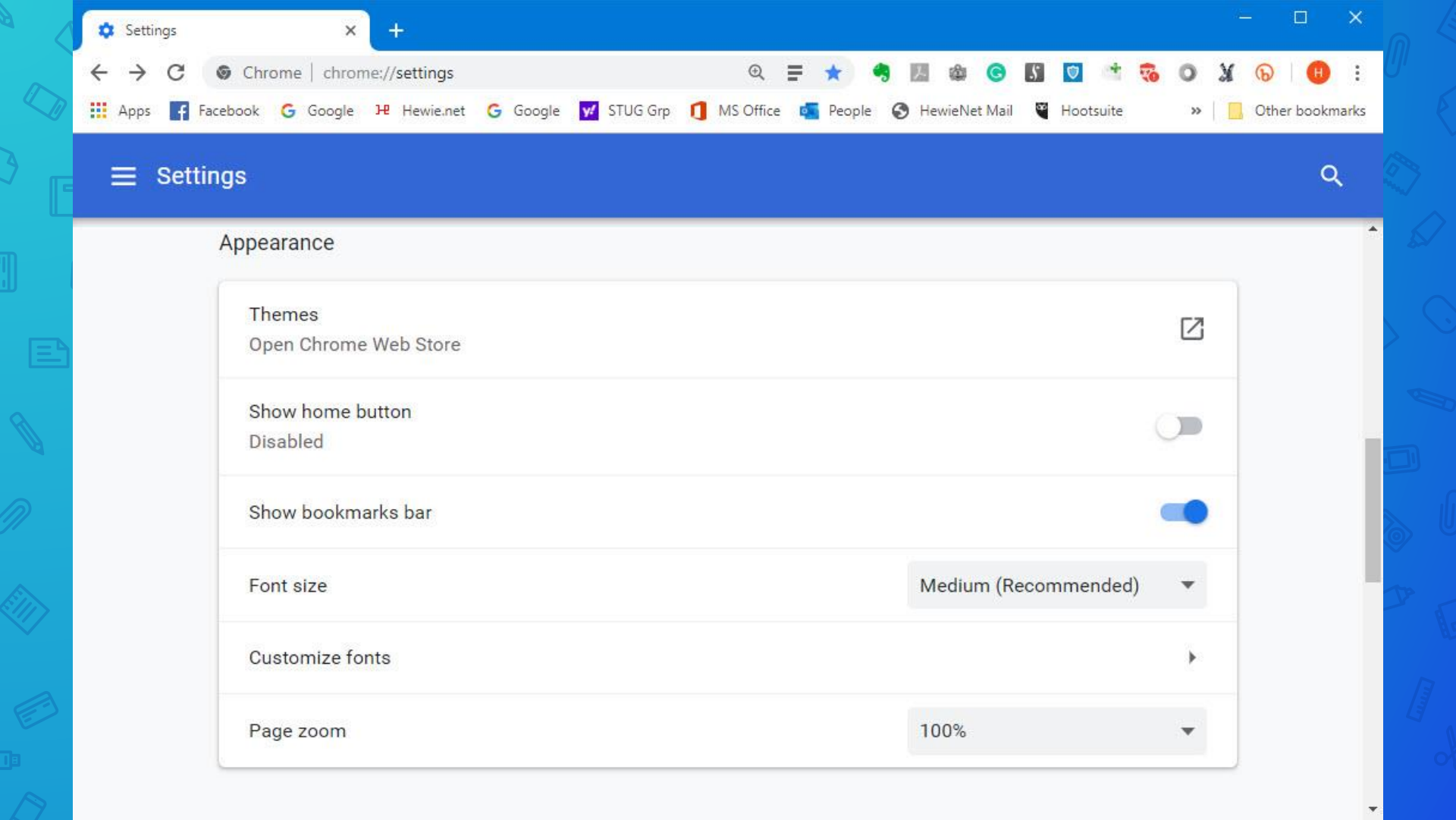

## Page Zoom: Ctrl plus + = Bigger Ctrl plus - = Smaller

You can determine which Search Engine to use in the Search Bar.

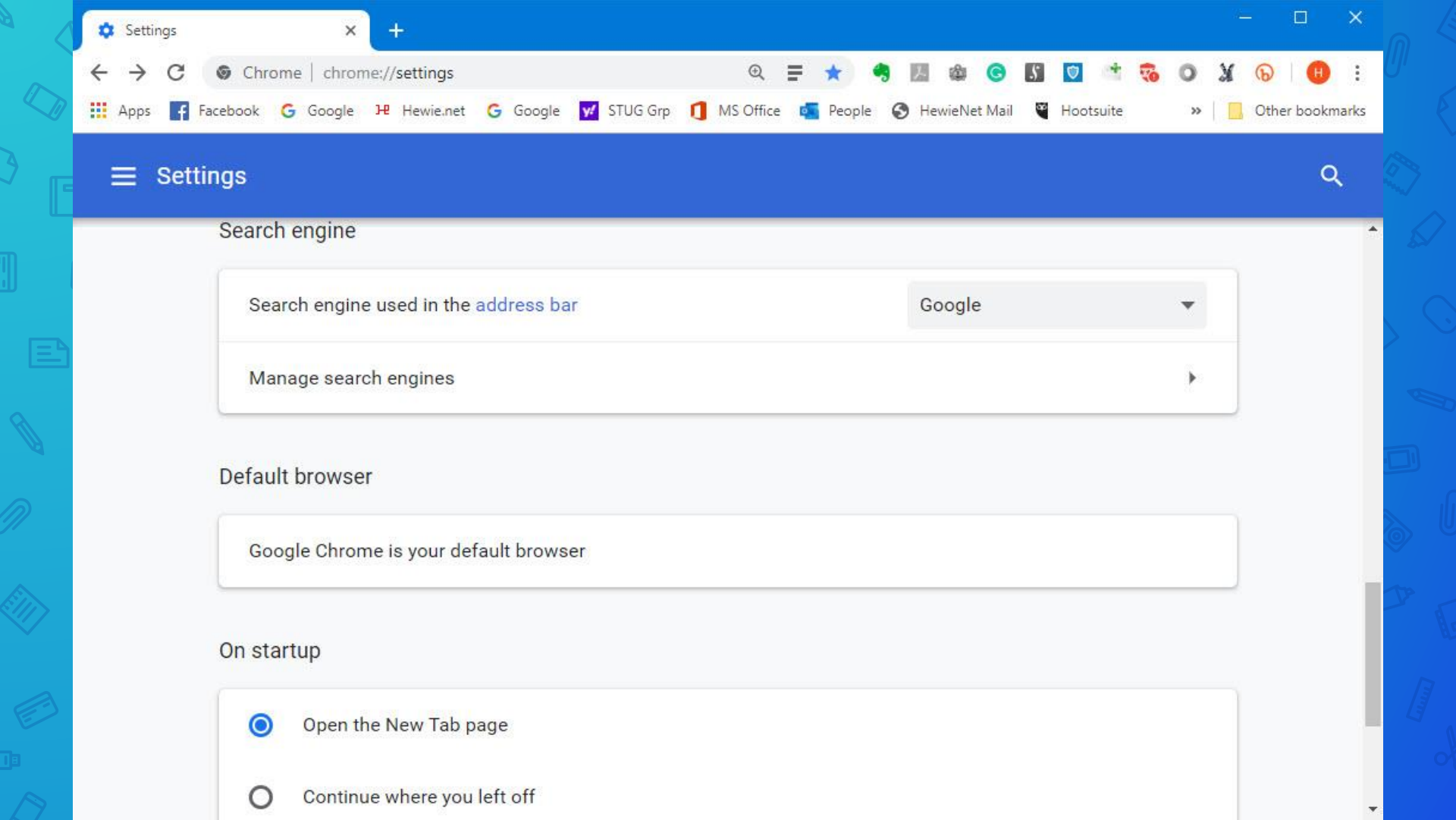

![](_page_54_Picture_0.jpeg)

## Smile !

55

Google Chrome is your default browser

#### On startup

0

- Open the New Tab page
- O Continue where you left off
  - Open a specific page or set of pages

Advanced 💌

Q

| Google | Chrome | is | your | det | fault | brow | /sei |
|--------|--------|----|------|-----|-------|------|------|
|--------|--------|----|------|-----|-------|------|------|

#### On startup

| 0 | Open the New Tab page                |
|---|--------------------------------------|
| 0 | Continue where you left off          |
| 0 | Open a specific page or set of pages |
|   | Add a new page                       |
|   | Use current pages                    |

Q

\*

\*

## E Settings

|   | F                                                                                                    |   |
|---|----------------------------------------------------------------------------------------------------|---|
| C | Open the New Tab page                                                                                |   |
| C | Continue where you left off                                                                          |   |
|   | Open a specific page or set of pages                                                                 |   |
|   | G Google<br>https://www.google.com/webhp?authuser=1                                                  | : |
|   | Facebook<br>https://www.facebook.com/?sk=h_chr                                                       | 1 |
|   | Minbox (51) - pi gmail.com - Gmail<br>https://mail.google.com/mail/u/0/?ogbl#inbox                   | I |
|   | M Inbox (4,021) - h gmail.com - Gmail<br>https://mail.google.com/mail/u/1/#inbox                     | : |
|   | Informed Delivery<br>https://informeddelivery.usps.com/box/pages/secure/DashboardAction_input.action | ÷ |
|   | Association of Personal Computer User Groups<br>https://apcug2.org/                                  | : |

Use current pages

0

![](_page_58_Picture_0.jpeg)

| Construction and                                                                                                    | 100.00         |
|----------------------------------------------------------------------------------------------------|----------------|
| Wa testato internet                                                                                                    | Tare of        |
| fanc ont lingte emittes                                                                                                    |                |
| Manager year Congle Asyncaet                                                                                                    | 10             |
| Character and a second second                                                                                                    | 24             |
|                                                                                                    |                |
| uedi .                                                                                                    |                |
| Be famous                                                                                                    |                |
| E Payment methods                                                                                                    |                |
| Addresses and topic                                                                                                    |                |
| Appendix of                                                                                                    |                |
| Tarina<br>Tare Orace Weblins                                                                                                    | 8              |
| Weiselike had been                                                                                                    | 58             |
| These incomes to law                                                                                                    |                |
| Part and State                                                                                                    | e (according - |
| Castorian facto                                                                                                    |                |
| Page poon                                                                                                    |                |
|                                                                                                    |                |
| Service of the service of the servic                                                                                                    |                |
| Name and Address of Address of Ad                                                                                                    |                |
| and the other                                                                                                    |                |
| befault invessor                                                                                                    |                |
| Sangle Chronick pur Arland Sources                                                                                                    |                |
| Dr. startup                                                                                                    |                |
| Cane the lines full page                                                                                                    |                |
| C Develop alway pay Mills #                                                                                                    |                |
| O Oliver a samethic page or set of a same                                                                                                    |                |
| fory and security<br>Type and Engineerines                                                                                                    |                |
| Mere arrively that stars to privacy area by year later collection                                                                                                    |                |
| Allow One reasons against the formal sector of the formal sector sector of the formal sector sector of the formal sector of the formal                                                                                                    |                |
| Bard a 'Bo No. Suni' superstudy our lowering hafts                                                                                                    |                |
| alling start to deals if pro-base payment methods upon                                                                                                    |                |
| Pressad pages for finder lowering and searching<br>taxes excluses to remaind an user protocology, part of solution in these pages.                                                                                                    |                |
| Manage certification                                                                                                    | 13             |
| the Serlings                                                                                                    |                |
| Cantrol shak offer ration estimates and part and all according to a show you                                                                                                    |                |
| Charle (seeing dates<br>Charles (stocker, method and more                                                                                                    |                |
| Linguspre                                                                                                    |                |
| Language .                                                                                                    |                |
| Left int                                                                                                    | -              |
| See and dee                                                                                                    |                |
| O Dranest unt over                                                                                                    |                |
| Itomas is and to longin                                                                                                    |                |
| Carlonian spectrated                                                                                                    | 2.15           |
| Destinate                                                                                                    |                |
| Loadian<br>Filippinghada                                                                                                    | Change         |
| And where to some such the best of the set                                                                                                    |                |
|                                                                                                    |                |
|                                                                                                    |                |
| testing                                                                                                    |                |
| noting<br>Polices                                                                                                    | 2              |
| Noting<br>Prictures<br>County Count Free                                                                                                    | 12             |
| hering<br>Petane<br>Geogle Oscil Pene<br>International                                                                                                    | 2              |
| herang<br>Antara<br>Geogra Chaol Pene<br>Kenenalakity<br>Add anorabitity histore                                                                                                    | 12<br>,<br>,   |
| heating .<br>Materia<br>Graph Daul Hank<br>Hermanikality<br>State Deserved Antipole<br>State Deserved Antipole                                                                                                    | 12<br>•<br>•   |
| Hears<br>Fears<br>Fe                                                                                                    | 2<br>•<br>2    |
| Heary<br>Arian Control of Control of                                                                                                    | 2<br>2         |
| naag<br>Anag<br>Anag Marthala<br>Martang Martin<br>Martang Martang<br>Martang Martang<br>Martang Martang<br>Martang Martang<br>Martang Martang<br>Martang<br>Martang Martang<br>Martang<br>Martang | 2              |
| Nag.<br>Raja<br>Saja Jacobi<br>Saja Jacobi<br>Saturational<br>Saturational<br>Satura                                                                                                    | 3              |
| Nag<br>Anse<br>Ansehalt<br>Markenbart<br>Markenbart<br>Mark                                                                                                    | 2              |
| nes,<br>Anse,<br>Anse Johen<br>Seelander<br>Seelander<br>Mittersteiner<br>Mittersteiner<br>Mi                                                                                                    | 2              |

![](_page_58_Picture_2.jpeg)

## **Extensions / Add-Ons**

| → C |           | ۲              | I                  | ☆                  | -                  | 7                             | ۵                                  | C                  | 5                                    | 0                               | New t<br>New v<br>New i         | ab<br>vindov                    | o<br>v<br>ito wir               | X                                                                                                    | ଜ                                                                                                    | er Ctr                                | Ctr<br>Ctr<br>+Shift                  | +++<br>++<br>++<br>++<br>++<br>N      |                                                                                                    |                                                                                                    |                                                                                                    |
|-----|-----------|----------------|--------------------|--------------------|--------------------|-------------------------------|------------------------------------|--------------------|--------------------------------------|---------------------------------|---------------------------------|---------------------------------|---------------------------------|----------------------------------------------------------------------------------------------------|----------------------------------------------------------------------------------------------------|---------------------------------------|---------------------------------------|---------------------------------------|----------------------------------------------------------------------------------------------------|----------------------------------------------------------------------------------------------------|----------------------------------------------------------------------------------------------------|
|     |           |                |                    |                    |                    |                               |                                    |                    |                                      |                                 | Histor<br>Down<br>Bookr         | y<br>loads<br>marks             |                                 |                                                                                                    |                                                                                                    |                                       | Ct                                    | ¢<br>L+l                              |                                                                                                    |                                                                                                    |                                                                                                    |
|     |           | 0              |                    |                    | a                  | e                             | 2                                  |                    |                                      |                                 | Zoom<br>Print<br>Cast<br>Find   | e distil                        | led pa                          | -                                                                                                    | 100                                                                                                    | % +                                   | Ctr<br>Ctr                            | C                                     |                                                                                                    |                                                                                                    |                                                                                                    |
|     |           |                |                    |                    |                    |                               |                                    | -                  |                                      |                                 | More                            | tools                           |                                 | Cut                                                                                                    |                                                                                                    | Сору                                  |                                       | ►<br>Paste                            |                                                                                                    | Save page as<br>Create shortcut                                                                                                    | Ctrl+                                                                                                    |
| ٩   |           |                |                    |                    |                    |                               |                                    |                    | 4                                    |                                 | Settin<br>Help                  | gs                              |                                 |                                                                                                    |                                                                                                    |                                       |                                       |                                       |                                                                                                    | Clear browsing data<br>Extensions                                                                                                    | Ctrl+Shift+D                                                                                                    |
|     | Google Se | earch          |                    | l'm                | Feelin             | g Luc                         | ky                                 |                    |                                      |                                 | Exit                            |                                 |                                 |                                                                                                    |                                                                                                    |                                       |                                       |                                       | _                                                                                                    | Task manager                                                                                                    | Shift+Es                                                                                                    |
|     | Q         | Q<br>Google St | Q<br>Google Search | Q<br>Google Search | Q<br>Google Search | Q<br>Google Search I'm Feelin | Q<br>Google Search I'm Feeling Luc | Q<br>Google Search | Q<br>Google Search I'm Feeling Lucky | Google Search I'm Feeling Lucky | Google Search I'm Feeling Lucky | Coogle Search I'm Feeling Lucky | Google Search I'm Feeling Lucky | Rew tab<br>New window<br>New incognito win<br>History<br>Downloads<br>Bookmarks<br>Zoom<br>Print<br>Cast<br>Find<br>Toggle distilled pa<br>More tools<br>Edit<br>Settings<br>Help<br>Exit | A       New tab         New window       New window         New incognito window       History         Downloads       Bookmarks         Zoom       -         Print       Cast         Find       Toggle distilled page co         More tools       Edit         Edit       Cut         Settings       Help         Exit       Exit | Google Search       I'm Feeling Lucky | Google Search       I'm Feeling Lucky | Google Search       I'm Feeling Lucky | Q       New tab       Ctrl+T         New window       Ctrl+N         New window       Ctrl+Shift+N         New incognito window       Ctrl+Shift+N         History       Downloads         Zoom       - 100% +         Zoom       - 100% +         Cast       Erind         Find       Ctrl+F         Toggle distilled page contents       More tools         Edit       Cut       Copy         Paste       Settings         Help       Ithe | Q       New tab       Ctrl+T         New incognito window       Ctrl+Shift+N         History       Downloads       Ctrl+J         Bookmarks       Zoom       100%       E Z         Print       Ctrl+P       Cast       Find       Ctrl+F         Toggle distilled page contents       More tools       Image: Ctrl = D       Edit       Cut       Copy         Google Search       I'm Feeling Lucky       Exit       Exit       Exit       Exit       Exit | Q       New tab       Ctrl+T         New window       Ctrl+Shift+N         New incognito window       Ctrl+Shift+N         History       Downloads         Com       - 100% + [2]         Print       Ctrl+P         Cast       Ctrl+P         Find       Ctrl+F         Toggle distilled page contents       Save page as         More tools       Create shortcut         Edit       Cut       Copy         Settings       Elit       Clear browsing data         Help       Extensions       Task manager         Exit       Developer tools       Developer tools |

![](_page_61_Picture_0.jpeg)

![](_page_62_Picture_0.jpeg)

## Let's install Adblocker Plus

![](_page_64_Picture_0.jpeg)

![](_page_65_Picture_0.jpeg)

![](_page_66_Figure_0.jpeg)

![](_page_67_Picture_0.jpeg)

![](_page_68_Picture_0.jpeg)

## What does Adblocker Plus do?

![](_page_70_Picture_0.jpeg)

#### Feetures

#### The Ultimate Cord Cutter's Guide

Ready to ditch cable TV? There are a lot of things to consider before you become a full-time cord cutter. Here are the streaming services and devices you'll need to get started.

![](_page_70_Picture_4.jpeg)

By Eric Griffith October 8, 2019 2:35PM EST

#### f y in 🤊 💣 F 🖀 👳

![](_page_70_Picture_7.jpeg)

Unlock savings with a new business phone service.

**Ooma** Office

20% off T23 IP Phones.

JNLOCK OFFER

#### Offer Ends Aug 30th.

![](_page_71_Picture_0.jpeg)

Cable TV was once the ultimate entertainment necessity. The over-the-air days of VHF/UHF television signals couldn't keep up with voracious viewers who needed

As Satellite Tech Gets
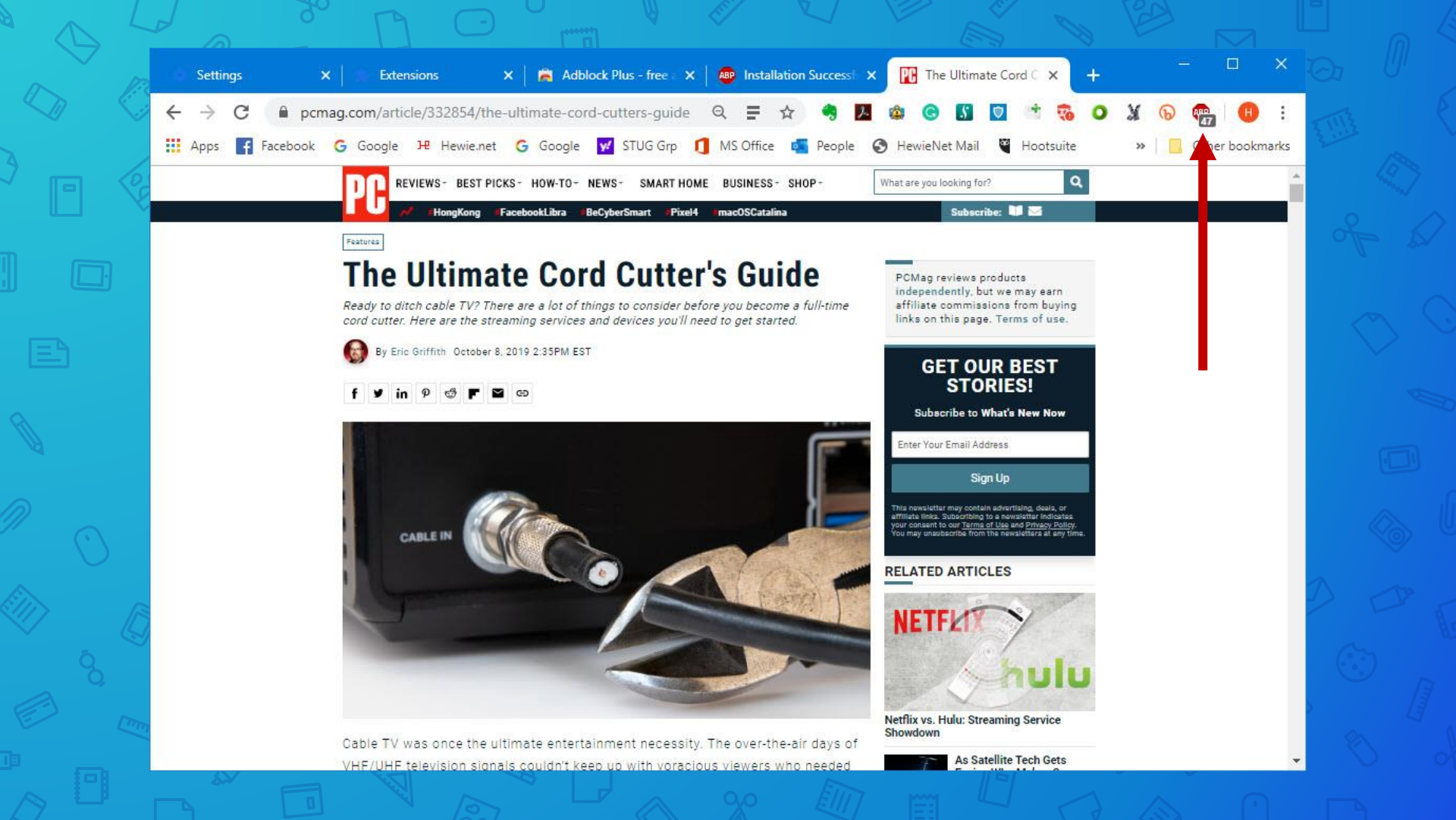

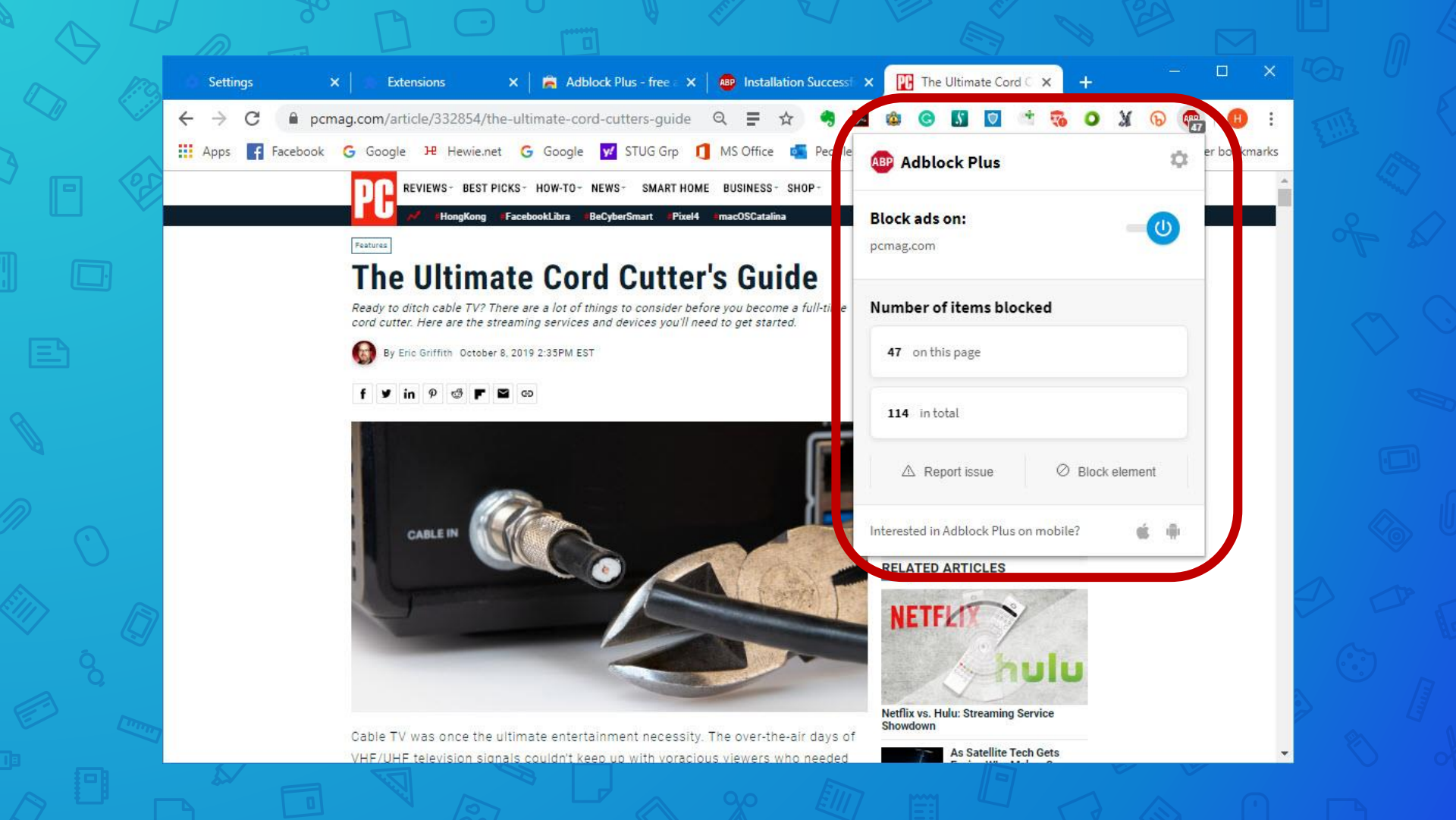

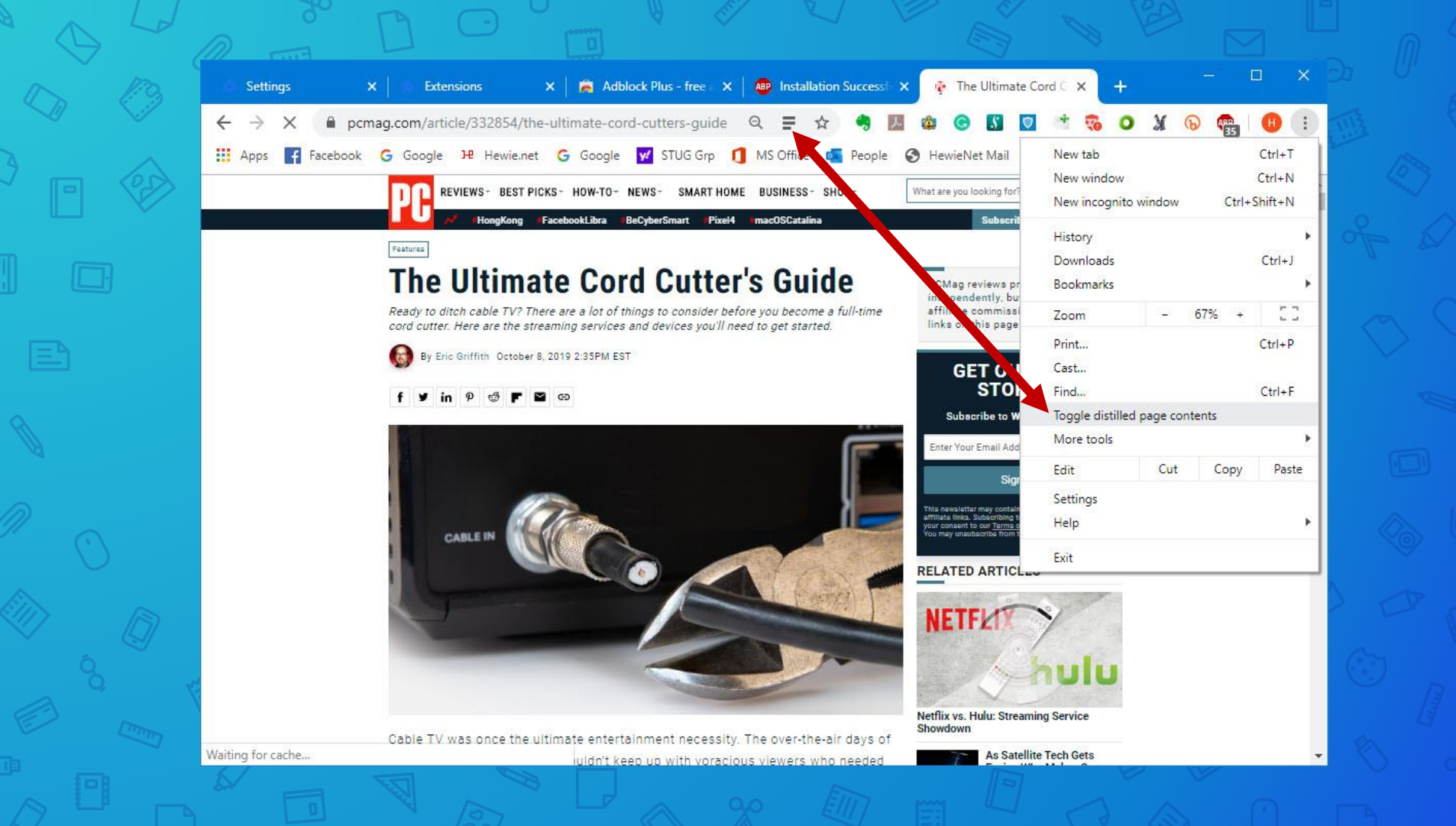

### The Ultimate Cord Cutter's Guide

Ready to ditch cable TV? There are a lot of things to consider before you become a full-time cord cutter. Here are the streaming services and devices you'll need to get started.

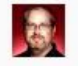

Cable TV was once the ultimate entertainment necessity. The over-the-air days of VHF/UHF television signals couldn't keep up with voracious viewers who needed more, more, more channels. Having a cable directly pumping all that content into your home became the norm, and the cable providers—which likely provide your high-speed broadband internet access as well—knew they had you on the hook.

But cable providers didn't factor in that the internet they provide would become their worst enemy. Services like <u>Netflix</u>, <u>Hulu</u>, and <u>Amazon Video</u> are the most well-known names in what's become known as "cord cutting"—doing away with pay TV to get all your "television" programming via <u>internet streaming services</u> (or, in some cases, over the airwaves). Cord cutting means no more paying a huge monthly fee for thousands of hours of TV you don't watch (in theory). Instead, you pay individual services for a la carte programming. It's a lot like paying for just what you watch. Almost.

According to <u>eMarketer</u>, pay TV will have about 72.7 million subscribers in the US by 2023-down from 100.5 million in 2015. In Q2 2019 alone, pay-TV providers lost 1.53 million customers, <u>Leichtman Research</u> says.

What's ironic is, pay-TV providers don't always lose those customers entirely, because more are also ISPs. Companies like Comcast, Charter, and Altice are <u>weathering the pay-TV subscriber loss</u> easily because people need them for broadband. Cord outtors need a befty internet pipe to get the same guality of TV programming over the internet. Without

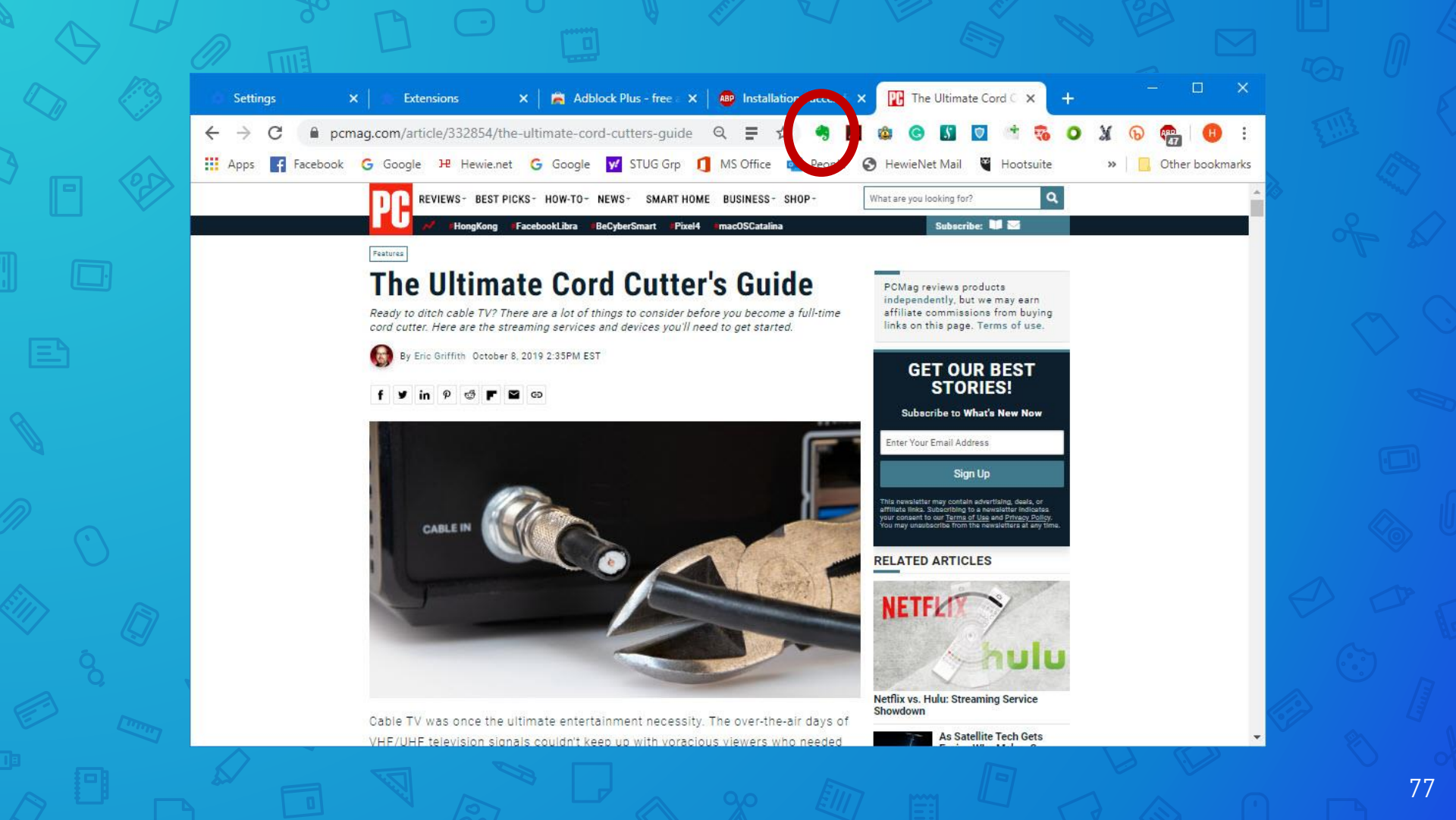

### The Ultimate Cord Cutter's Guide

Ready to ditch cable TV? There are a lot of things to consider before you become a full-time cord cutter. Here are the streaming services and devices you'll need to get started.

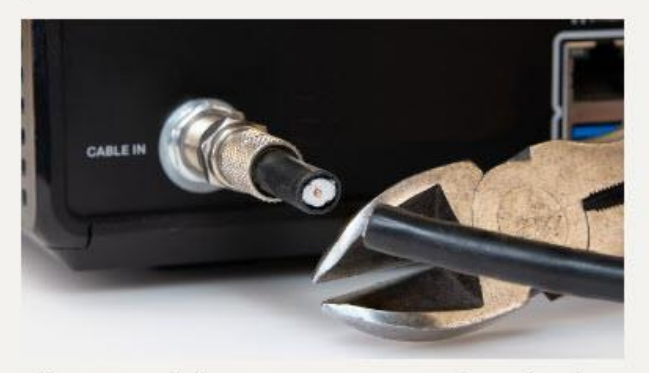

Cable TV was once the ultimate entertainment necessity. The over-the-air days of VHF/UHF television signals couldn't keep up with voracious viewers who needed more, more, more channels. Having a cable directly pumping all that content into your home became the norm, and the cable providers—which likely provide your high-speed broadband internet access as well—knew they had you on the hook.

But cable providers didn't factor in that the internet they provide would become their worst enemy. Services like Netflix, Hulu, and Amazon Video are the most well-known names in what's become known as "cord cutting"—doing away with new Television" recommendation internet streaming conjects.

| Save clip                            | ~                                                                                    |
|--------------------------------------|--------------------------------------------------------------------------------------|
| mat<br>Article<br>Simplified article | *                                                                                    |
| Article<br>Simplified article        | ~                                                                                    |
| Simplified article                   | 1                                                                                    |
|                                      |                                                                                      |
| Full page                            |                                                                                      |
| Bookmark                             |                                                                                      |
| Screenshot                           |                                                                                      |
| zation                               |                                                                                      |
| WinSIG                               |                                                                                      |
| tag                                  |                                                                                      |
| remark                               |                                                                                      |
| Settings                             |                                                                                      |
|                                      | kull page<br>Bookmark<br>Screenshot<br>tation<br>WinSIG<br>tag<br>remark<br>iettings |

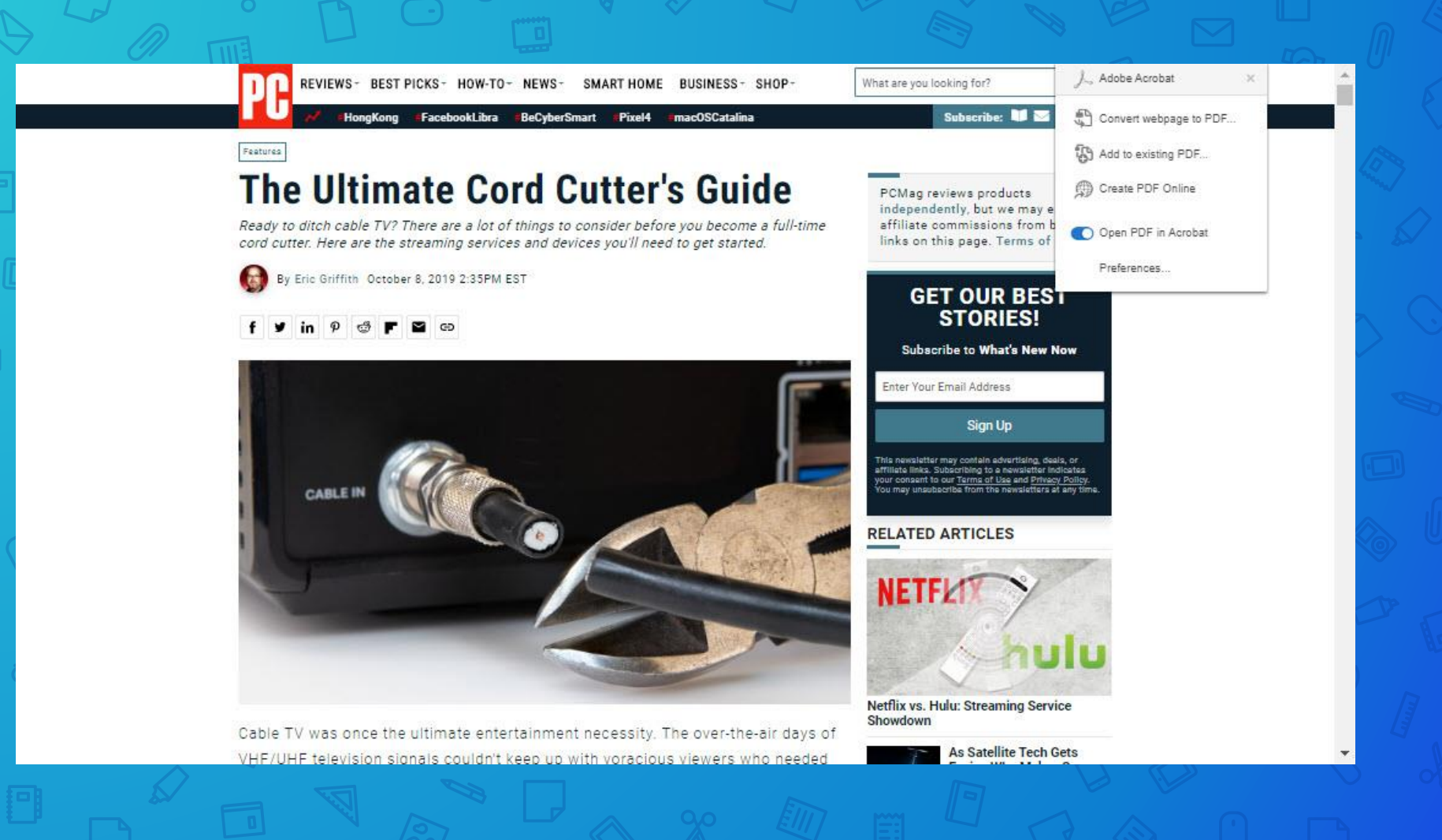

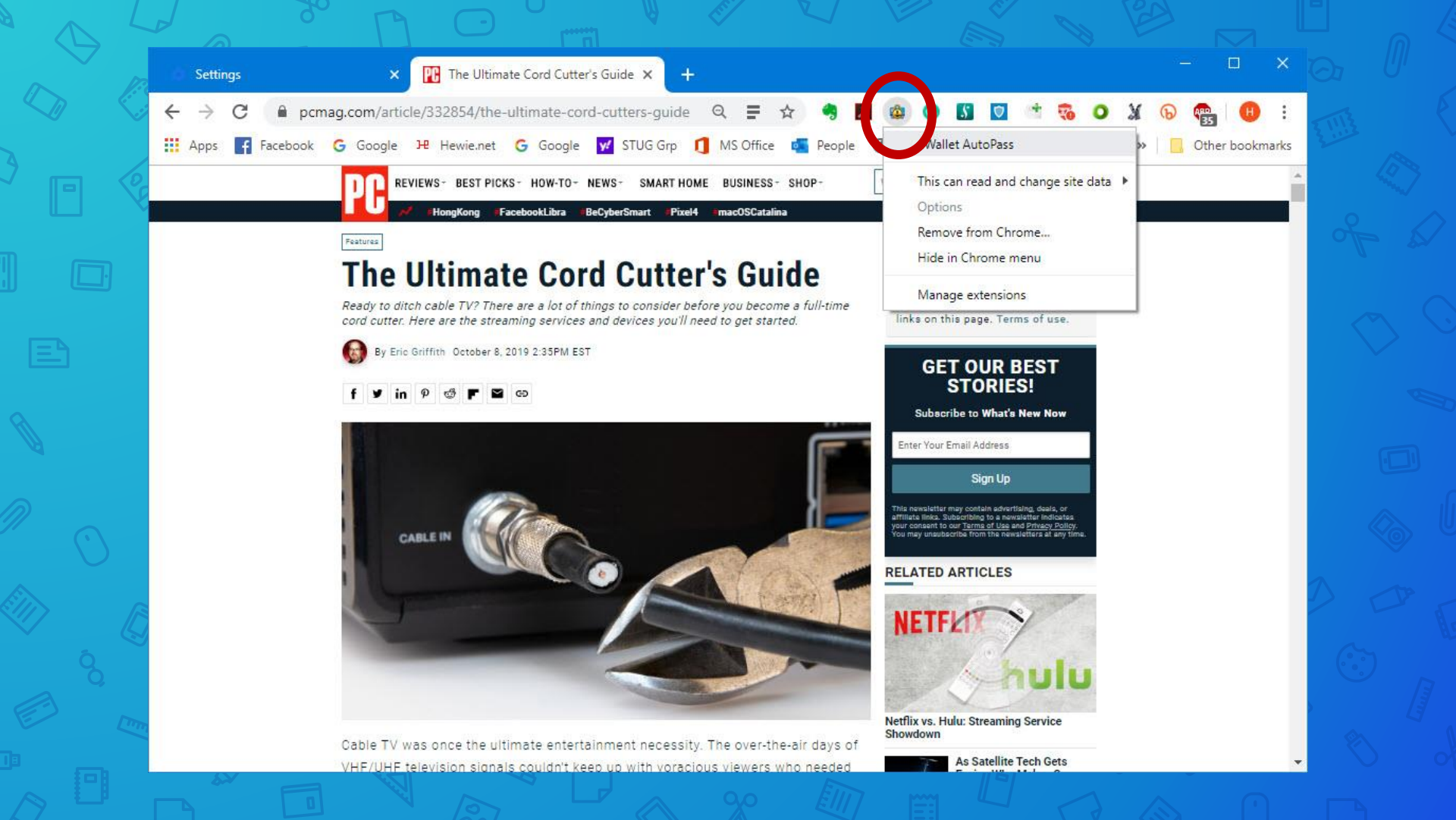

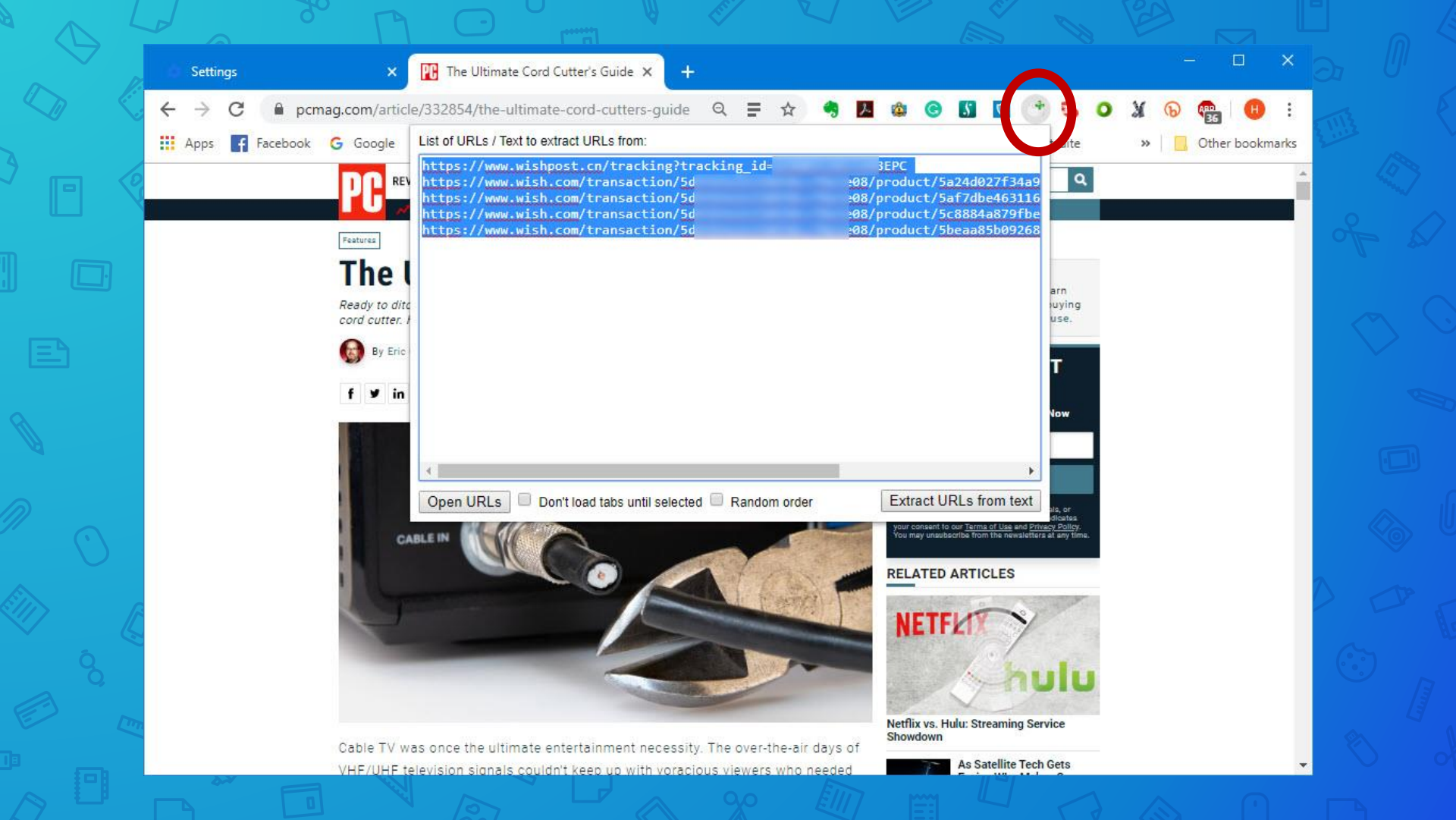

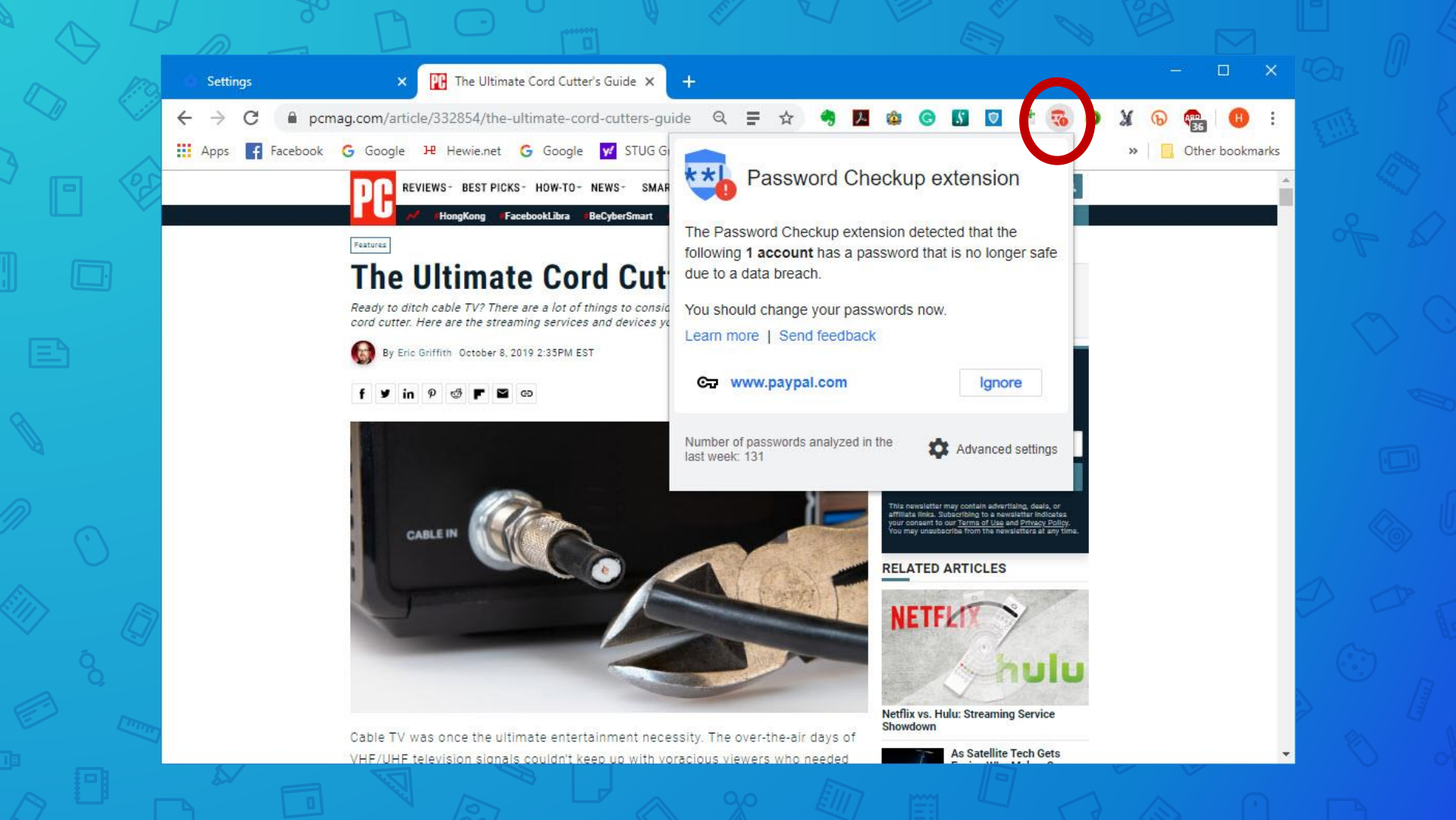

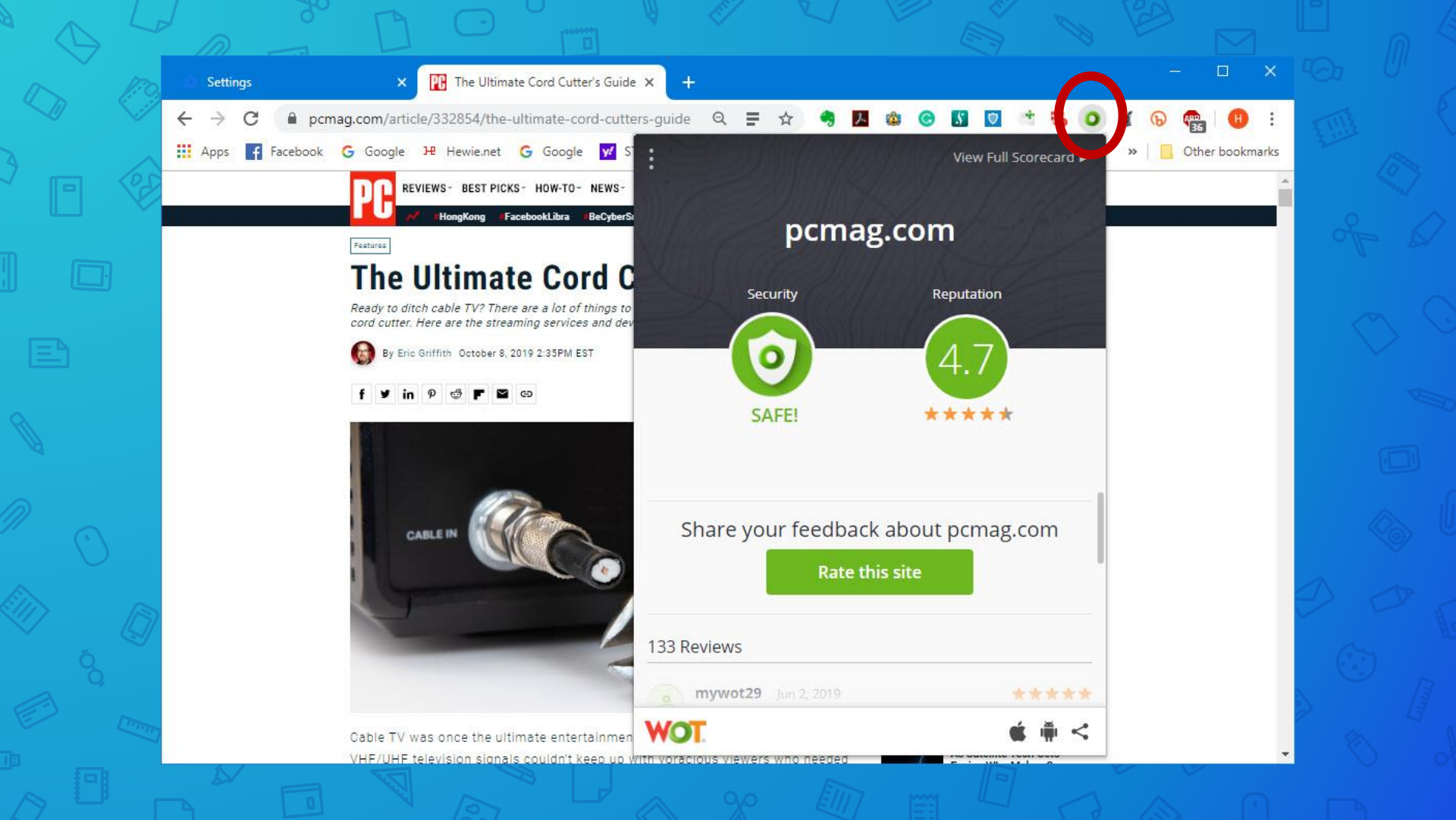

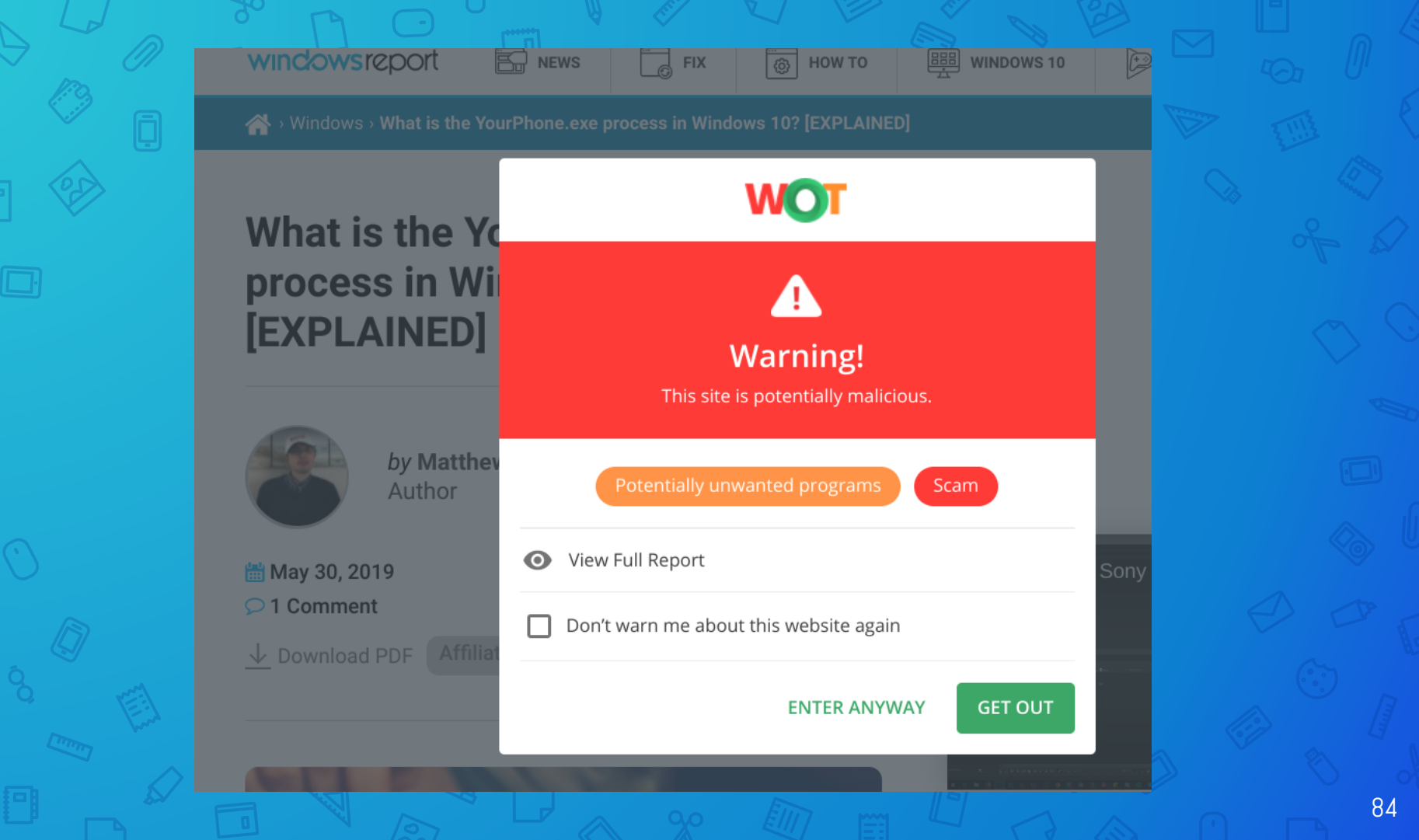

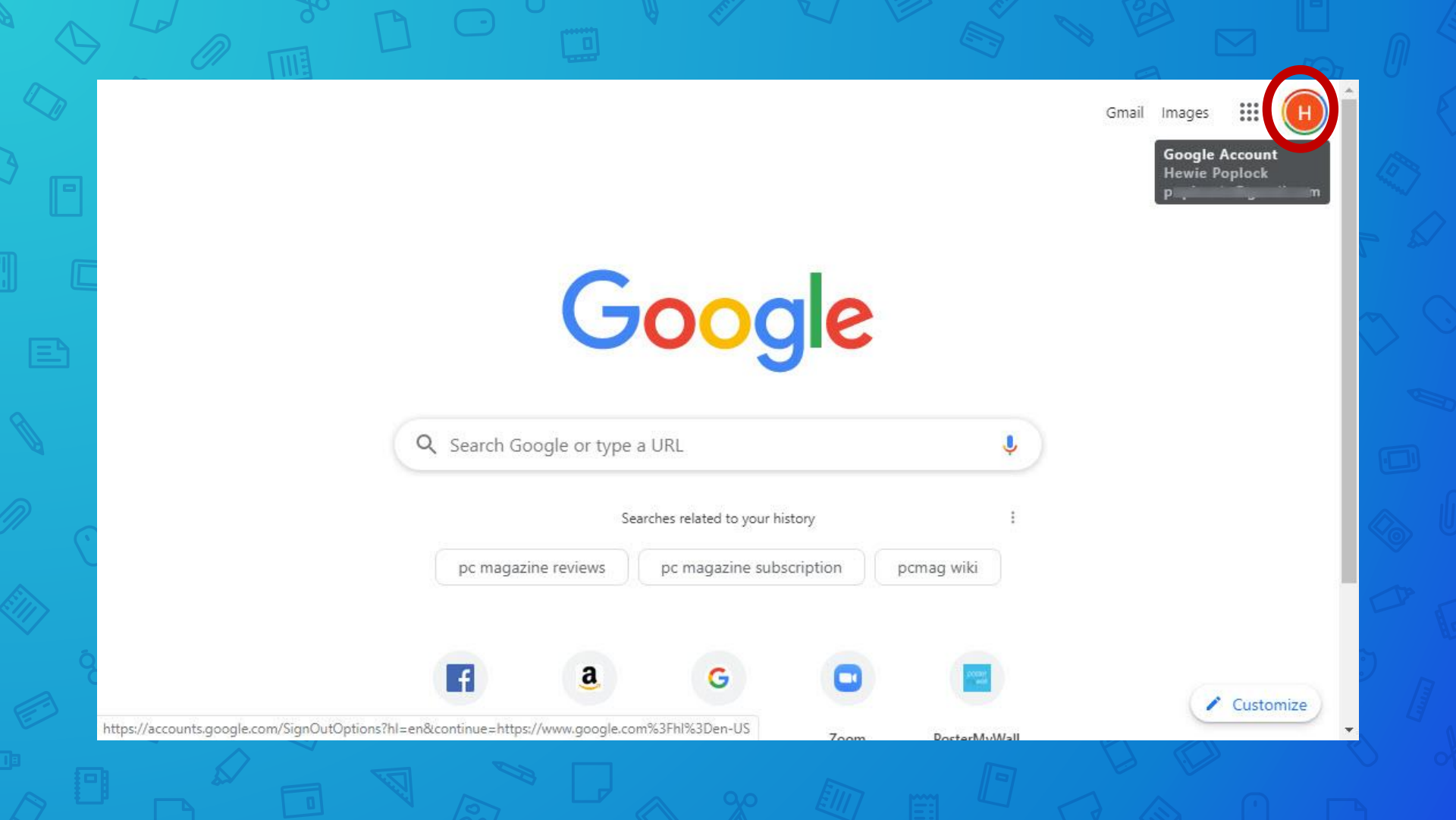

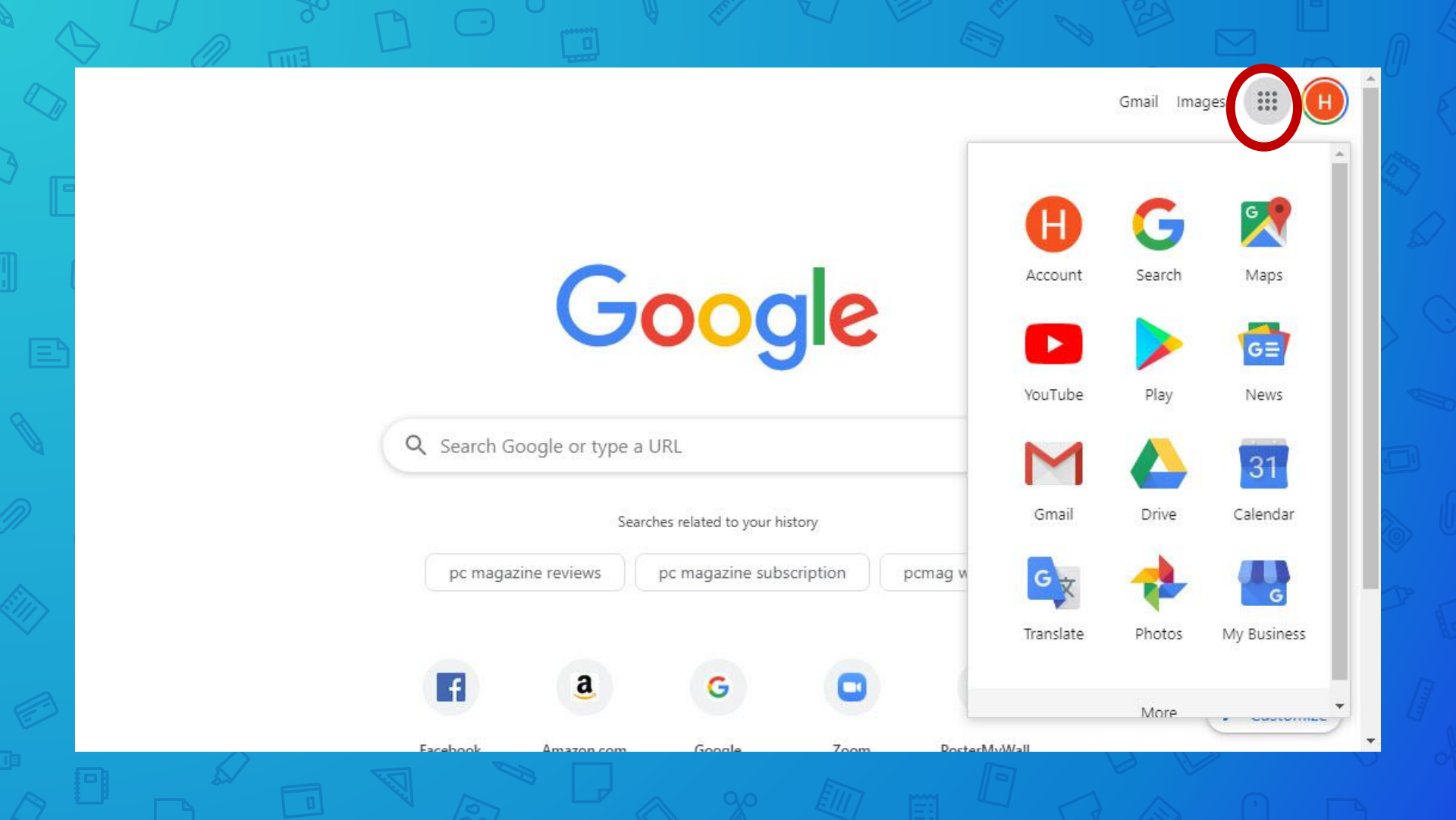

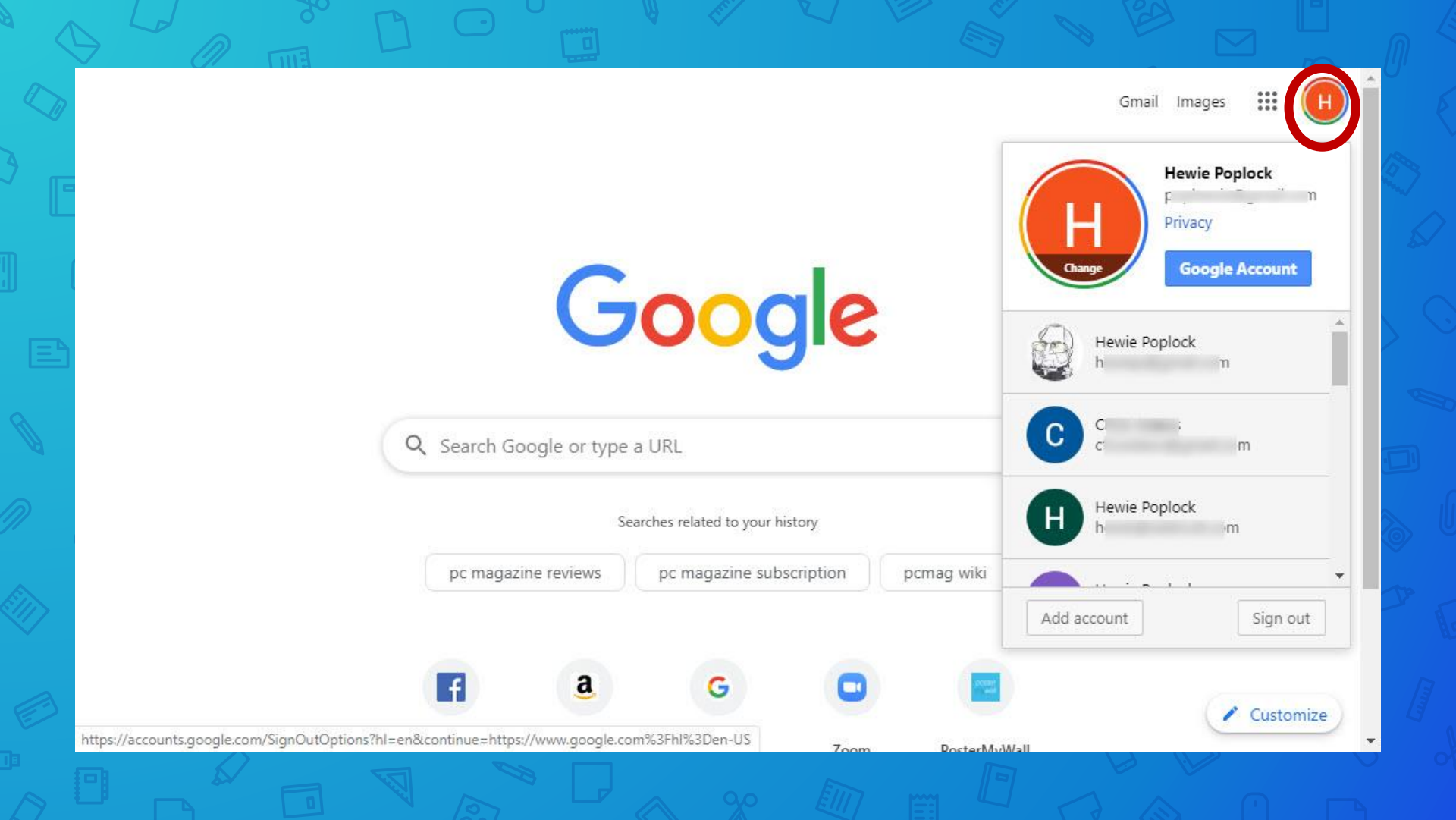

# Grammarly

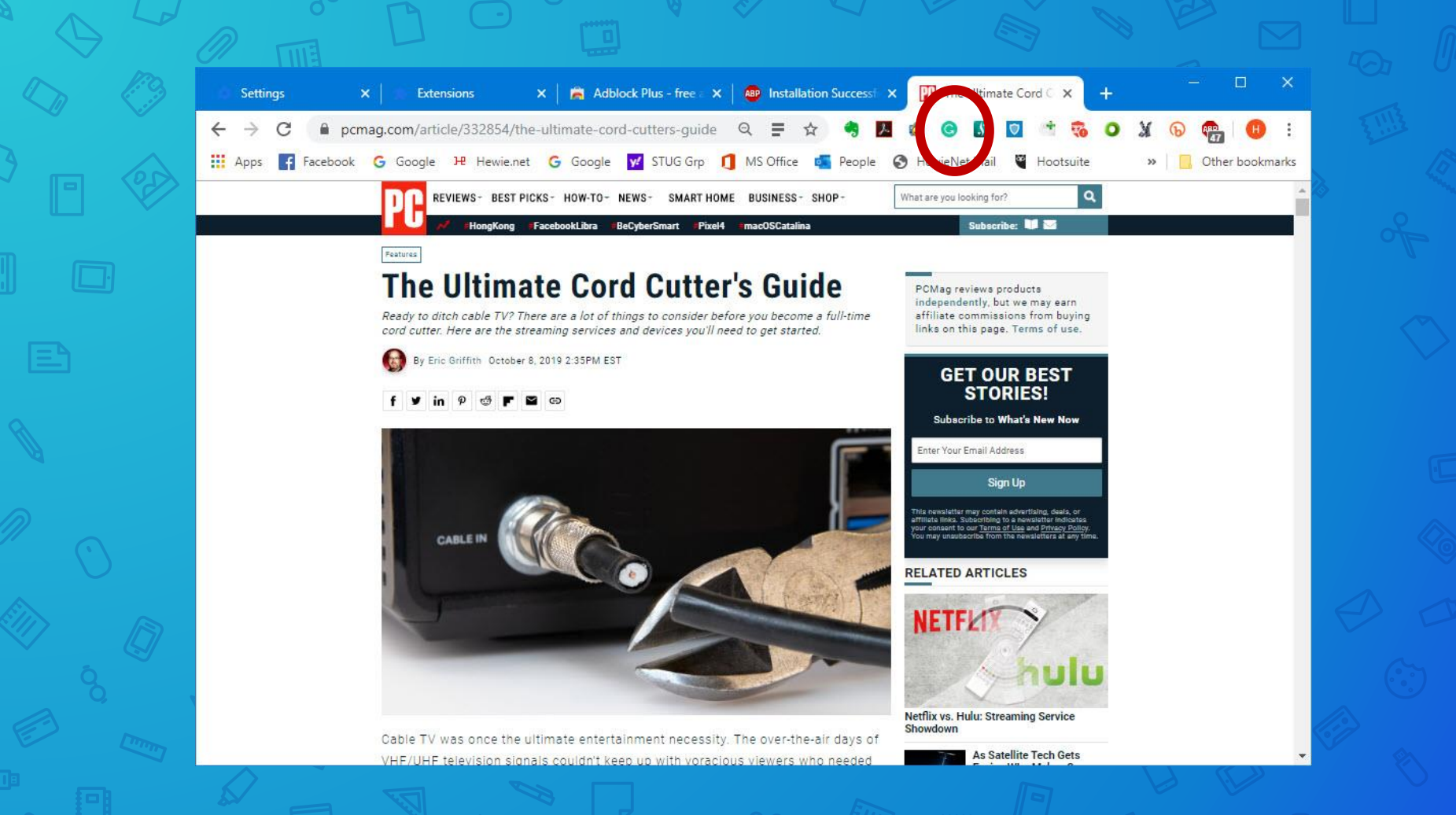

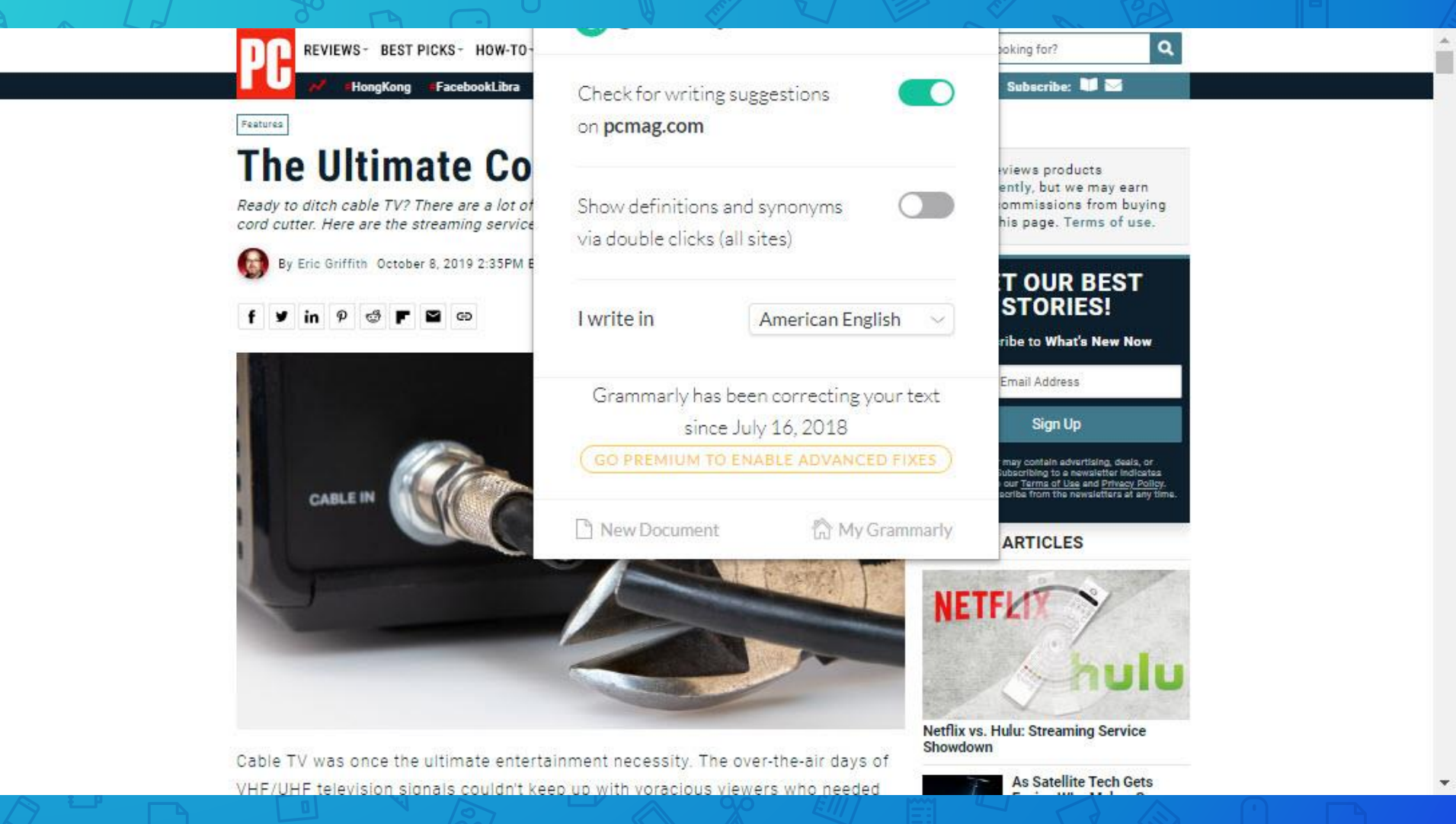

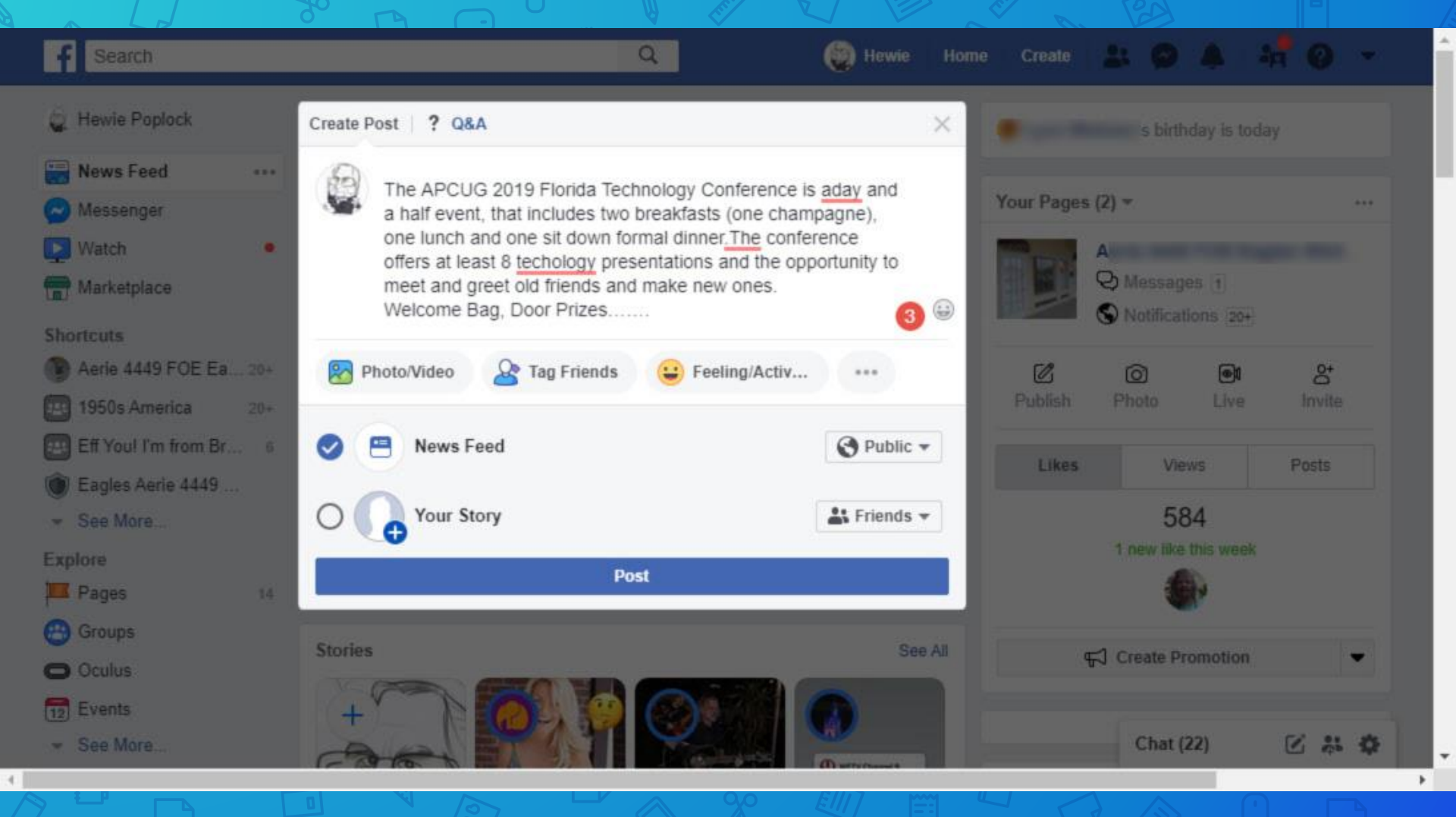

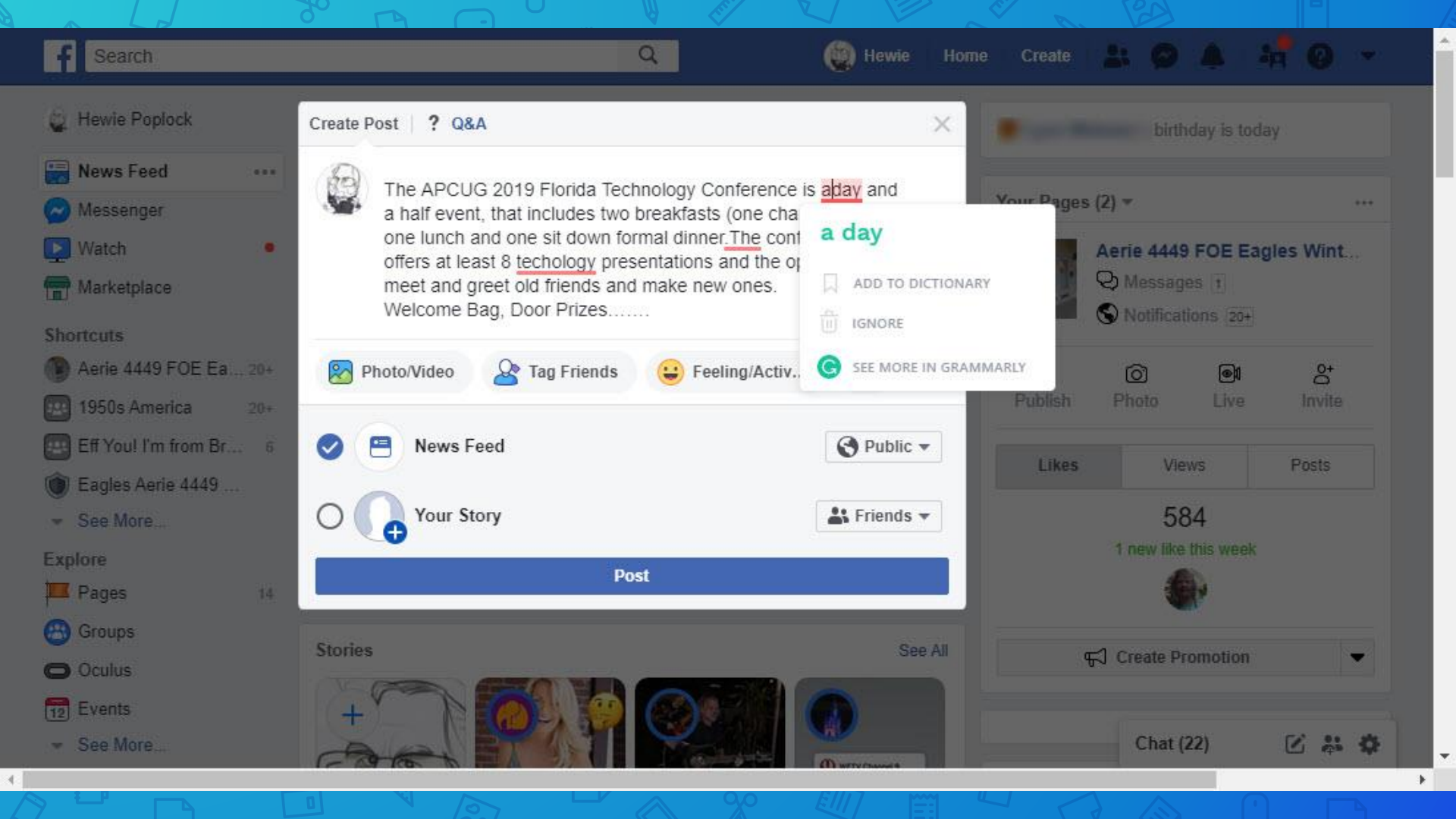

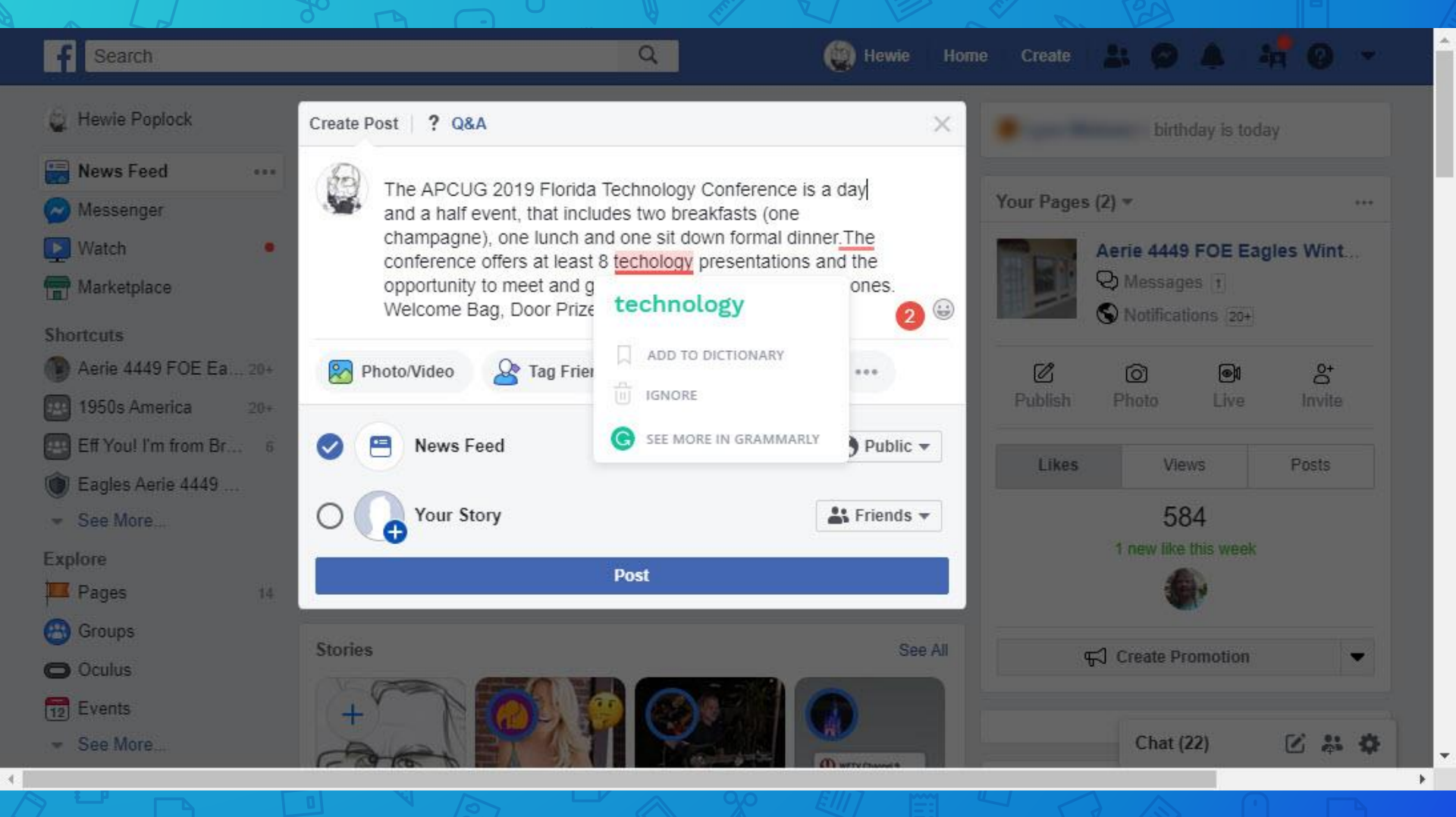

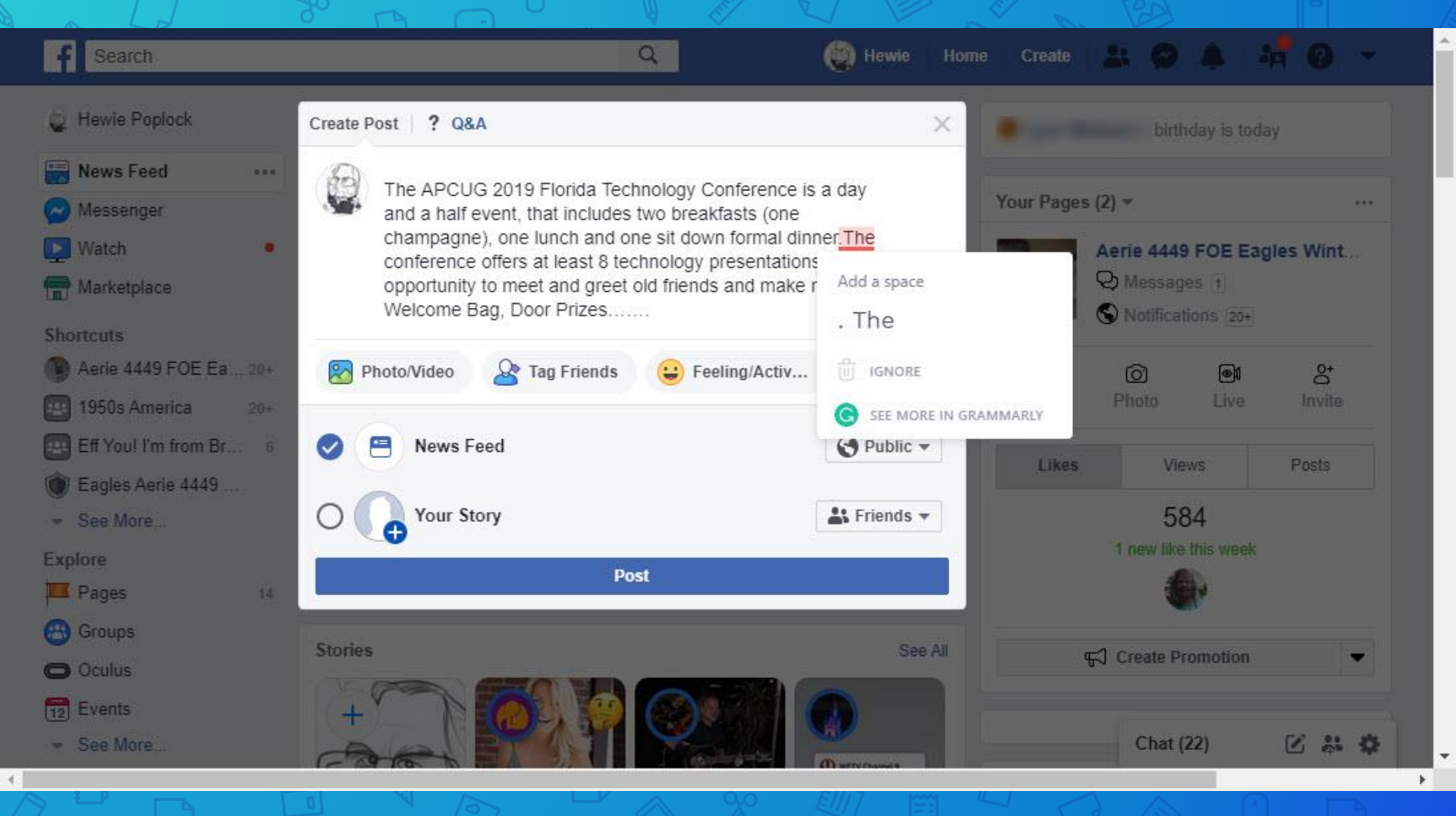

## Firefox

| $\langle \leftarrow \rangle \rightarrow$ | C 🕜               | (i) 🔒 https://www.google.com |                   |                 | ⊠ ☆ |                                                                                                    | III\ 🗉                     | 9                 | M      | ۲        | ≡              |
|------------------------------------------|-------------------|------------------------------|-------------------|-----------------|-----|----------------------------------------------------------------------------------------------------|----------------------------|-------------------|--------|----------|----------------|
| About                                    | Chara .           |                              |                   |                 |     | C Sign in                                                                                             | to <mark>Syn</mark> c      |                   |        |          |                |
| About                                    | Store             |                              |                   |                 |     | Conter                                                                                                | t Blockir                  | ng                |        | Stan     | idard          |
|                                          |                   |                              |                   |                 |     | CT New W                                                                                              | indow                      |                   |        | Ct       | trl+N          |
|                                          |                   |                              |                   |                 |     | Restor                                                                                                | ivate Wi<br>Previou        | ndow<br>s Sessior | (<br>1 | Ctrl+Sh  | ift+P          |
|                                          |                   |                              |                   |                 |     | Zoom                                                                                                  | -                          | - 100             | )%     | +        | rs<br>N        |
|                                          |                   |                              | C                 |                 |     | Edit                                                                                                  |                            | X                 | S      | ዔ        | Ê              |
|                                          |                   | ٩                            | 000               | gie             |     | <ul> <li>III\ Library</li> <li>→ Logins</li> <li>Add-o</li> <li>☆ Option</li> <li>✓ Custor</li> </ul> | and Pas<br>is<br>s<br>iize | swords            | c      | Ctrl+Shi | ><br>ift+A     |
| 5                                        |                   |                              | Google Search I'm | I Feeling Lucky |     | Open I<br>Save P<br>Print                                                                             | ile<br>ge As               |                   |        | Ct       | trl+0<br>trl+S |
|                                          |                   |                              |                   |                 |     | Q Find in<br>More                                                                                     | This Pag                   | je                |        | С        | trl+F<br>>     |
| 6                                        |                   |                              |                   |                 |     | Web D                                                                                                 | veloper                    |                   |        |          | ><br>>         |
| Advert                                   | ising Business Ho | w Search works               |                   |                 |     | C Exit                                                                                                |                            |                   | c      | trl+Shi  | ft+0           |

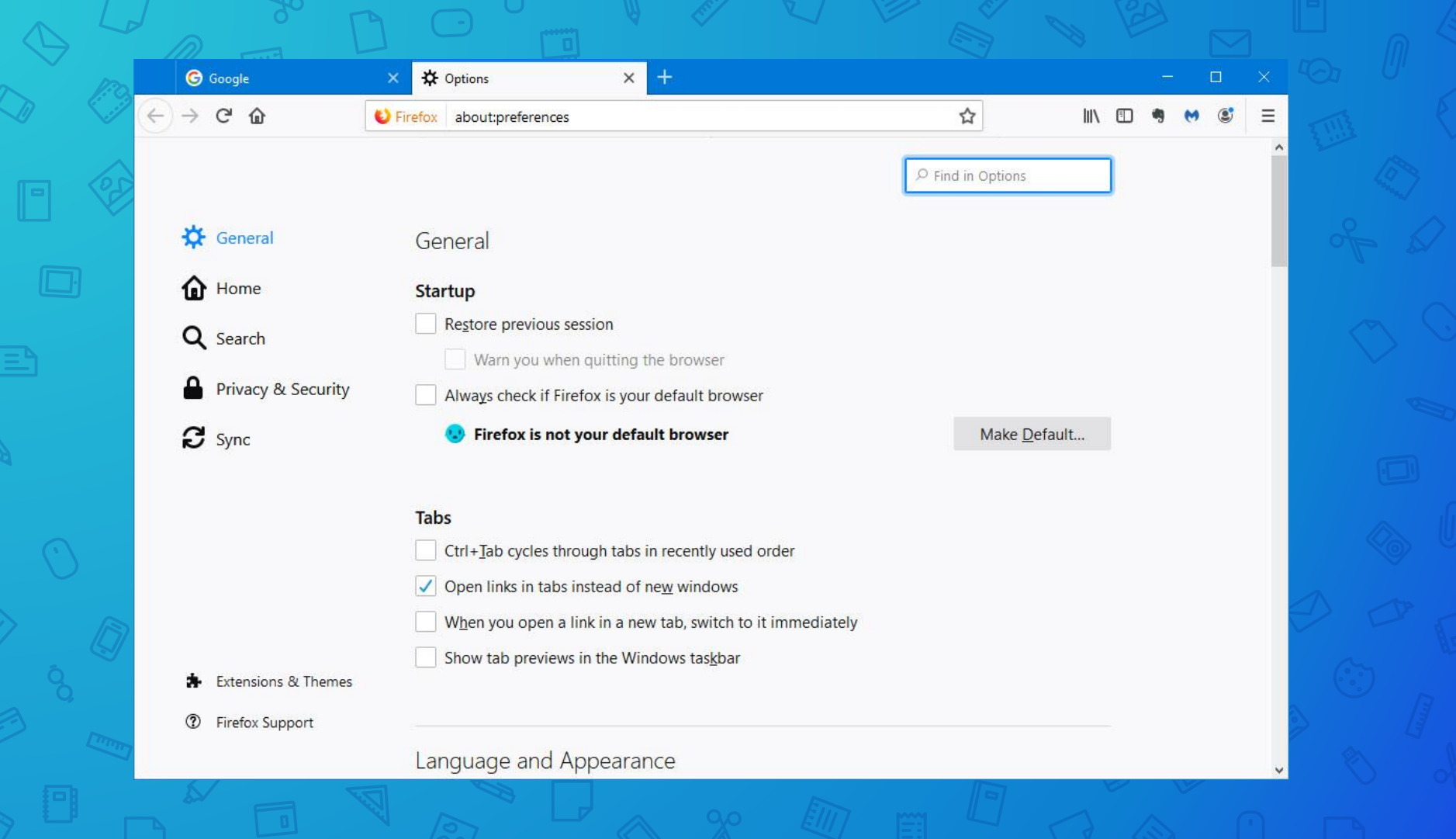

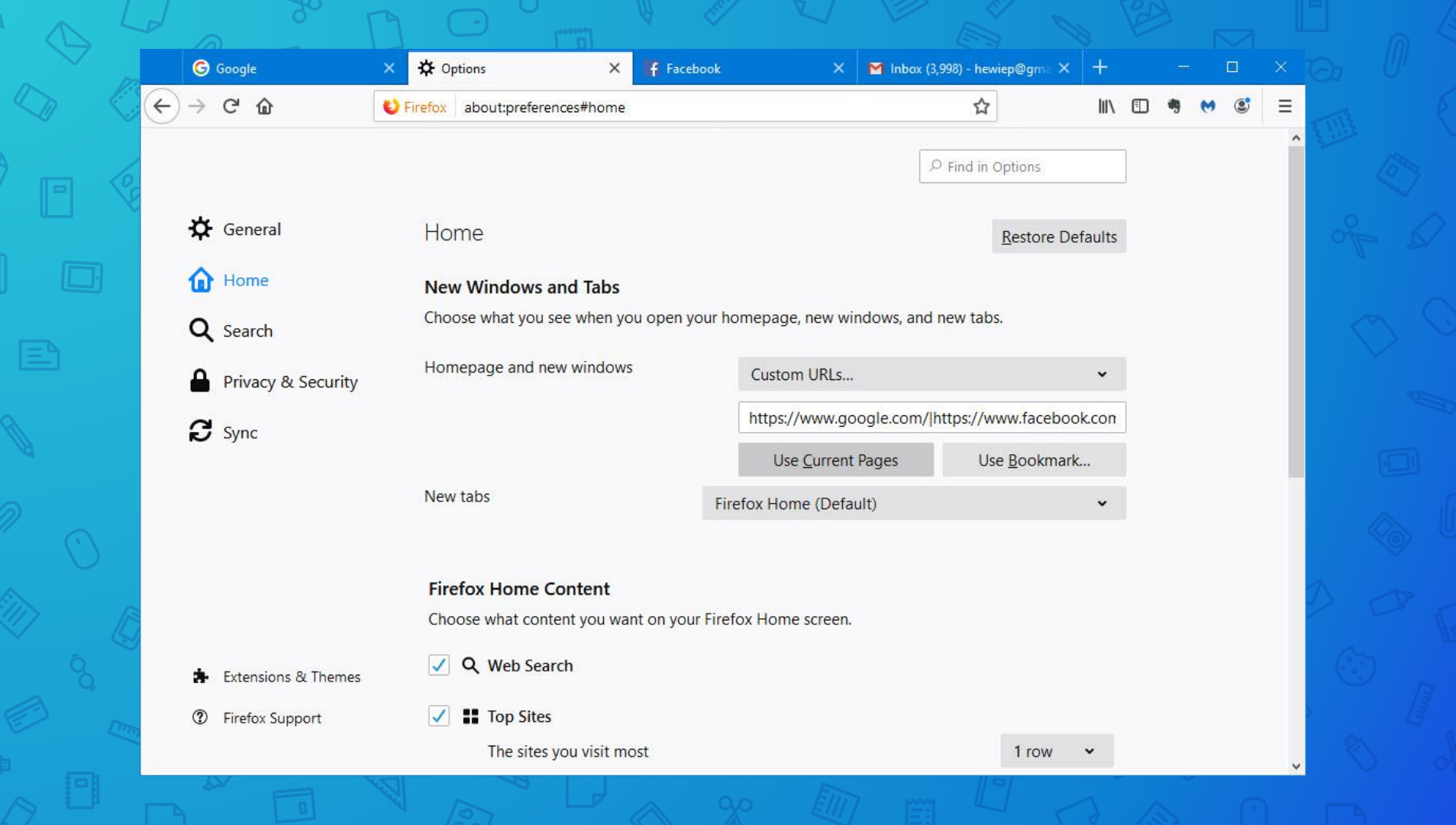

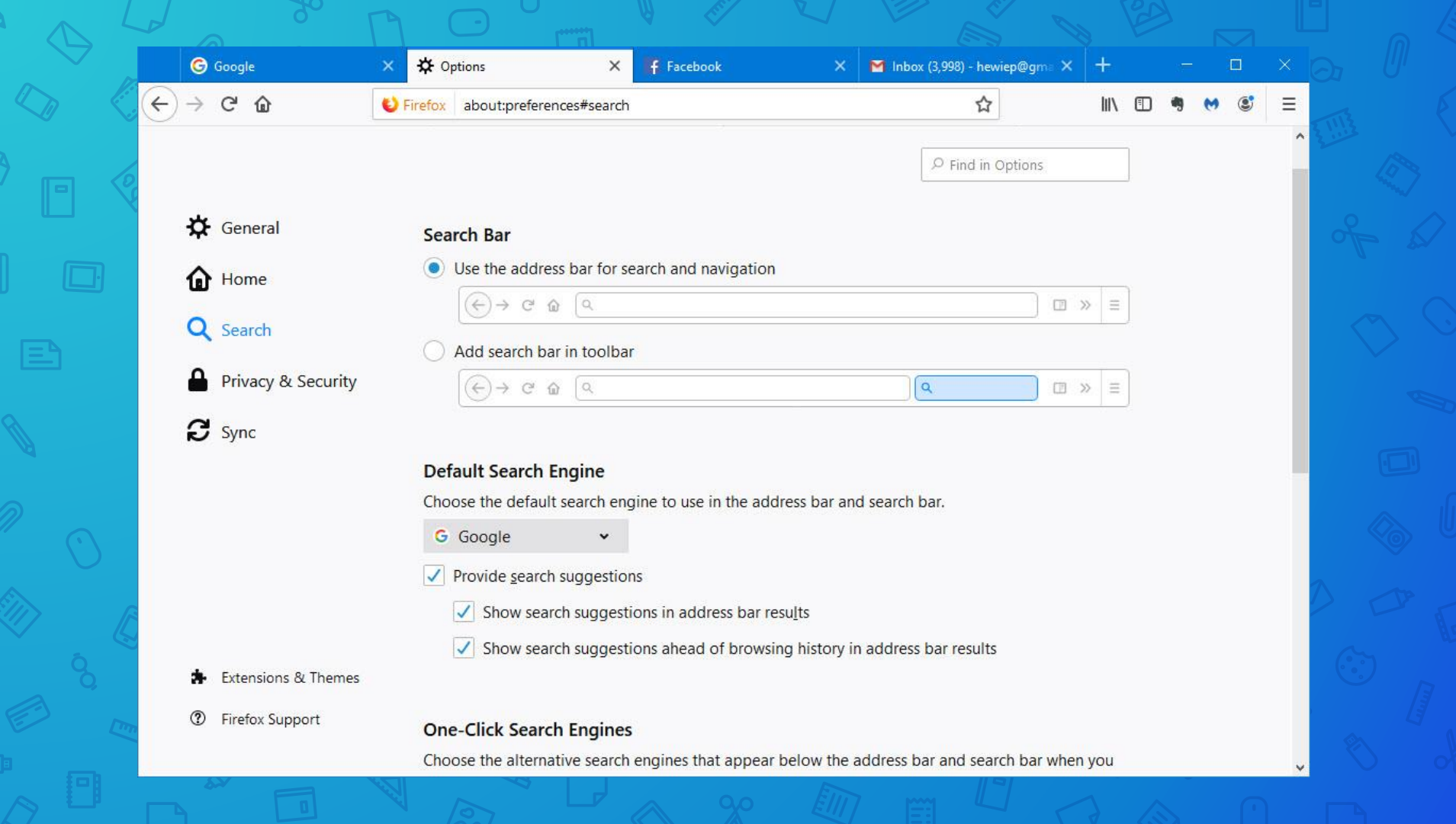

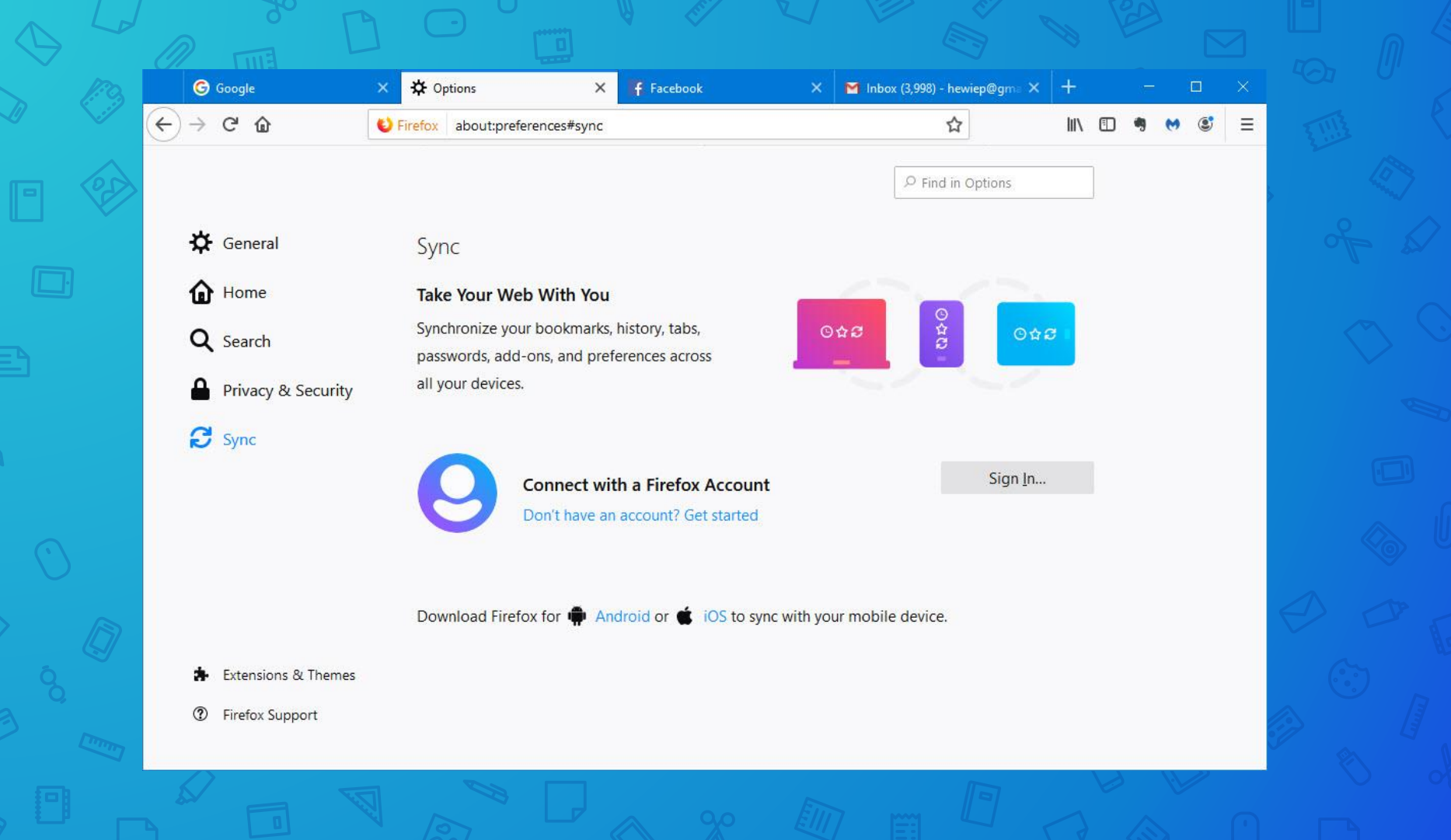

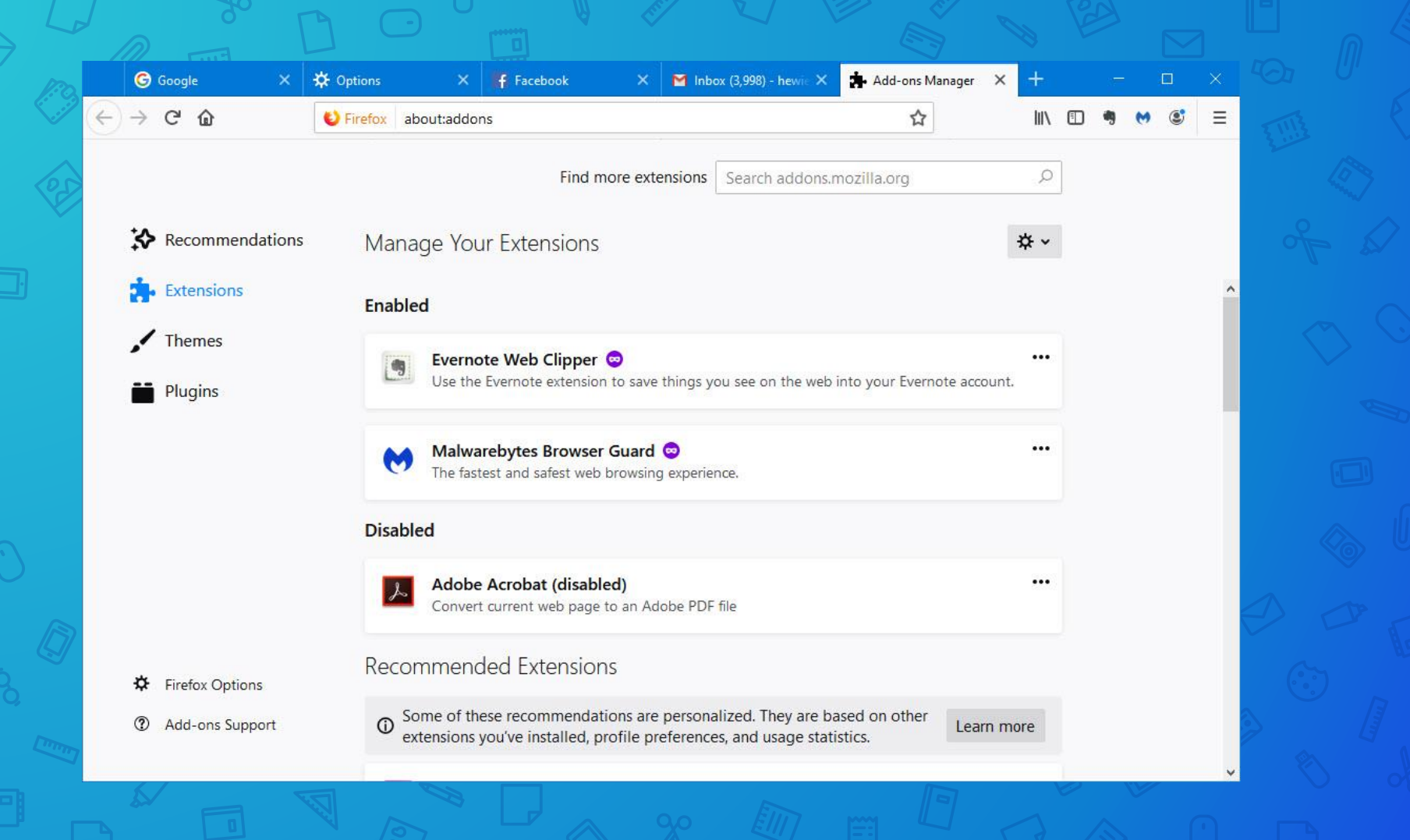

# Microsoft Edge

102

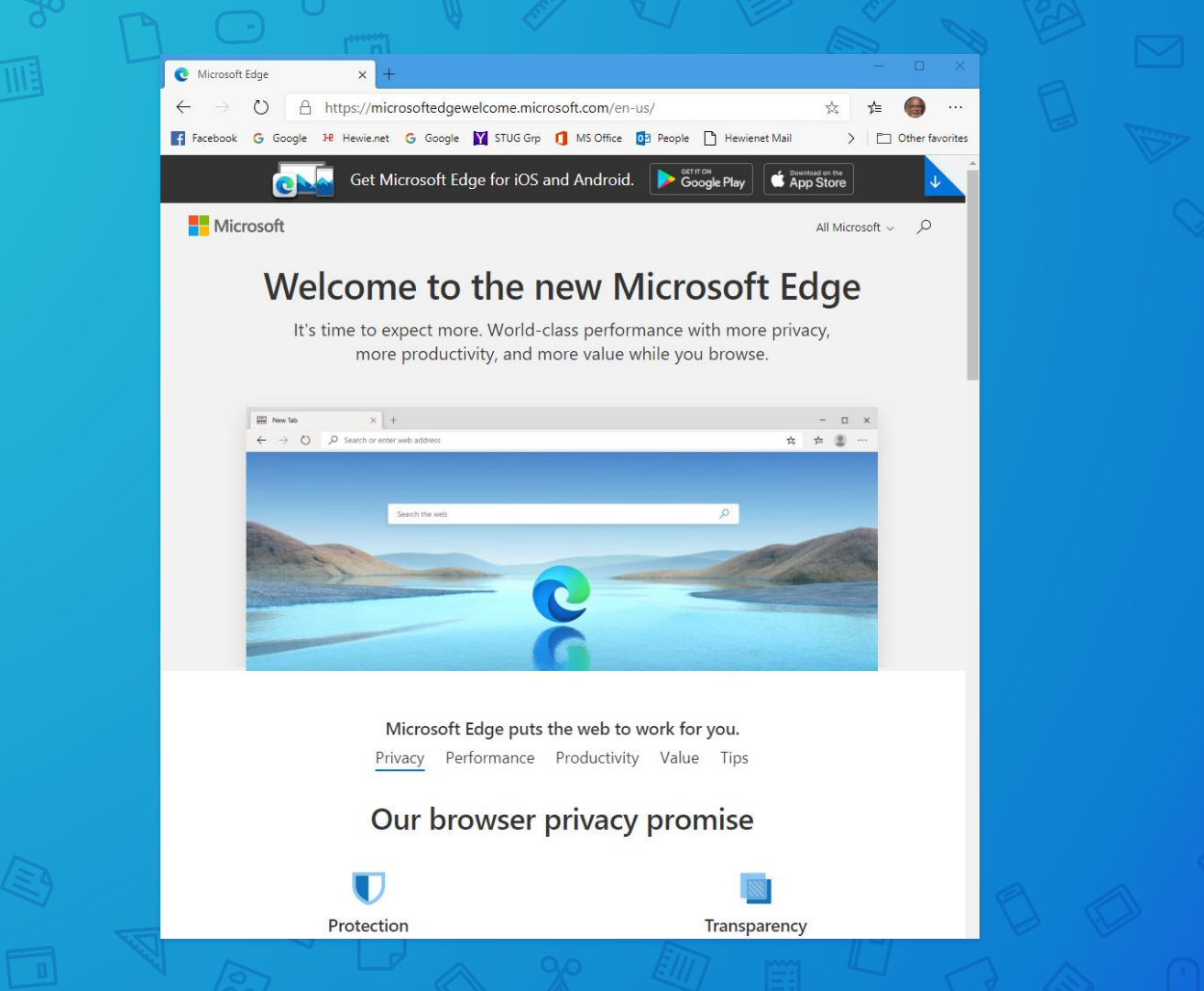

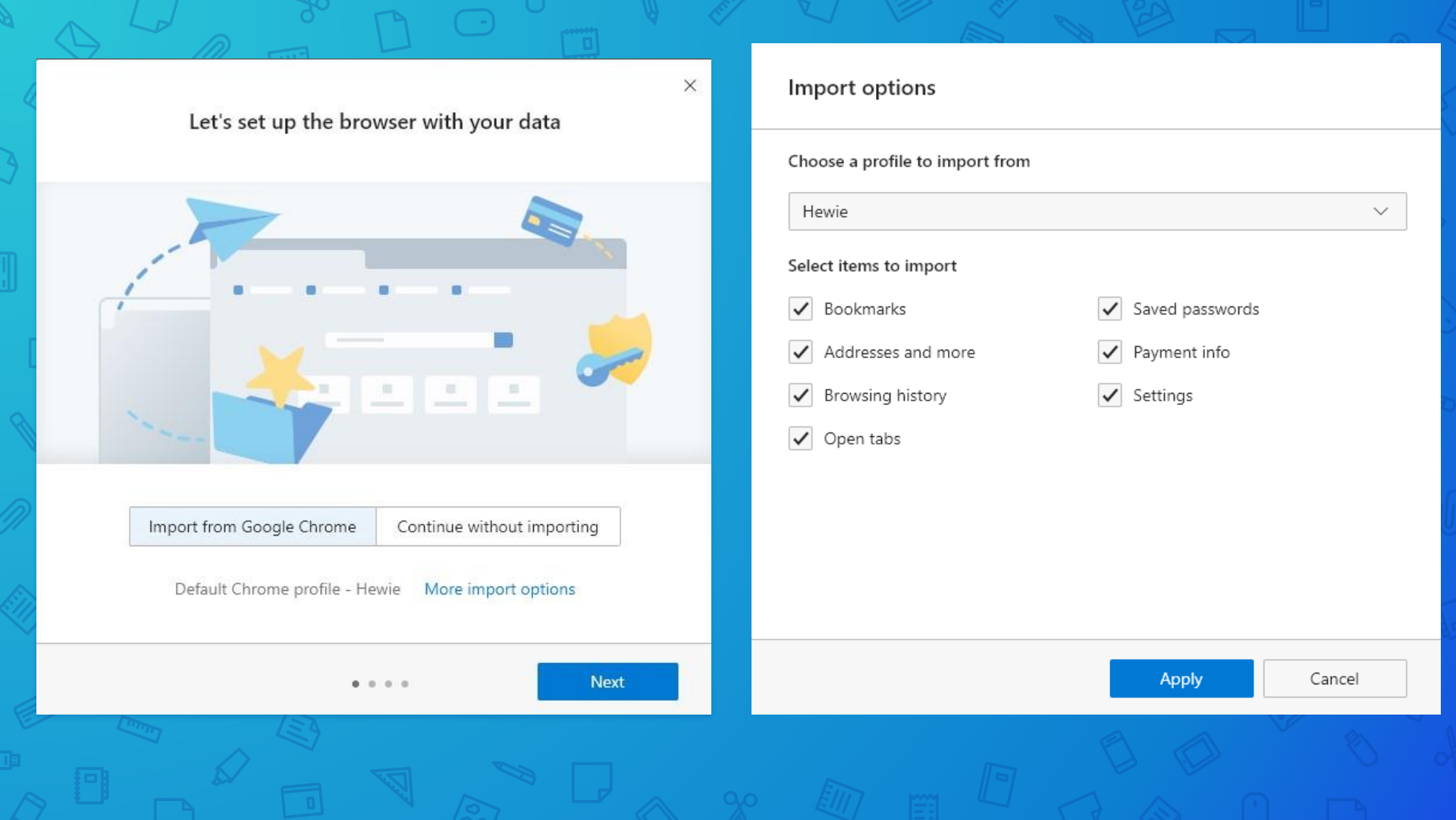

### **Edge Immersive Reader**

| How to Connect Your Laptop to 👌 🗙 🕂                                                                 |                      |            |             | ×    |
|----------------------------------------------------------------------------------------------------|----------------------|------------|-------------|------|
| $\leftarrow$ $ ightarrow$ $\Im$ $ ightarrow$ https://www.pcmag.com/how-to/how-to-connect-your-lap . | . G) R 🏂 🥱           | <u></u> 5≒ |             |      |
| F Facebook G Google ዢ Hewie.net G Google 🍸 STUG Grp 👖 MS Office 💿 People 🗋 Hew                      | nc. mail ष Hootsuite | > 🛛 🗖      | Other favor | ites |
| PC Find products, advice, tech news                                                                 |                      |            | Q] ≡        | Í    |

PCMag editors select and review products independently. We may earn affiliate commissions from buying links, which help support our testing. Learn more.

Home > How-To > Home Entertainment > TVs

### How to Connect Your Laptop to Your TV

Sometimes your laptop screen just isn't big enough. Here are the best ways to put movies, music, and games from your PC on your TV.

By Will Greenwald Updated September 5, 2019

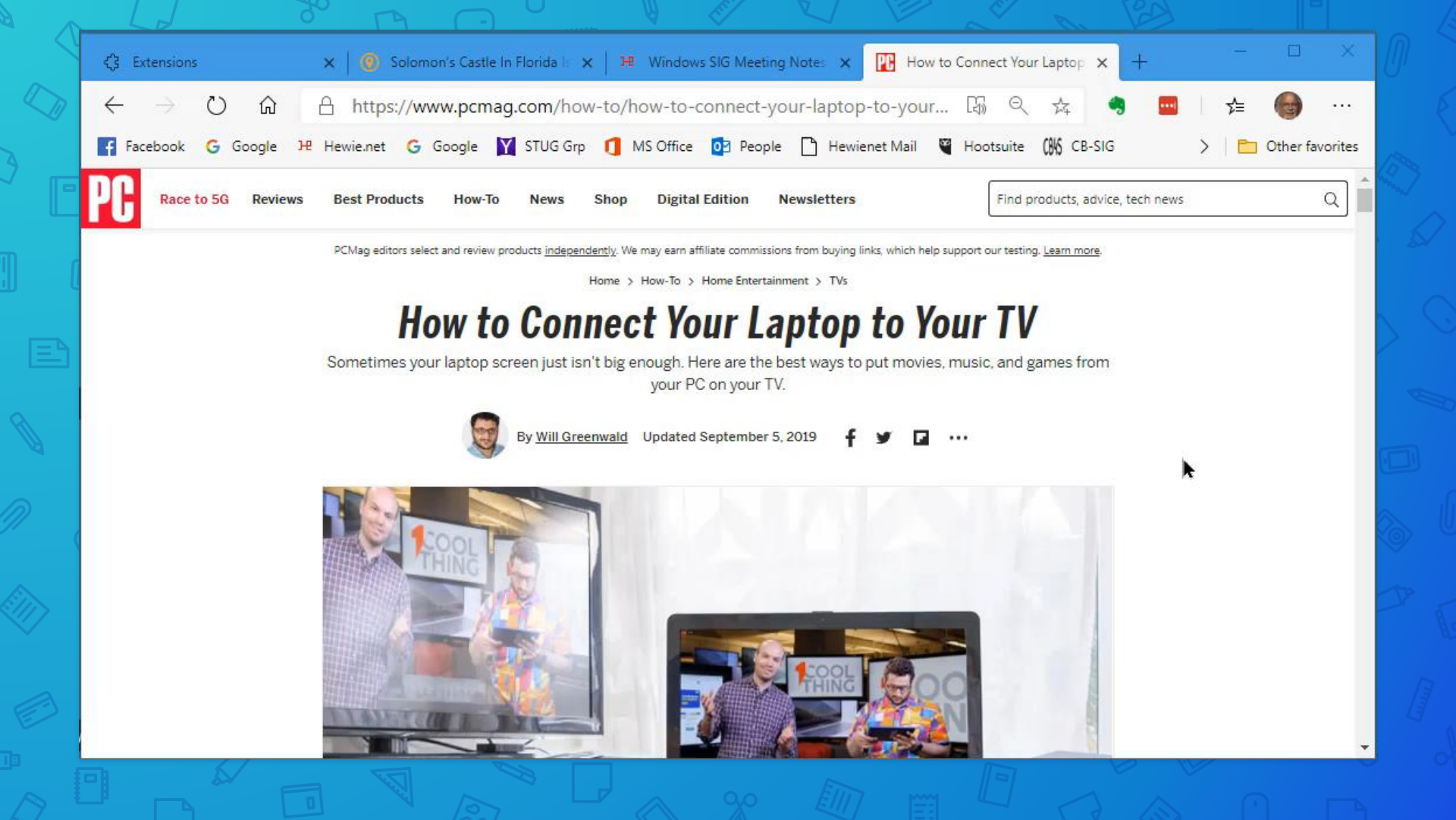

Back to Chrome

| - E | 4   | $\rightarrow$ | C     | goog | le.coi | n/we | bhpi | aut? | nuser | =1 |      |        | ۲     | Ŧ | ☆   | -      | 入     | ۵  | G | 5 | 1 | 4          | -                    | 0        | Х     | 6     | ) (ABP | . (                     | ) (         |
|-----|-----|---------------|-------|------|--------|------|------|------|-------|----|------|--------|-------|---|-----|--------|-------|----|---|---|---|------------|----------------------|----------|-------|-------|--------|-------------------------|-------------|
| 6   | Abo | out           | Store |      |        |      |      |      |       |    |      |        |       |   |     |        |       |    |   |   |   | Nev<br>Nev | v tab<br>v win       | dow      |       |       | -2     | Ctr<br>Ctr              | rl+T<br>l+N |
|     |     |               |       |      |        |      |      |      |       |    |      |        |       |   |     |        |       |    |   |   |   | Nev        | v inco               | gnito    | windo | w     | Ct     | trl+S <mark>h</mark> if | t+N         |
|     |     |               |       |      |        |      |      |      |       |    |      |        |       |   |     |        |       |    |   |   |   | Hist       | tory                 | 51       |       |       |        | 100                     | a a         |
| ]   |     |               |       |      |        |      |      |      |       |    |      |        |       |   |     |        |       |    |   |   |   | Dov        | wnloa<br>kmar        | ds<br>ks |       |       |        | Ct                      | rl+J        |
|     |     |               |       |      |        |      |      |      |       |    |      |        |       |   |     |        |       |    |   |   |   | Zoo        | m                    |          | 12    | 10    | 0%     | +                       | 22          |
|     |     |               |       |      |        |      |      |      |       |    |      |        |       |   |     |        |       |    |   |   |   | Prin       | nt                   |          |       |       |        | Ctr                     | rl+P        |
|     |     |               |       |      |        |      |      |      |       |    | T    | Ě      | -     |   |     |        |       |    |   |   |   | Cas        | t                    |          |       |       |        |                         |             |
|     |     |               |       |      |        |      |      |      |       |    |      | /      |       |   |     |        | 14    | 5  |   |   |   | Find       | d<br>Igle d          | stilled  | page  | conte | ents   | Ct                      | rl+F        |
|     |     |               |       |      |        |      |      |      |       |    |      |        |       |   |     |        |       |    |   |   |   | Mo         | re too               | ls       |       |       |        |                         |             |
|     |     |               |       |      |        |      |      | Č.   | ~     |    |      |        |       |   |     |        |       |    |   |   |   | Edit       |                      |          | CL    | it    | Сор    | y                       | Past        |
|     |     |               |       |      |        |      |      | C    | Q     |    |      |        |       |   |     |        |       |    |   |   | Ų | Set        | tin <mark>g</mark> s |          |       |       |        |                         |             |
|     |     |               |       |      |        |      |      |      |       |    |      |        |       |   |     |        |       |    |   |   |   | nei        | p                    |          |       |       |        |                         |             |
| ſ   |     |               |       |      |        |      |      |      |       |    | Goog | gle Se | earch |   | l'm | Feelir | g Luc | ky |   |   | _ | Exit       |                      |          |       |       |        |                         |             |
| E   |     |               |       |      |        |      |      |      |       |    |      |        |       |   |     |        |       |    |   |   |   |            |                      |          |       |       |        |                         |             |
|     |     |               |       |      |        |      |      |      |       |    |      |        |       |   |     |        |       |    |   |   |   |            |                      |          |       |       |        |                         |             |
|     |     |               |       |      |        |      |      |      |       |    |      |        |       |   |     |        |       |    |   |   |   |            |                      |          |       |       |        |                         |             |
| New Tab X                     | +                                                                 |   |   | - • ×             |
|-------------------------------|-------------------------------------------------------------------|---|---|-------------------|
| ← → G (€)                     |                                                                   | F | ☆ | Incognito 🌐 🚦     |
| 📑 Facebook 🌀 Google 🏓 Hewie.n | et 🎯 Google 📨 GIO 😾 STUG Grp 👖 MS Office 💁 People 📀 HewieNet Mail |   | » | 📙 Other bookmarks |

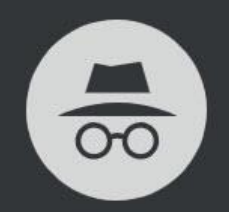

#### You've gone incognito

Now you can browse privately, and other people who use this device won't see your activity. However, downloads and bookmarks will be saved. Learn more

Chrome won't save the following information:

- Your browsing history
- Cookies and site data
- Information entered in forms

Your activity might still be visible to:

- · Websites you visit
- · Your employer or school
- Your internet service provider

109

## Cookies

 Very small text files placed on your computer by a web server Not all websites place cookies Web server doesn't have to repeatedly request this information, potentially slowing download time.

What does a cookie look like? It will usually be named something like abc@example.com.txt. If you

were to open one of these files, it would just look like some random numbers.

## HMP1 1 example.com/ 0 4058205869 384749284 403847430 3449083948 \*

112

The strings of numbers are codes which are only meaningful to the software that generated it. Usually it is little more than a unique identifying string, although sometimes they are used for data-storage.

Either way, there is usually nothing meaningful to find when viewing a cookie file.

## Cookies store personal registration data

- Your name
- Your address
- The contents of a shopping cart
- Your preferred layout for a web page
- What map you might be looking at
- And so on

Cookies make it easy for web servers to personalize information to fit your specific needs and preferences when you're visiting a web site.

## Sync Your Browser Between Your Phone and PC

116

### Google Chrome

To sync data on Google Chrome, you need a Gmail account. Google Chrome lets your sync bookmarks, passwords, history, and various Google Play Services.

- When it comes to passwords and logins, Chrome's PIN code only protects your passwords. It doesn't hide your emails, usernames, or websites, which could be a security risk.
  - What makes Google Chrome stand out is that the syncing process encompasses a variety of apps and services. You can control them through your browser and use the same Gmail account.

 Here's how to sync data from your smartphone's Chrome browser:

## 1. Tap Settings.

- 2. Select your Gmail account.
- 3. Switch syncing services On or Off.

#### ← Settings

Account

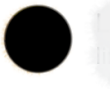

@gmail.com

**Ç**5

Sync and Google services Sync is on

**Basics** 

Search engine Google

Passwords

Payment methods

Addresses and more

Privacy and security

#### Signed in to Google as

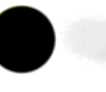

←

2

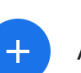

Add account

@gmail.com

0

Sign out and turn off sync

| Sync setting                                                 | js             |  |
|--------------------------------------------------------------|----------------|--|
| Google @gmail.com                                            |                |  |
| Sync Calendar<br>Last synced Dec 10, 2020, 10:24             |                |  |
| Sync Chrome<br>Last synced Dec 10, 2020, 11:32               |                |  |
| Sync Contacts<br>Last synced Dec 10, 2020, 10:24             |                |  |
| Sync Google Play Books<br>Last synced Dec 5, 2020, 18:59     |                |  |
| Sync Keep Notes<br>Last synced Dec 10, 2020, 10:24           |                |  |
| Sync People details<br>Last synced Dec 9, 2020, 10:24        |                |  |
| Sync Play Games Cloud Save<br>Last synced Dec 5, 2020, 18:59 |                |  |
| C<br>Sync now                                                | Remove account |  |

To do this on the desktop browser, follow these steps:

- Right-click the tab you want to send.
- 2. Click Send to [Device Name].
- Sharing tabs using Chrome on your smartphone is also straightforward:
  - 1. Tap Menu > Share.
  - 2. Tap **Send to your devices**, and then pick the device you want to send the tab to.

Not to mention, Google Chrome has one of the simplest ways to share tabs between devices.

|                                  | + New          | —<br>tab     | U     | 0 |   |                                    | interpedia.o.      | 9                       |                       | , .                                |                            |                                 | U U                                    |                                                       |        |
|----------------------------------|----------------|--------------|-------|---|---|------------------------------------|--------------------|-------------------------|-----------------------|------------------------------------|----------------------------|---------------------------------|----------------------------------------|-------------------------------------------------------|--------|
| δ Ω<br>##                        | A New          | incognito ta | ab    |   |   | WIKIPEDIA<br>The Free Encyclopedia |                    |                         |                       | WIKIPEDIA<br>The Free Encyclopedia |                            |                                 |                                        |                                                       |        |
|                                  | 🕙 Histo        | ry           |       |   |   |                                    |                    |                         | EN 🗸                  | Q                                  |                            |                                 |                                        | en y C                                                | ٤      |
| <b>English</b><br>6 203 000+     | 🗹 Dowr         | lloads       |       |   |   | <b>English</b><br>6 203 000        | <b>Es</b><br>+ 164 | <b>pañol</b><br>45 000+ | 日 <b>2</b><br>1 242 0 | <b>x語</b><br>000+記                 | <b>Eng</b><br>6 203        | <b>jlish</b><br>3 000+          | <b>Español</b><br>1 645 000+           | <b>日本語</b><br>1 242 000+                              | i2     |
| articles                         | ★ Book         | marks        |       |   |   | W                                  | /ikipedia          |                         |                       |                                    | arti                       | cies                            | articulos                              | 争                                                     |        |
| Deutsch<br>2 508 000+<br>Artikel | <b>Rece</b>    | nt tabs      |       |   |   | Ww                                 | ikipedia.org       |                         |                       |                                    | <b>Deu</b><br>2 508<br>Art | t <b>sch</b><br>3 000+<br>tikel | <b>Русский</b><br>1 681 000+<br>статей | <b>Français</b><br>2 275 000 <sup>.</sup><br>articles | ÷      |
| <b>Italiano</b><br>1 656 000+    | < Share        | 9            |       |   |   | S                                  |                    | HUAWEI                  |                       | *                                  | <b>Ital</b><br>1 656       | <b>iano</b><br>5 000+           | <b>中文</b><br>1 161 000+ 條              | <b>Portuguê</b><br>1 048 000-                         | s<br>+ |
| voci                             | G Find         | in page      |       |   |   | WhatsApp                           | Messaging          | Send to<br>friend       | Blue                  | etooth V                           | VC                         | oci                             | 目                                      | artigos                                               |        |
| Polski<br>1 442 000+<br>haseł    | Add t          | o Home sc    | reen  |   |   | ſo                                 | ē                  |                         |                       | _                                  | Sen                        | d to                            |                                        |                                                       |        |
| 文 <sub>人</sub> Re                | ad Wikipedia i | n your langu | age 🗸 |   | S | end to your<br>devices             | Print              |                         |                       |                                    |                            | LAPTC<br>Active t               | )P-,<br>coday                          |                                                       |        |

### Firefox

Firefox has always been one of the most customizable browsers on the market, allowing you to personalize everything from privacy and security settings to aesthetics, themes, and features.

With Firefox, you need to create an account and sign in on all the devices you want to link. Firefox automatically syncs bookmarks, history, passwords, and more. Here's how to start syncing from your desktop browser:

- 1. Click **Firefox Account** from the top right corner.
- 2. Click **Sign in to Firefox** and sign in to your account.

123

3. Click Show Code.

From your Firefox browser on your smartphone, follow these steps to complete the process:

- 1. Go to Settings > Turn on Sync.
- 2. Select Ready to scan or Use email instead.
- 3. Complete pairing.

As a precaution, Firefox will require you to approve the pairing on your phone and desktop. What makes Firefox unique compared to other browsers is that it requires you to enter your PIN code before going anywhere near your logins.

That makes for an excellent added security measure, preventing anyone using your phone from finding your email address, or even the websites you have accounts on.

In addition to syncing your tabs, you can also easily send tabs between browsers. You can do this on your phone with these steps:

 Tap the three dots at the top right corner of the browser.

2. Tap the **Share** icon at the top of the list.

3. Select the device you want to send the tab to.

To send tabs from your desktop browser, simply right-click the tab you want to send, and click **Send Tab to Device > Firefox on [Device Name]**.

Firefox also syncs tabs, giving you access to open tabs on all devices. To find synced tabs on your desktop,
 click Menu, and then select Library > Synced Tabs.

When you open Firefox on your smartphone, you'll find **Synced Tabs** directly in the three-dot menu in the bottom right corner of the screen.

## Thanks to MakeUseOf.com

https://www.makeuseof.com/how-to-syncbrowsers-between-your-phone-and-pc-thecomplete-guide/

> Brave Firefox Google Chrome Opera

I hope that you have not been sleeping!

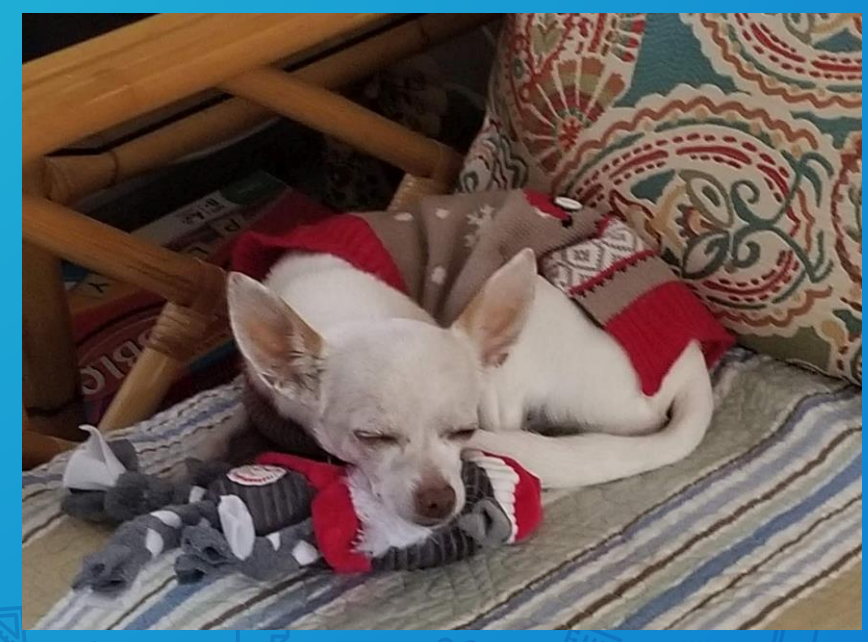

APCUG – FREE 2021 Winter Virtual Technology Conference (VTC39)

You must register in advance. Seats fill quickly.

https://apcug2.org/apcugs-free-2021-winter-virtualtechnology-conference-vtc39/ APCUG – FREE 2021 Winter Virtual Technology Conference (VTC39)

### Track 1 –

- 1 pm ET How to.... Make an informed decision when buying a 2021 Printer by Ron Brown
  - **2 pm ET -** How to.... Use the Windows Tips App by Hewie Poplock
  - **3 pm ET** How to.... Use CCleaner for more than cleaning your hard drive by Bob Gostischa

APCUG – FREE 2021 Winter Virtual Technology Conference (VTC39)

Track 2 –

- 1 pm ET How to.... Set up a Free BLOG on Blogger.com by Kelly Galvin
  - **2 pm ET** How to..... play online board games with Tabletop Simulator by John Kennedy

**3 pm ET** - How to.... use some of the changes in iOS 14 by Joe Dietz

### Tech For Seniors Hosts - Hewie Poplock & Ron Brown

### Every Monday 11:30-1:15 ET Now on Zoom and streaming on YouTube

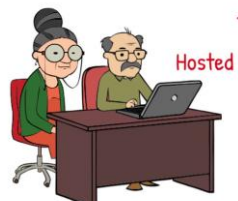

https://www.techforsenior.com

Tech for Seniors Hosted by Ron Brown & Hewie Poplock

> Every Monday from 9-10 AM PT/ 12-1 PM ET

Broadcast with ZOOM

Featuring resident experts Bob Gostischa, Ray Baxter & Dewey Kloos

STUG members are invited to attend this action-packed hour.

Typical topics discussed: Windows 10, Apple Computers, Chromebooks, Cutting the Cord, Security, Purchase considerations, Modems and Routers, Star link, Android & iPhones and more.

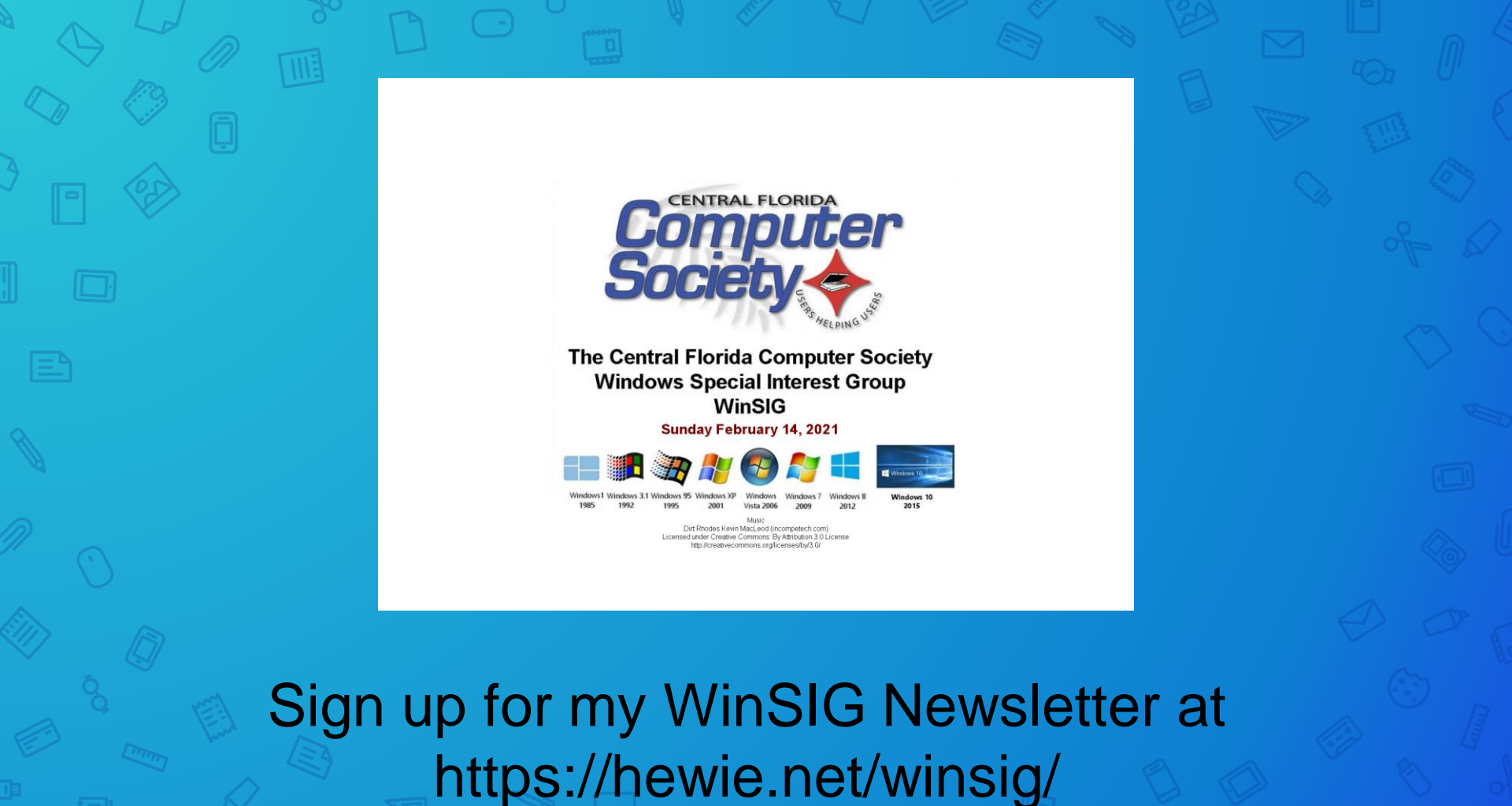

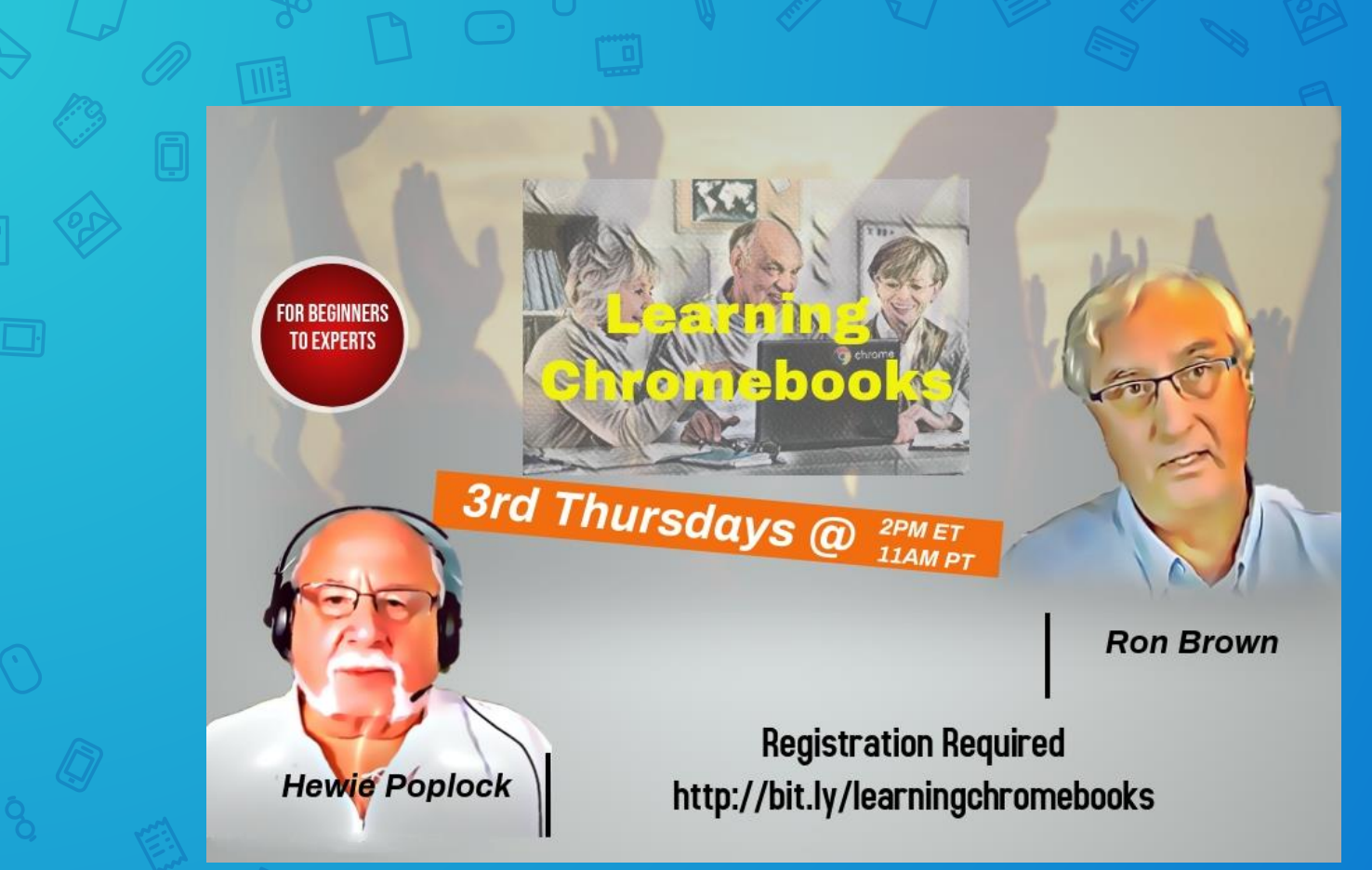

# Questions?

Your Browser: The Most Important App That You Use

Central Florida Computer Society Sarasota Technology User Group

info@hewie.net

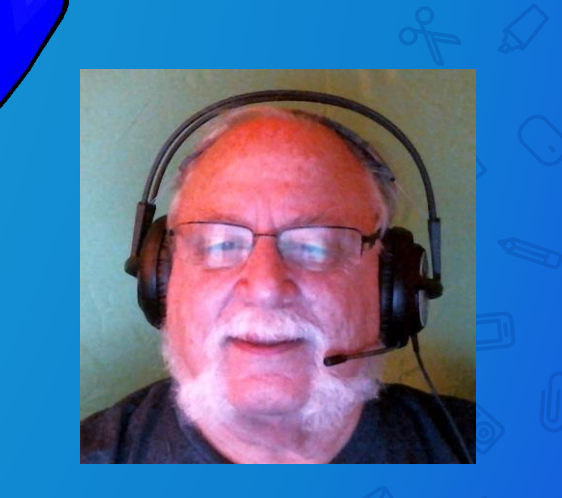

SUN CITY SUMMERLIN COMPUTER CLUB